# SISTEMA ELETRÔNICO DE INFORMAÇÕES

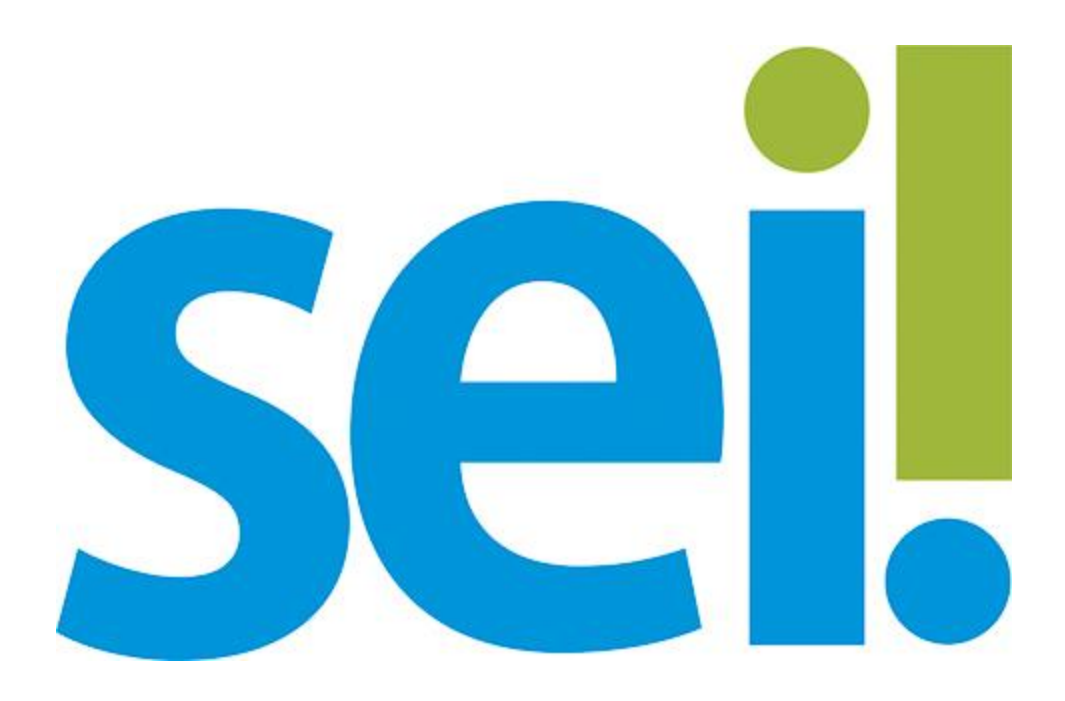

# MÓDULO BÁSICO

Preparado por: Equipe do Processo Eletrônico Secretaria Municipal de Gestão Prefeitura de São Paulo 1ª Edição Abril/2015

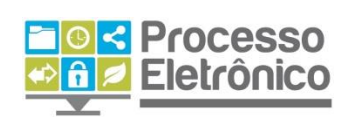

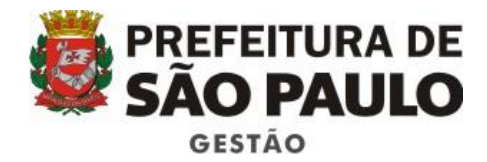

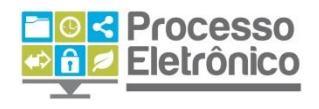

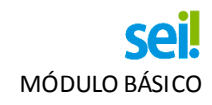

# SUMÁRIO

| APRESENTAÇÃO                                      |    |
|---------------------------------------------------|----|
| Sistema Eletrônico de Informações                 |    |
| Sobre Este Material                               | 5  |
| Iniciando Operações no SEI                        | 6  |
| Acesso ao Sistema                                 | 6  |
| Funções da Tela Inicial                           | 6  |
| Barra de Ferramentas                              | 7  |
| Menu Principal                                    |    |
| Controle de processos                             |    |
| Tela do Processo                                  |    |
| Tela do Documento                                 | 15 |
| Conceitos Básicos do Sei                          | 17 |
| Operações Básicas                                 |    |
| Iniciar Processo                                  |    |
| Como Preencher o Cadastro de Processos?           | 20 |
| Excluir/Alterar Processo                          | 22 |
| Incluir Documentos                                | 23 |
| Inserir Documento Interno                         | 24 |
| Como Preencher o Cadastro de Documentos Internos  | 25 |
| Como Escolher o Tipo Correto de Documento?        | 26 |
| O Editor de Texto do <b>Sei</b> l                 | 26 |
| Inserindo um Documento Externo                    | 29 |
| Como Preencher o Cadastro de Documentos Externos  |    |
| Alterar o Cadastro de Documento Interno e Externo | 32 |
| Excluir/Canœlar Documento Interno e Externo       | 32 |
| Assinando Documentos Internos                     |    |
| Preparando despachos                              |    |
| Envio de proœssos                                 |    |
| Recebimento de processos                          | 40 |
| Distribuição de processos                         | 41 |

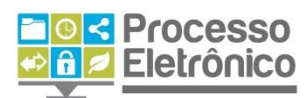

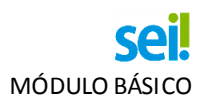

| Análise do processo                 | 43 |
|-------------------------------------|----|
| Consultar and amento                | 43 |
| Atualizar andamento                 | 44 |
| Ciência                             | 46 |
| Conclusão                           | 46 |
| Reabrir processos                   | 47 |
| Organizando o trabalho              | 47 |
| Pesquisa de processos ou documentos | 47 |
| Relacionar processos                | 48 |
| Blocos internos e Blocos de reunião | 50 |
| Acompanhamento Especial             | 53 |
| Base de Conhecimento                | 56 |
| Texto Padrão                        | 59 |
| Documento Modelo                    | 61 |

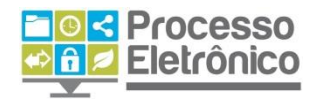

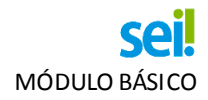

# APRESENTAÇÃO

São Paulo é uma das primeiras capitais do país a adotar o Processo Eletrônico. Com ele, a tramitação de processos e documentos passa por uma profunda transformação, com importantes benefícios aos servidores e aos cidadãos.

Somente em 2014, mais de 280 mil processos e 1,5 milhão de documentos tramitaram em papel na Prefeitura de São Paulo. Cada processo passa por diversos órgãos durante seu tempo de vida, de cerca de dois anos, em média. Moroso e com os altos custos de papel, impressão, capeamento, transporte e armazenamento, o processo em papel possui uma série de fragilidades, como risco de extravio, dano físico, quebra de sigilo de informação, além de impor grandes dificuldades no acesso às informações ao servidor, ao gestor e ao cidadão.

Dada a sua complexa realidade, a Prefeitura de São Paulo buscou uma ferramenta pudesse ser adaptada ao trabalho desenvolvido pelos servidores e uma interface amigável aos os usuários e munícipes.

Essa ferramenta é o Sistema Eletrônico de Informações sei

#### SISTEMA ELETRÔNICO DE INFORMAÇÕES

O **Seil** foi desenvolvido pelo Tribunal Regional Federal da 4º Região (TRF4) e cedido gratuitamente à Prefeitura de São Paulo. É uma ferramenta que viabiliza a criação, edição, assinatura e trâmite de processos e documentos dentro do próprio sistema. Como ele não depende de mapeamento de processos, ele pode ser utilizado por todas as unidades da Prefeitura para qualquer tipo de processo administrativo.

Com sua implantação, a Prefeitura espera:

- Acelerar os trâmites administrativos, garantindo respostas mais rápidas às demandas;
- Facilitar o trabalho desenvolvido pelos servidores;
- Aumentar o controle social e o acesso à informação;
- Racionalizar o gasto público;
- Estancar o crescimento do estoque do Arquivo Municipal de Processos, atualmente com mais de 20 milhões de processos;
- Melhorar o gerenciamento de processos e instrumentos de controle;
- Eliminar incidentes de correntes do deslocamento físico de documentos.

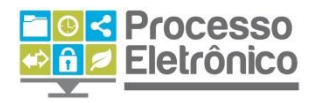

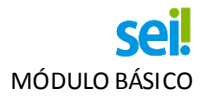

#### SOBRE ESTE MATERIAL

Este material apresenta os principais conceitos e funcionalidades do **sei**, a fim de ambientar o servidor à utilização mais comum de processos e expedientes administrativos: autuação de processos, edição de documentos, tramitação.

Adicionalmente, busca abordar de maneira didática no decorrer das atividades as necessárias mudanças que a migração para um sistema eletrônico causam no trabalho com o Processo Administrativo. Para isso, sempre destacamos os dados mais relevantes com ajuda dos ícones indicados abaixo:

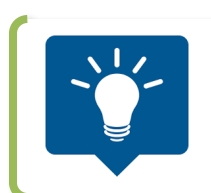

**DICAS** Destaca procedimentos e atividades que facilitam o trabalho no sistema.

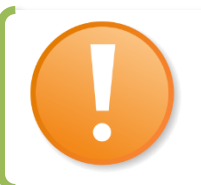

#### IMPORTANTE

Destaca informações às quais o usuário sempre deve estar atento ao utilizar o **Sei!**.

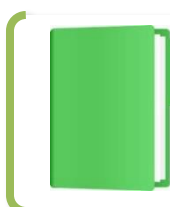

# PROCESSO EM PAPEL / PROCESSO ELETRÔNICO

Destaca de que maneira o procedimento de trabalho mudou em relação ao que era feito no papel.

Para maiores informações a respeito do **Sei**, tais como o uso de funcionalidades avançadas, acesse o site no endereço abaixo:

#### http://prefeitura.sp.gov.br/processoeletronico

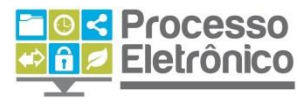

**Equipe do Processo Eletrônico** Secretaria Municipal de Gestão Prefeitura de São Paulo

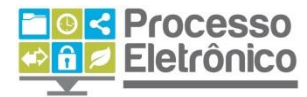

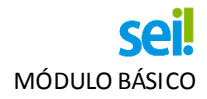

INICIANDO OPERAÇÕES NO SEI

# ACESSO AO SISTEMA

O seil é um sistema acessado pela internet. Seu endereço é:

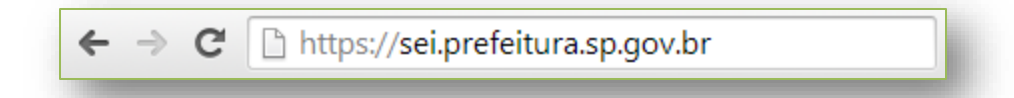

Na tela de acesso do seil, preencha os campos indicados abaixo com os seguintes dados:

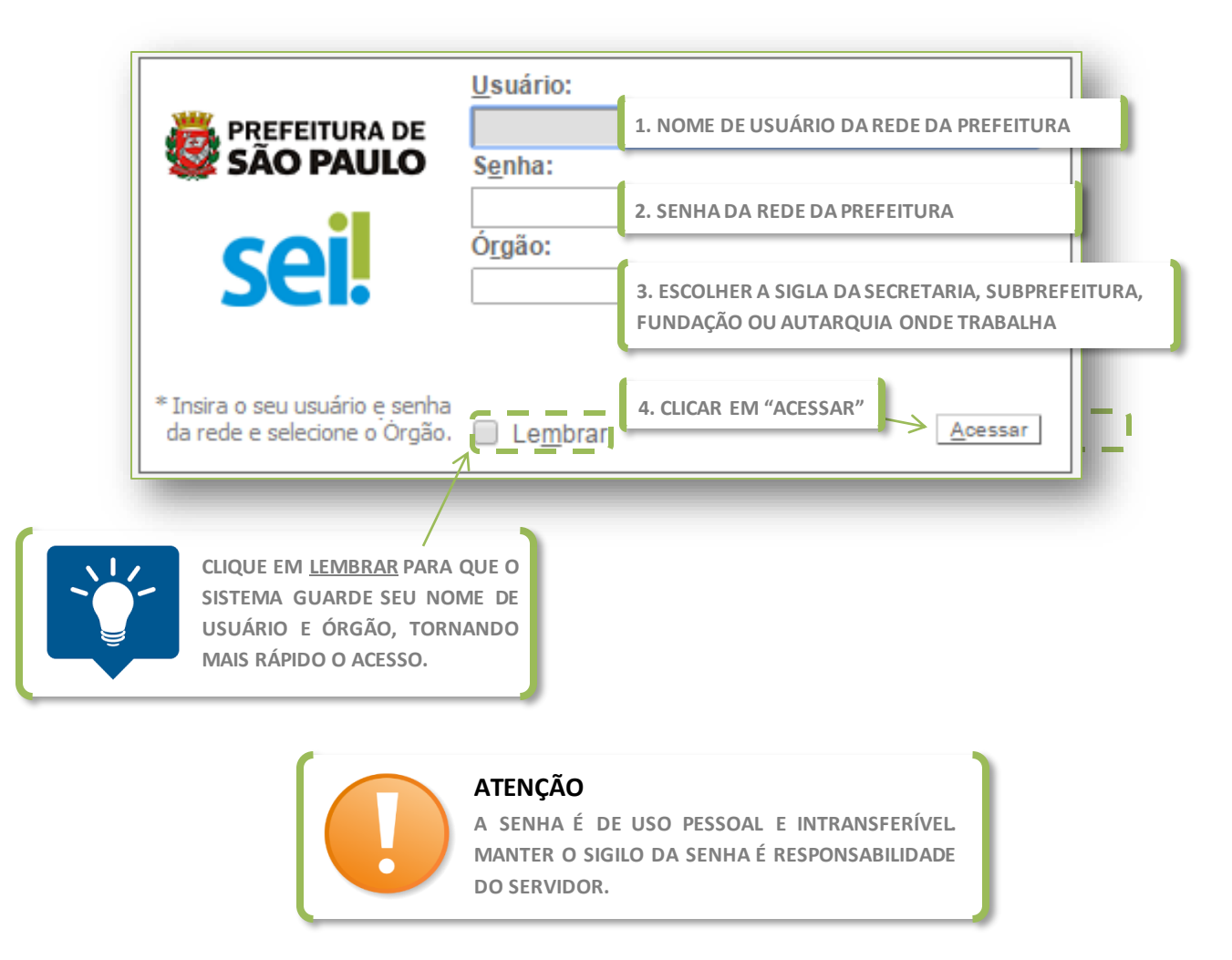

# Funções da Tela Inicial

Após o login, o usuário tem acesso à tela inicial do <sup>sei</sup>, denominada **CONTROLE DE PROCESSOS.** 

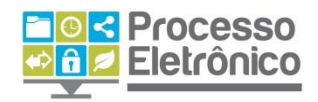

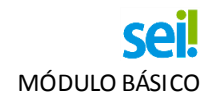

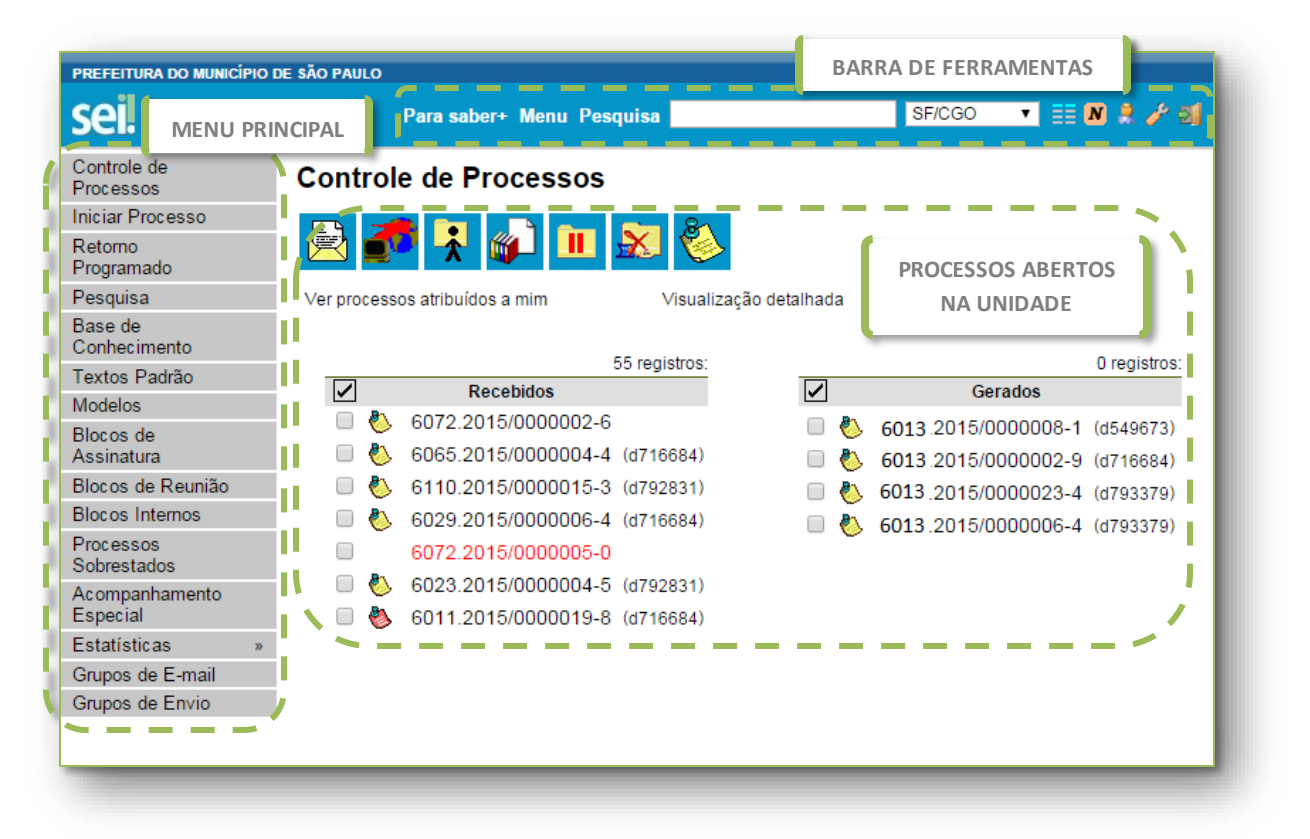

Nessa tela, vemos a **Barra de Ferramentas**, o **Menu Principal** e os **processos abertos na unidade**. Abaixo segue uma breve apresentação de cada seção da tela.

# **BARRA DE FERRAMENTAS**

No topo de todas as telas dosei!, está a Barra de Ferramentas:

| Para saber+ Menu Pesquisa | SF/CGO | 🔻 🔡 N 🤱 🥓 到 |
|---------------------------|--------|-------------|
|                           |        |             |

#### Confira a descrição de cada item da barra:

| Para saber+ | <b>PARA SABER +</b><br>Abre lista de vídeos elaborados pelo TRF4 com dicas do SEI.                                                                          |
|-------------|----------------------------------------------------------------------------------------------------|
| Menu        | <b>MENU</b><br>Exibe ou oculta o <b>Menu Principal</b> .                                                                                                    |
| Pesquisa    | PESQUISA<br>Recurso de busca rápida                                                                                                    |
| SMG/GAB ▼   | <b>SELEÇÃO DE UNIDADE</b><br>Informa ao usuário em qual unidade ele está logado e possibilita acessar outras<br>unidades às quais está autorizado a acessar |
|             | CONTROLE DE PROCESSOS<br>Retorna à tela de Controle de Processos                                                                                            |

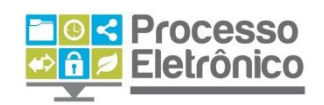

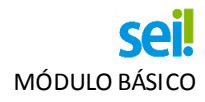

|     | NOVIDADES                                                              |
|-----|------------------------------------------------------------------------|
|     | Exibe lista com todos os informes internos já divulgados pelo sistema. |
| -   | USUÁRIO                                                                |
| 22  | Identifica qual usuário está logado.                                   |
| 4   | CONFIGURAÇÕES                                                          |
|     | Exibe página com opções de alterar o esquema de cores do SEI.          |
| 201 | SAIR                                                                   |
| 124 | Sai do sistema.                                                        |

| Controle de Processos   |
|-------------------------|
| Iniciar Processo        |
| Retorno Programado      |
| Pesquisa                |
| Base de Conhecimento    |
| Textos Padrão           |
| Modelos                 |
| Blocos de Assinatura    |
| Blocos de Reunião       |
| Blocos Internos         |
| Processos Sobrestados   |
| Acompanhamento Especial |
| Estatísticas »          |
| Grupos de E-mail        |

# MENU PRINCIPAL

Na coluna cinza na lateral esquerda das telas do **Sei!** – incluindo a Tela de Controle de Processos – está o Menu Principal. Nele se encontram os principais recursos de organização do trabalho que o sistema oferece. Serão abordados de maneira mais aprofundada posteriormente. Para ocultar ou reexibir o menu em qualquer tela do **Sei!**, basta clicar na palavra **Menu**, na **Barra de Ferramentas**.

Para saber+ Menu Pesquisa

# **CONTROLE DE PROCESSOS**

Esta é a seção principal da tela inicial:

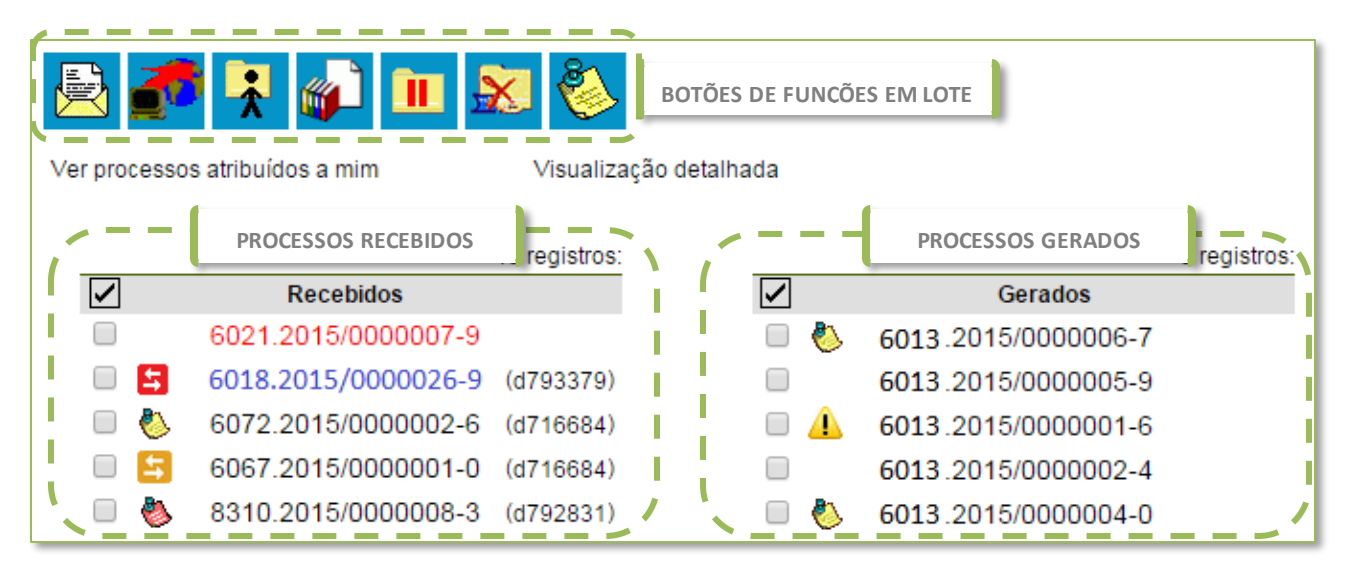

Aqui o seil pode: visualizar processos abertos na unidade, identificar a situação do processo, filtrar processos por responsável e realizar operações em lote. Vemos abaixo cada uma das atividades.

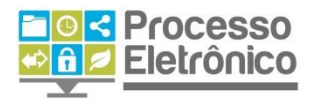

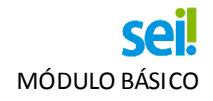

VISUALIZAR PROCESSOS ABERTOS NA UNIDADE

O **seil** exibe aqui todos os processos abertos na unidade, divididos em duas colunas: **processos recebidos** pela unidade e **processos gerados** pela própria unidade.

| $\checkmark$ | Recebidos                                                                                                    |                                            |     | Gerados             |           |
|--------------|----------------------------------------------------------------------------------------------------|--------------------------------------------|-----|---------------------|-----------|
|              | 6021.2015/0000007-9                                                                                           |                                            | 🔲 🍐 | 6013.2015/000006-7  |           |
| - 5          | 6018.2015/0000026-9                                                                                           | (d793379)                                  |     | 6013.2015/0000005-9 |           |
| 🔲 🍐          | 6072.2015/000002-6                                                                                            | (d716684)                                  | 🗆 🔔 | 6013.2015/0000001-6 |           |
| □ 📮          | 6067.2015/0000001-0                                                                                           | (d716684)                                  |     | 6013.2015/000002-4  |           |
| 🔲 🍓          | 8310.2015/000008-3                                                                                            | (d792831)                                  | 🔲 🍐 | 6013.2015/000004-0  |           |
|              | A LISTA DE PROCESSOS <b>GEF</b><br>SOMENTE OS PROCESSOS C<br>ESTÃO ABERTOS NA UNIDA<br>VEMOS O QUE JÁ TRAMITO | RADOS INCLUI<br>QUE AINDA<br>DE. NÃO<br>U. |     | 6013.2015/0000007-0 | (d509721) |

IDENTIFICAR SITUAÇÃO DE CADA PROCESSO

Os processos são identificados pelo número. A primeira orientação visual que observamos são as diferentes cores, que identificam a situação do processo, conforme regra abaixo:

|                     | PROCESSOS COM NÚMERO EM PRETO:                                           |
|---------------------|--------------------------------------------------------------------------|
| 6072.2015/000002-6  | Processos com nível de acesso público ou restrito já acessados por algum |
|                     | usuário da unidade.                                                      |
|                     | PROCESSOS COM NÚMERO EM VERMELHO:                                        |
| 6021.2015/0000007-9 | Processos remetidos à unidade ainda não acessados por ninguém. Ao        |
|                     | acessá-lo, o recebimento é registrado no Andamento do Processo.          |
|                     | PROCESSOS COM NÚMERO EM AZUL:                                            |
| 6018.2015/0000026-9 | Processos já acessados ou que sofreram alguma ação pelo usuário durante  |
|                     | o dia de trabalho                                                        |

6072.2015/00
 6067.2015/00
 8310.2015/00

Ao lado dos números dos processos, um grupo de ícones complementa a orientação visual sobre a situação dos processos.

| 5 | <b>RETORNO PROGRAMADO DENTRO DO PRAZO</b><br>Alerta que o processo remetido para a unidade do usuário está dentro do prazo de retorno programado.                   |
|---|----------------------------------------------------------------------------------------------------|
| 8 | <b>RETORNO PROGRAMADO COM PRAZO EXPIRADO</b><br>Alerta que o processo remetido para unidade está atrasado em relação a seu prazo de retorno<br>programado expirado. |

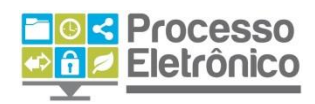

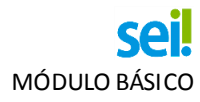

|          | ALERTA DE ALTERAÇÃO NO PROCESSO                                                                                                    |
|----------|----------------------------------------------------------------------------------------------------|
| <u> </u> | Quando o processo está aberto em mais de uma unidade, alerta que o processo sofreu alguma alteração, como a juntada de um novo documento. Não aparece se a mudança foi feita pela |
|          | própria unidade.                                                                                                    |
|          | ANOTAÇÃO SIMPLES                                                                                                    |
| -        | Ao passar o curso do mouse sobre o ícone, é possível ler a anotação e identificar seu autor.                                                                                      |
| 2        | ANOTAÇÃO COM PRIORIDADE                                                                                                    |
| <b>V</b> | Com funcionamento semelhante à anotação simples, indica prioridade/urgência do processo.                                                                                          |

| 6110.2015/0000005        | C (477007                 | TIPO DE PROCESSO  | h |
|--------------------------|---------------------------|-------------------|---|
| 6018.2015/0000023        | Orçamento:<br>Descongelam | ento/Congelamento | 1 |
| 6110.2015/0000006        | de Dotação                |                   |   |
| 6110.2015/0000013        | Serviços de Ma            | anutenção de CRST |   |
| <u>6018.2015/0000034</u> | <u> </u>                  | ESPECIFICAÇÃO     | ۲ |

Ao passar o mouse sobre o número de um processo, o **sei!** informa o **tipo de processo** e sua **especificação** (opcional).

# FILTRAR PROCESSOS POR USUÁRIO RESPONSÁVEL

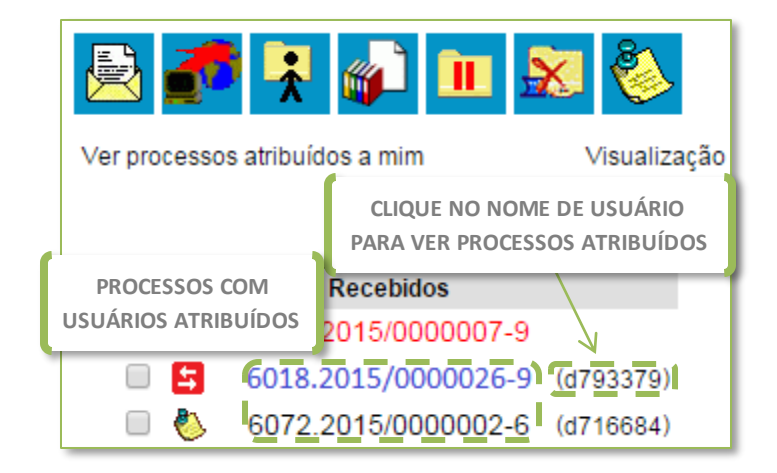

Com a **Atribuição de Processos** (recurso abordado posteriormente neste curso), o **sei!** permite observar qual usuário é responsável por um processo.

Quando um processo tem um usuário responsável, seu **nome de usuário** aparece ao lado do número do processo. Ao clicar no **nome de usuário**, é possível ver a relação de processos atribuídos a ele.

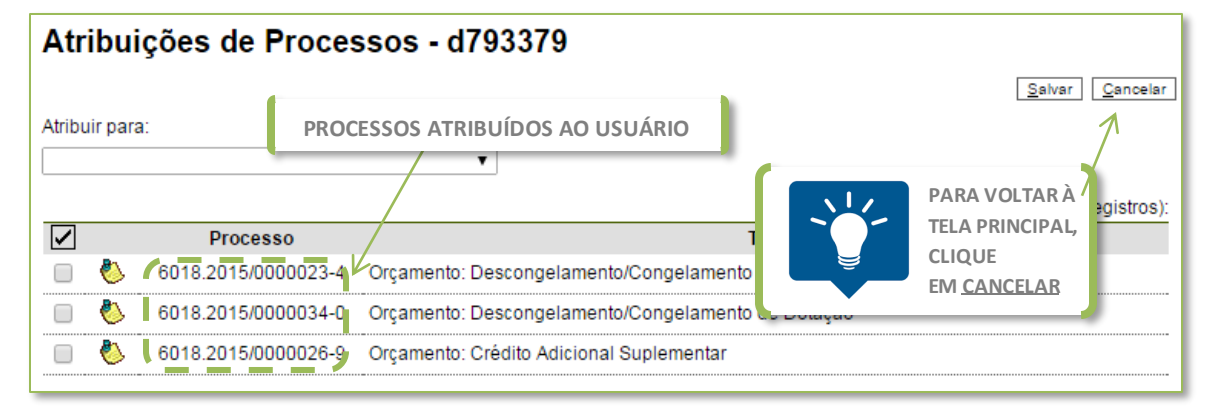

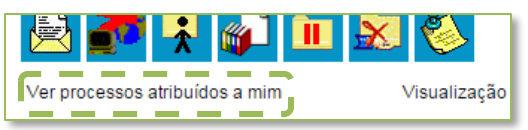

É possível também ver a lista de processos atribuídos a você pelo link **"Ver processos atribuídos a mim"** 

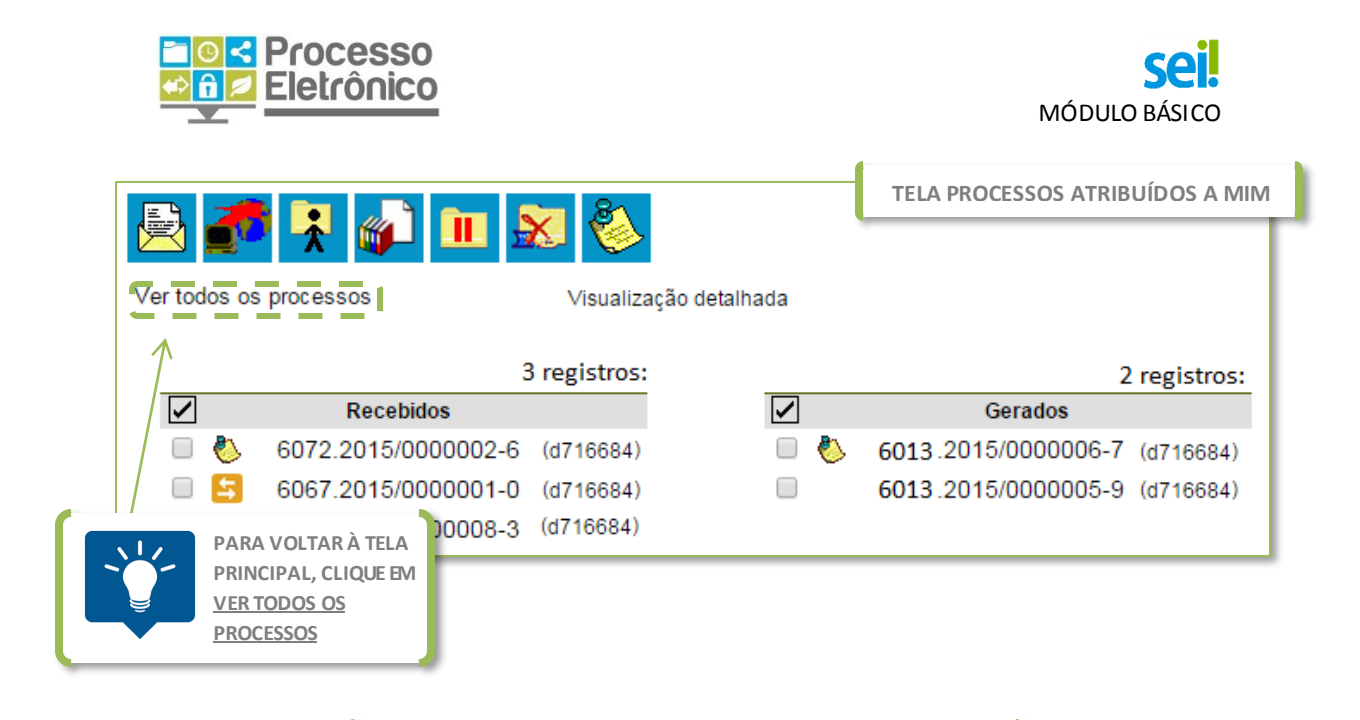

REALIZAR OPERAÇÕES EM LOTE

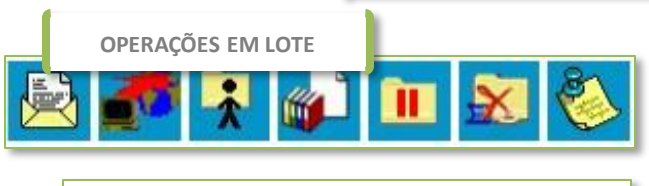

|   | <ul> <li>Image: A start of the start of the start of</li></ul> | Recebid      | los     |           |
|---|----------------------------------------------------------------------------------------------------|--------------|---------|-----------|
| ſ | PROCESSOS                                                                                                    | SELECIONADOS | 00007-9 |           |
|   | 0 🔨                                                                                                    | 6018.2015/00 | 00026-9 | (d793379) |
|   | ی 🕑                                                                                                    | 6072.2015/00 | 00002-6 | (d716684) |
|   | ی 🎦 🔁 ا                                                                                                    | 6067.2015/00 | 00001-0 | (d716684) |

# **TELA DO PROCESSO**

Esta tela do **sei!** apresenta botões que permitem efetuar operações em lote. Para isso, basta **marcar a caixa de seleção ao lado do número de cada processo** e escolher o botão correspondente à operação.

Na seção **Tela de Processos** descrevemos em maiores detalhes as operações.

#### PREFEITURA DO MUNICÍPIO DE SÃO PAULO sei SF/CGO • 📰 N Para saber+ Menu Pesquisa **ÁRVORE DO PROCESSO** 6027.2015/0000022-5 Informação SVMA/DAF 0002973 🕷 Planilha (0002978) 13 📄 Informação SVMA/DAF 0003062 🖌 Informação SF/CGO 0004147 Processo aberto somente na unidade SF/CGO (atribuído para d716684). 🖉 Consultar Andamento **OPERACÕES COM PROCESSOS** Processos Relacionados: Atos Normativos: Decreto

Ao clicarmos em um processo no **Controle de Processos**, acessamos a **Tela do Processo**.

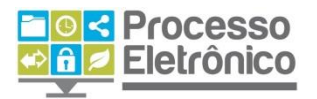

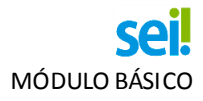

**ÁRVORE DO PROCESSO** 

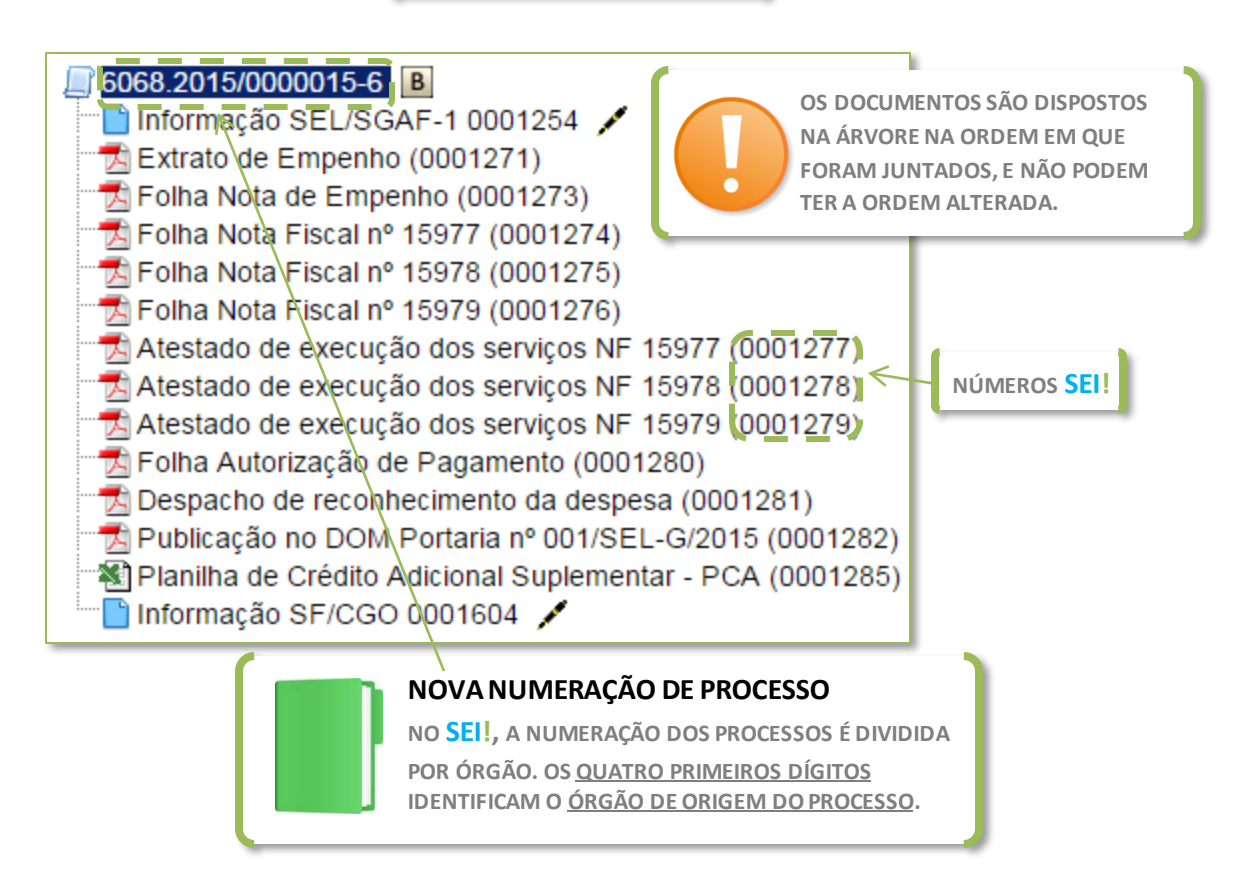

Na **Árvore do Processo** observamos a **estrutura do processo**. Ela apresenta a relação dos documentos juntados ao processo <u>em ordem</u> <u>cronológica</u>. Cada documento juntado ao processo recebe um nome e um número único – o **NÚMERO Sei**. Esse número nunca pode ser alterado!

Além do número do processo e a identificação dos documentos, a Árvore do Processo também apresenta ícones, como <a>[B]</a> (Base de Conhecimento), <a>[Description (Base de Conhecimento), </a> (Ciência) e <a>[Ciência) (Assinatura), que oferecem atalhos para operações e identificam a situação dos documentos. Serão abordados mais à frente no curso.

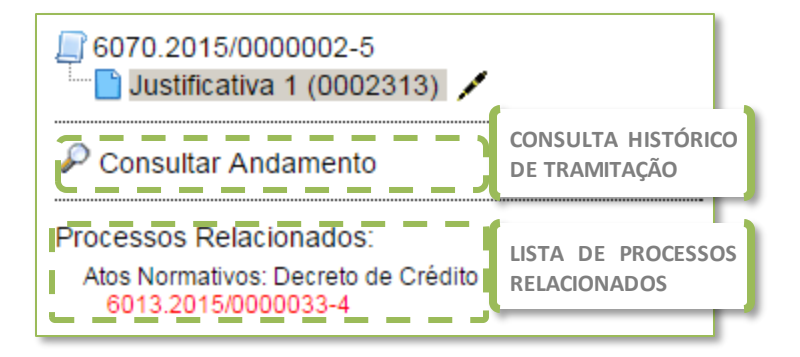

Logo abaixo da árvore de processos, vemos o menu **Consultar Andamento** e a lista de **Processos Relacionados**. Ambos serão abordados posteriormente no curso.

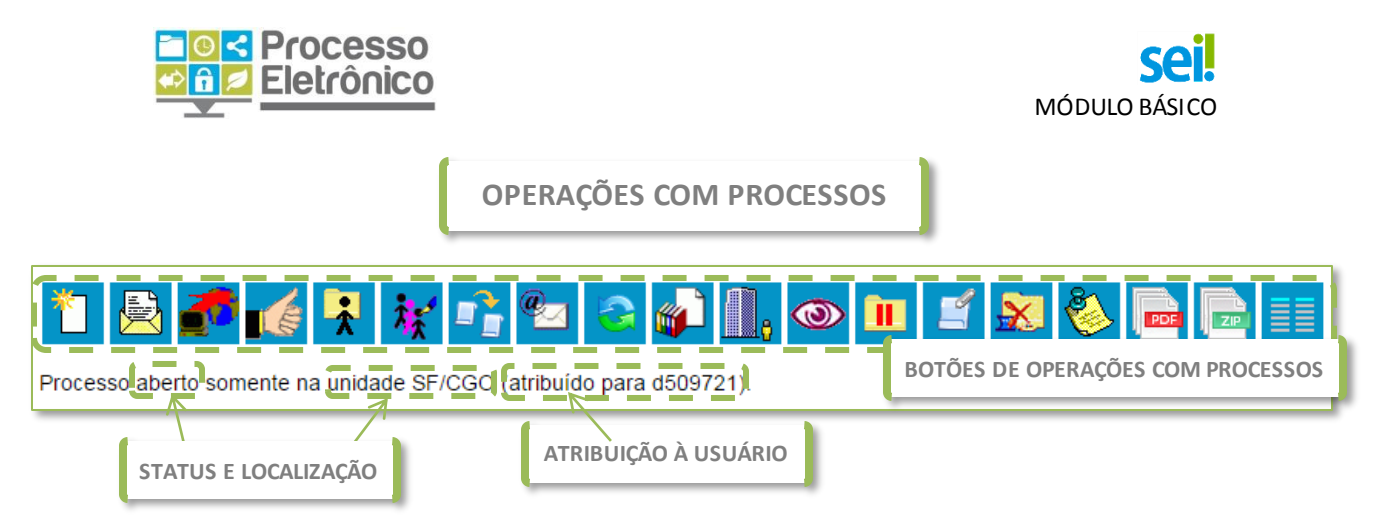

Na parte direita da Tela de Processo vemos todos os botões de operações com processos e, logo abaixo, informações sobre:

- Status: indica se o processo está aberto ou se já foi concluído (encerrado)
- Localização: indica em qual (ou quais) unidade(s) o processo está aberto.
- Atribuição: indica para qual usuário foi atribuído o processo (caso houver).

Abaixo descrevemos rapidamente as operações com processos. A fim de apresentar o que será abordado nesse curso, elas foram divididas nas seguintes categorias: atuar no processo, organizar processos, demais operações.

#### **ATUAR NO PROCESSO**

As operações abaixo são as principais no trabalho com processos no sei, e serão abordadas em detalhes. Algumas delas também podem ser feitas diretamente da Tela **Controle de Processos**, como **operações em lote**.

| *        | INCLUIR DOCUMENTO<br>Inclui novos documentos no processo.                                                                                                    |
|----------|----------------------------------------------------------------------------------------------------|
|          | ENVIAR PROCESSO (DISPONÍVEL NA TELA CONTROLE DE PROCESSOS)<br>Tramita o processo para outras unidades.                                                                                                    |
| <b>2</b> | ATUALIZAR ANDAMENTO (DISPONÍVEL NA TELA CONTROLE DE PROCESSOS)<br>Inclui no HISTÓRICO DO PROCESSO informação relevante o bastante para ser registrada,<br>mas que não necessite ser registrada em documento específico no processo.                                                            |
|          | <b>CIÊNCIA NO PROCESSO</b><br>Utilizado para que as unidades deem ciência ao processo, dispensando a necessidade de<br>se criar novo documento com esse fim.                                                                                                    |
| *        | ATRIBUIÇÃO DO PROCESSO (DISPONÍVEL NA TELA CONTROLE DE PROCESSOS)<br>Atribui a determinado usuário a responsabilidade sobre o processo.                                                                                                    |
| ***      | <b>CONSULTAR / ALTERAR PROCESSO</b><br>Oferece consulta e alteração das informações cadastradas na criação (autuação) do<br>processo. Utilizado principalmente quando alguma informação de cadastramento do<br>processo estiver incorreta (exemplo: tipo do processo) e precisar ser alterada. |

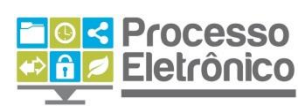

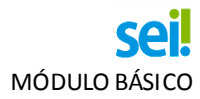

| <u></u> | ANOTAÇÕES (DISPONÍVEL NA TELA CONTROLE DE PROCESSOS)<br>Permite a inclusão de anotações visíveis somente aos usuários da própria. É a versão<br>eletrônica do "post-it" que se coloca no processo em papel!                                                                            |
|---------|----------------------------------------------------------------------------------------------------|
| 8       | <b>CONCLUIR PROCESSO NESTA UNIDADE (DISPONÍVEL NA TELA CONTROLE DE PROCESSOS)</b><br>Equivale ao ato de encerrar o processo. Caso o processo esteja aberto em mais de uma<br>unidade, encerra as atividades somente na unidade.                                                        |
| খ্য     | <b>EXCLUIR PROCESSO</b><br>Exclui o processo, caso ele ainda não tenha documentos inseridos nele. Utilizado para o caso em que a unidade criou um processo por engano, sem necessitar de um. Caso necessite somente de correção, utilize o botão <b>CONSULTAR / ALTERAR PROCESSO</b> . |

# Além dessas operações listadas, existem as operações abaixo que, por sua menor frequência, **não serão abordadas neste material**.

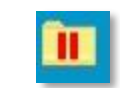

#### SOBRESTAR PROCESSO

Atribuiaos processos o sobrestamento, que interrompe seus prazos e impede que sejam feitas inclusões de novos documentos ou alterações das minutas existentes.

#### ANEXAR PROCESSO

Anexa o processo em outro. Tal como anexação nos processos em papel, impede que novos documentos sejam incluídos no processo anexado.

#### **ORGANIZAR PROCESSOS**

As três operações elencadas abaixo são importantes para organização do trabalho e das informações processuais. Serão abordadas em detalhes.

|          | RELACIONAR PROCESSOS                                                                 |
|----------|--------------------------------------------------------------------------------------|
|          | Vincula processos entre si. Procedimento distinto da anexação, porque os processos   |
|          | continuam tramitando independentes entre si, apenas mantendo indicação de seu        |
|          | relacionamento na coluna esquerda da tela de processo.                               |
| <b>1</b> | INCLUIR EM BLOCO<br>Inclui o processo em um Bloco interno ou em um Bloco de Reunião. |
| 0        | ACOMPANHAMENTO ESPECIAL                                                              |
|          | Inclui o processo em grupo de acompanhamento especial, para que a unidade tenha      |
|          | acesso rápido ao processo, mesmo que não esteja mais na unidade.                     |

#### **DEMAIS OPERAÇÕES**

#### As operações abaixo não serão abordadas neste material.

# **1**

#### DUPLICAR PROCESSO

Gera um novo processo com cópias dos documentos constantes do processo copiado.

# ENVIAR CORRESPONDÊNCIA ELETRÔNICA

Envia e-mail relacionado ao processo, permitindo encaminhar documentos do processo. O e-mail passa a ser um documento do próprio processo. **Não utilizada.** 

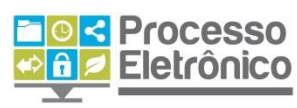

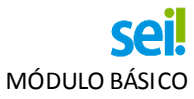

| <b>D</b> e | GERENCIAR DISPONIBILIZAÇÃO DE ACESSO EXTERNO:<br>Liberar acesso ao processo a usuário externo. Ainda não implantado.                                                                                                    |
|------------|----------------------------------------------------------------------------------------------------|
|            | <b>GERAR ARQUIVO DO PROCESSO (PDF ou ZIP)</b><br>Na primeira opção, o SEI! gera um arquivo em formato PDF com documentos do<br>processo. Na segunda, ele gera uma pasta compactada em formato ZIP. Permite escolher<br>quais documentos. Serve para a extração de informações do SEI!. |
|            | CONTROLE DE PROCESSOS<br>Retorna à tela Controle de Processos.                                                                                                    |

# TELA DO DOCUMENTO

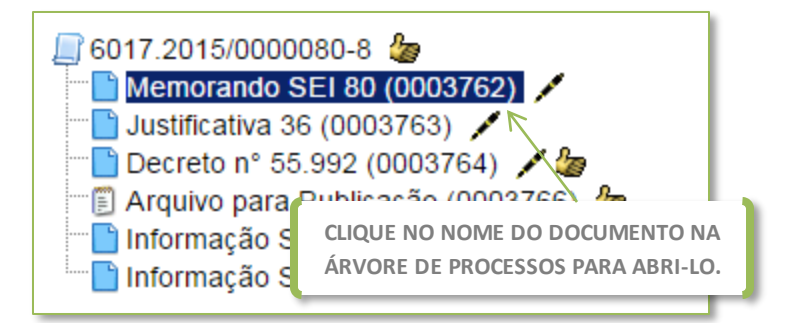

Ao clicar no nome de um documento na Árvore do Processo você acessa o conteúdo deste documento, que aparece numa tela conforme a imagem abaixo.

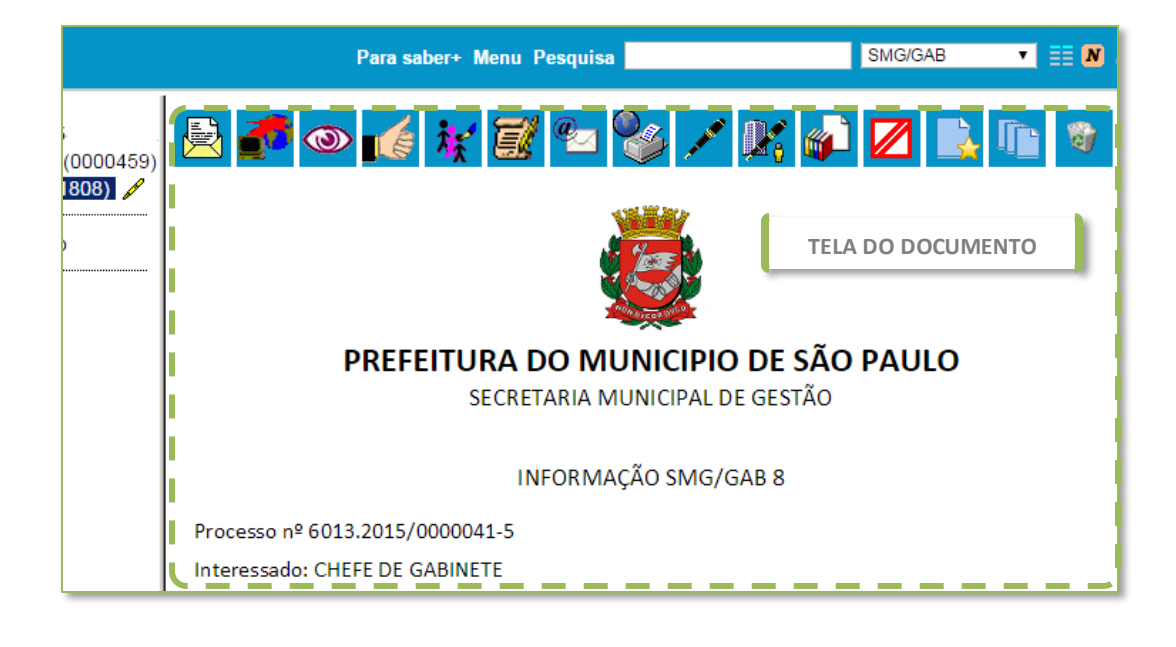

**EDITAR DOCUMENTOS** 

As operações abaixo são as mais comuns para edição de documentos no **sei**, e serão abordadas em detalhes.

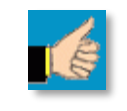

#### CIÊNCIA NO DOCUMENTO

Utilizado para que as unidades deem ciência **NO DOCUMENTO**, dispensando a necessidade de se criar novo documento com esse fim.

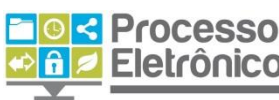

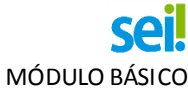

| 袾          | <b>CONSULTAR / ALTERAR DOCUMENTO</b><br>Oferece consulta e alteração das informações cadastradas na criação do documento.<br>Utilizado quando alguma informação cadastral do documento estiver incorreta (descrição,<br>interessados, destinatários, classificação por assuntos ou nível de acesso).                                                             |
|------------|----------------------------------------------------------------------------------------------------|
| <b>Z</b>   | <b>EDITAR CONTEÚDO</b><br>Permite editar o conteúdo (o texto) do documento.                                                                                                    |
| <b>م</b> ر | ASSINAR DOCUMENTO<br>Incluir uma assinatura eletrônica no documento, mediante confirmação com uso da senha<br>do sistema ou por meio de certificação digital.                                                                                                    |
|            | INCLUIR EM BLOCO DE ASSINATURA<br>Permite que o documento seja assinado por mais de um usuário do sistema.                                                                                                    |
| ¥          | <b>EXCLUIR DOCUMENTO</b><br>Exclui o documento, caso ele ainda não tenha sido enviado para ou visualizado por outras<br>unidades. Utilizado no caso em que a unidade criou um documento por engano, sem<br>necessitar de um. Caso o documento somente precise ser corrigido, utilize o botão<br><b>CONSULTAR / ALTERAR DOCUMENTO</b> ou <b>EDITAR CONTEÚDO</b> . |
|            | <b>CANCELAR DOCUMENTO</b><br>Caso o documento contenha erros, mas já tenha sido tramitado ou visualizado por outras<br>unidades, e <b>SOMENTE NESSAS CONDIÇÕES</b> , ele pode ser cancelado. Entretanto, esse deve<br>ser o último recurso e sempre justificado. Seu conteúdo pode ser recuperado por auditoria<br>do sistema.                                   |
|            | ADICIONAR AOS MODELOS FAVORITOS<br>Permite salvar o documento numa lista de favoritos, para aproveitar seu formato e<br>conteúdo na elaboração de novos documentos no futuro.                                                                                                    |
|            | OPERAÇÕES COM PROCESSOS                                                                                                    |

# As operações abaixo afetam o processo como um todo. Por isso, já foram abordadas na seção anterior.

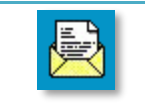

#### **ENVIAR PROCESSO**

Tramita o processo todo (e não só o documento) para outras unidades.

#### ATUALIZAR ANDAMENTO

ACOMPANHAMENTO ESPECIAL

Inclui no HISTÓRICO DO PROCESSO informação relevante o bastante para ser registrada, mas que não necessite ser registrada em documento próprio no processo.

Inclui o processo em grupo de acompanhamento especial, para que a unidade tenha acesso rápido a ele, mesmo que ele não esteja na unidade.

**DEMAIS OPERAÇÕES** 

As seguintes operações não serão abordadas neste material.

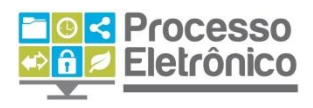

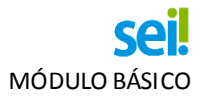

| <b>2</b> | IMPRIMIR WEB<br>Envia o documento para impressão.                                                                                                    |
|----------|----------------------------------------------------------------------------------------------------|
|          | VERSÕES DO DOCUMENTO<br>Permite saber quantas vezes um documento gerado foi editado, e também recuperar<br>versões anteriores do documento.          |
| ezz -    | <b>ENVIAR DOCUMENTO POR CORREIO ELETRÔNICO</b><br>Envia e-mail com o documento como um anexo. O e-mail passa a ser um documento do próprio processo. |
| <b>P</b> | GERENCIAR LIBERAÇÕES PARA ASSINATURA EXTERNA:<br>Liberar assinatura do documento por usuário externo. Não utilizada.                                 |
|          |                                                                                                    |

# Conceitos Básicos do Sei

Agora que já fizemos um panorama sobre as principais telas do seile os recursos que oferece, podemos começar a aprender como trabalhar com o sistema. Mas, antes de começar, tenhamos em mente algumas regras e conceitos básicos:

#### **TUDO SÃO PROCESSOS**

No **sei!**, não importa se você vai tramitar um processo volumoso ou enviar um simples documento para outra unidade na Prefeitura. Em todos os casos, é necessário **iniciar um processo**, ou inserir um documento num processo já existente. É sempre no interior de um processo que tramita um documento.

#### **DOCUMENTOS INTERNOS E EXTERNOS**

O Seil conta com um editor interno de documentos e um sistema de assinatura eletrônica que, juntos, substituem totalmente o uso de caneta, carimbo, papel, e o software de edição de texto! Como regra, todo o documento formal elaborado pela unidade deve ser redigido no sistema (via editor interno de texto). São os chamados Documentos Internos, e somente eles podem ser assinados! Para os demais documentos, não elaborados pela unidade, mas que precisam ser juntados ao processo (tais como relatórios de sistema, extratos bancários, cópias de RG, etc.), o Seil oferece o recurso de inserir arquivos digitais – chamados de Documentos Externos.

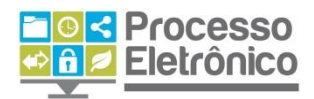

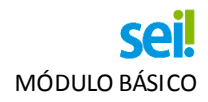

#### TRAMITAÇÃO INSTANTÂNEA E MÚLTIPLA

No seil, os processos são tramitados instantaneamente. Além disso, ele permite que você envie um processo a mais de uma unidade ao mesmo tempo, para que cada uma tome providências simultaneamente. Como regra, sempre que terminar de atuar em um processo, **não o mantenha aberto na unidade – tramite ou encerre**. E antes de enviar ou encerrar, verifique se todos os documentos foram incluídos e estão devidamente assinados pelos responsáveis.

#### TRANSPARÊNCIA E CONTROLE

Qualquer usuário pode verificar o andamento de um processo por meio dos recursos de **Pesquisa** e **Consultar Andamento**. Se o conteúdo do processo for público, qualquer usuário tem acesso integral ao autos. Já para o caso de informações sigilosas, osei! que permite classificar os tipos de processo e documentos, e restringe o seu acesso somente aos usuários autorizados.

#### **RECURSOS QUE FACILITAM A VIDA**

O **Seil** possui recursos que facilitam a organização do trabalho e distribuição de tarefas, como as **anotações**, a **atribuição de processos** e o **acompanhamento especial.** Com os recursos de **ciência** e **atualização de andamento** dispensa-se a criação de documentos para o registro de pequenas informações. As **bases de conhecimento** oferecem orientações de quando e como iniciar cada tipo de processo. Os **modelos favoritos** e **textos-padrão** automatizam a redação de documentos no sistema. Não deixe de extrair o melhor **Seil** para transformar o seu trabalho!

# **O**PERAÇÕES **B**ÁSICAS

#### **INICIAR PROCESSO**

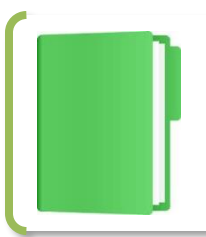

#### **AUTUAR PROCESSO / INICIAR PROCESSO**

NO **SEI**!, QUALQUER UNIDADE PODE INICIAR UM PROCESSO! NÃO É MAIS NECESSÁRIO ENCAMINHAR OS DOCUMENTOS AO SETOR DE AUTUAÇÃO. VEJA ABAIXO AS INSTRUÇÕES.

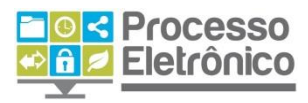

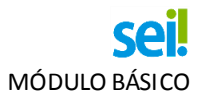

A antiga autuação de processo mudou. No **sei**, autuar se torna "iniciar" um processo. Veja como.

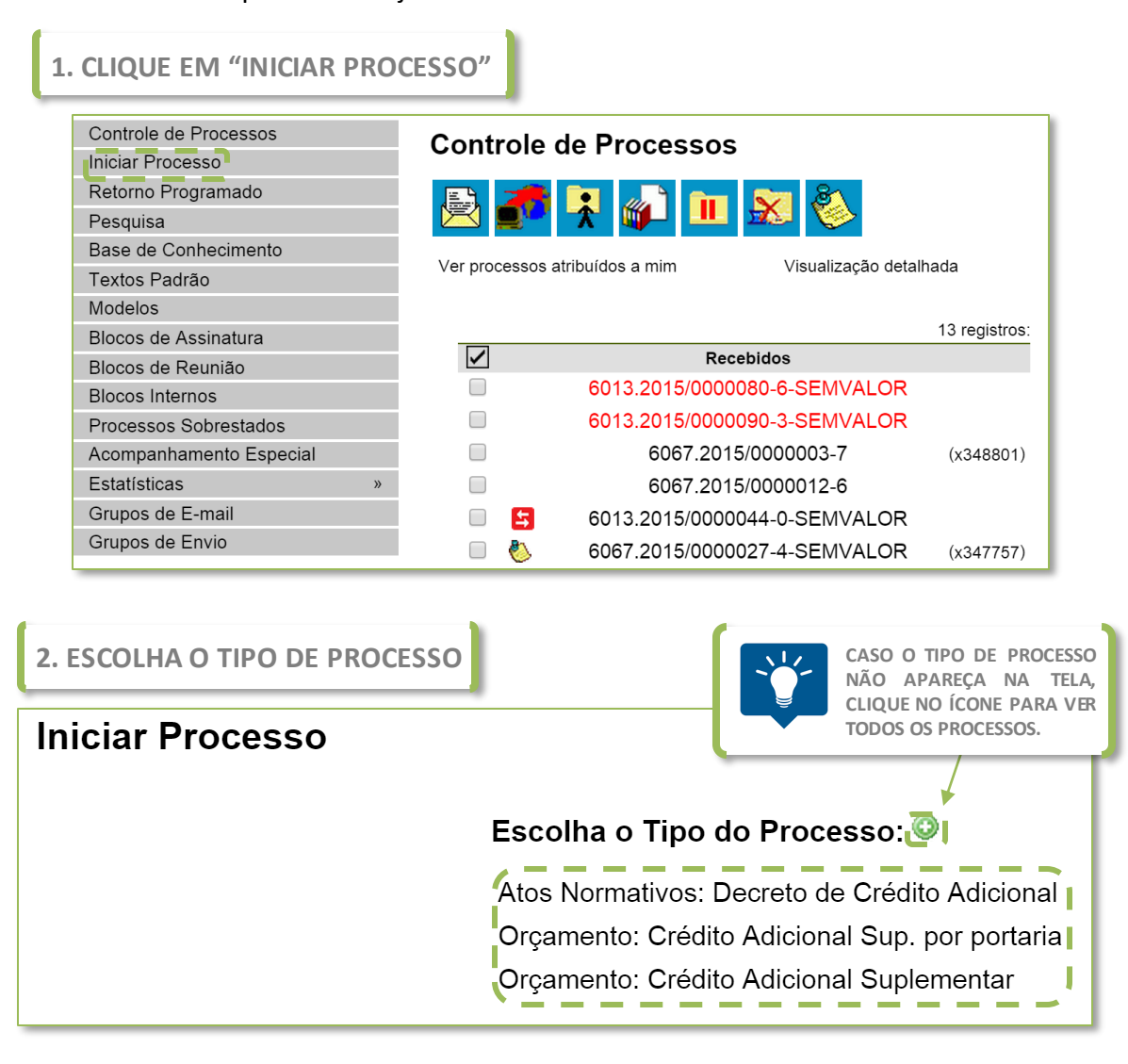

A tela de escolha do processo indica tipos de processos já criados pela unidade. Caso sua opção não apareça na lista, clique em **"Exibir todos os tipos"** para expandi-la. Caso não houver o tipo desejado, ele ainda não está disponível no **sei!**.

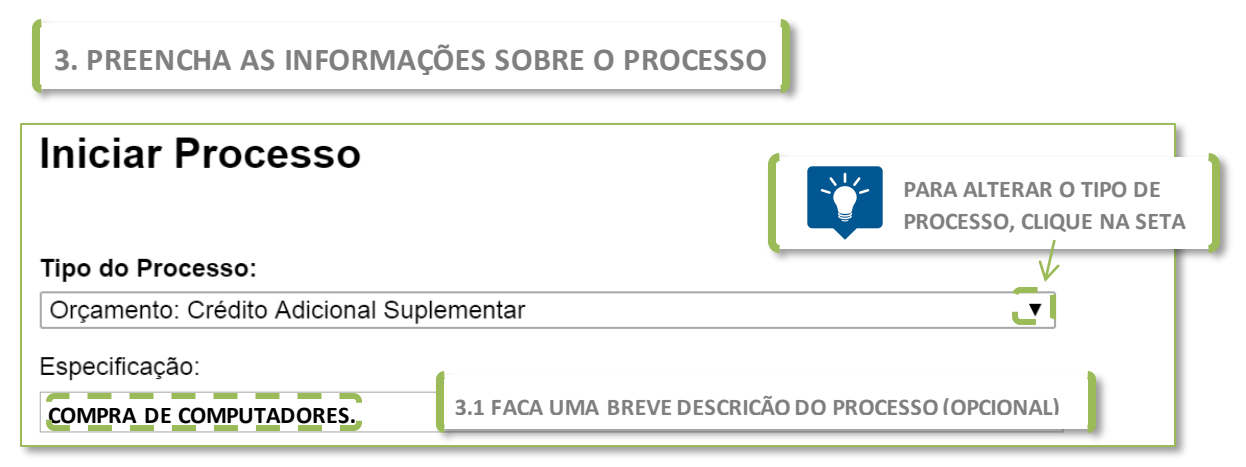

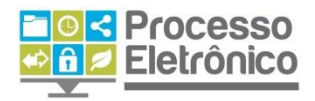

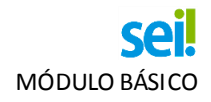

| Classificação por Ass <u>u</u> ntos: | 3.2 INDIQUE O ASSUNTO DO PROCESSO                      |
|--------------------------------------|--------------------------------------------------------|
| Interessados:                        | 3.3 INDIQUE O(S) INTERESSADO(S) NO PROCESSO (OPCIONAL) |
| SECRETARIA MUNICIPAL DE GESTÃO       |                                                        |
| <u>O</u> bservações desta unidade:   |                                                        |
| CONFORME REUNIÃO INTERSECRETA        | RIAL                                                   |
|                                      | 3.4 INDIQUE O NÍVEL DE ACESSO DO PROCESSO              |
| Sigiloso                             | Restrito                                               |
| 4. CLIOUE EM "SALVAR" PA             | ARA CRIAR O PROCESSO                                   |

Pronto, o processo foi criado! Abaixo explicamos em maiores detalhes como preencher corretamente os campos.

#### COMO PREENCHER O CADASTRO DE PROCESSOS?

Na maior parte dos processos, as informações de preenchimento obrigatório para criação do processo vêm previamente selecionadas. Ou seja: basta escolher o **tipo de processo** e **clicar em "Salvar"** para criá-lo. Mas existe uma série de vantagens em preencher as informações opcionais: melhorar a organização dos documentos, facilitar a pesquisa por informações, melhorar a gestão documental. Confira as orientações abaixo.

# ESPECIFICAÇÕES (OPCIONAL)

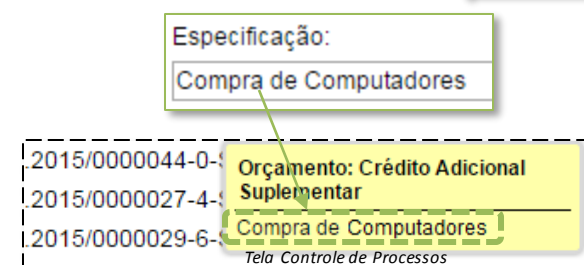

Essa informação é de preenchimento opcional. Acompanha o destaque amarelo na tela de Controle de Processos. Uma descrição objetiva ajuda a identificar imediatamente o objeto do processo.

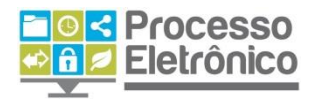

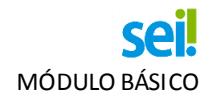

CLASSIFICAÇÃO POR ASSUNTOS (OBRIGATÓRIO)

Esse campo é de preenchimento **obrigatório**, mas a maioria dos processos já vem classificada no **sei!**. Caso queira refazer a classificação, confira as instruções abaixo. O **sei!** possui uma nova tabela de assuntos, distinta da tabela do **SIMPROC** (nosso antigo sistema de tramitação de processos em papel), e mais abrangente.

**INTERESSADOS (OPCIONAL)** 

Esse campo é **opcional**, e serve para indicar os interessados no processo (pessoas físicas e jurídicas ou órgãos da administração). O mesmo processo pode ter diversos interessados. Veja abaixo as instruções.

ALTERANDO OS CAMPOS "CLASSIFICACÃO POR ASSUNTO" E "INTERESSADO"

Ambos são preenchidos da mesma maneira. Essas instruções também são aplicáveis para no cadastro de documentos, destinatários e no envio de processos a outra unidades.

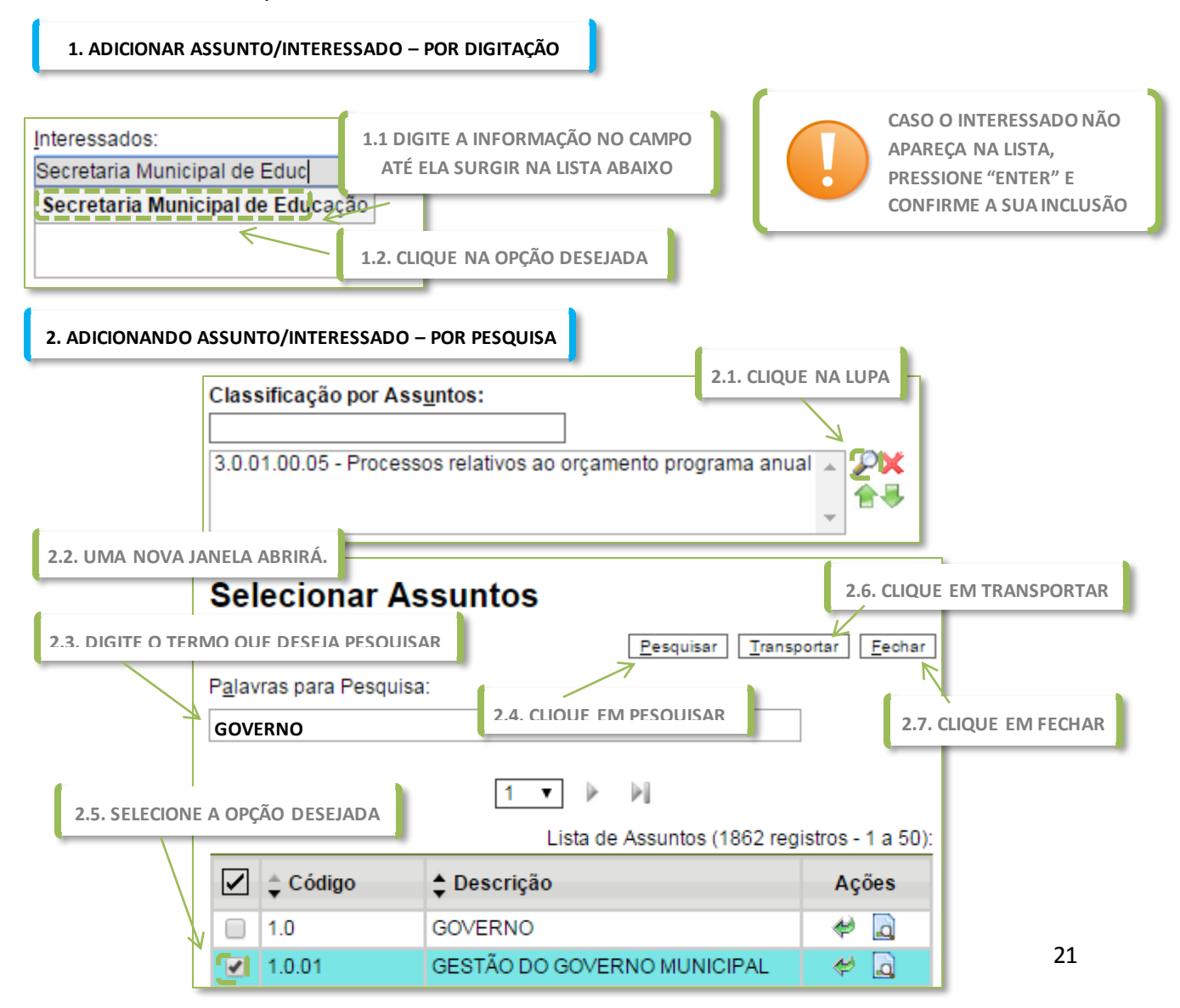

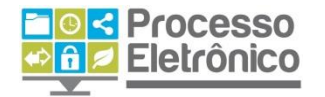

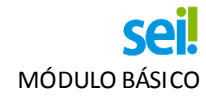

3. PARA REMOVER ASSUNTO/INTERESSADO

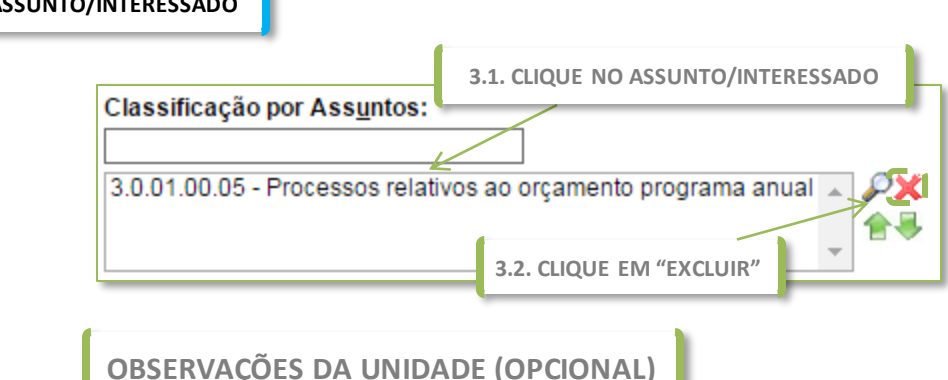

Este campos é **opcional**, e serve para que as unidades possam cadastrar no processo qualquer informação de seu interesse.

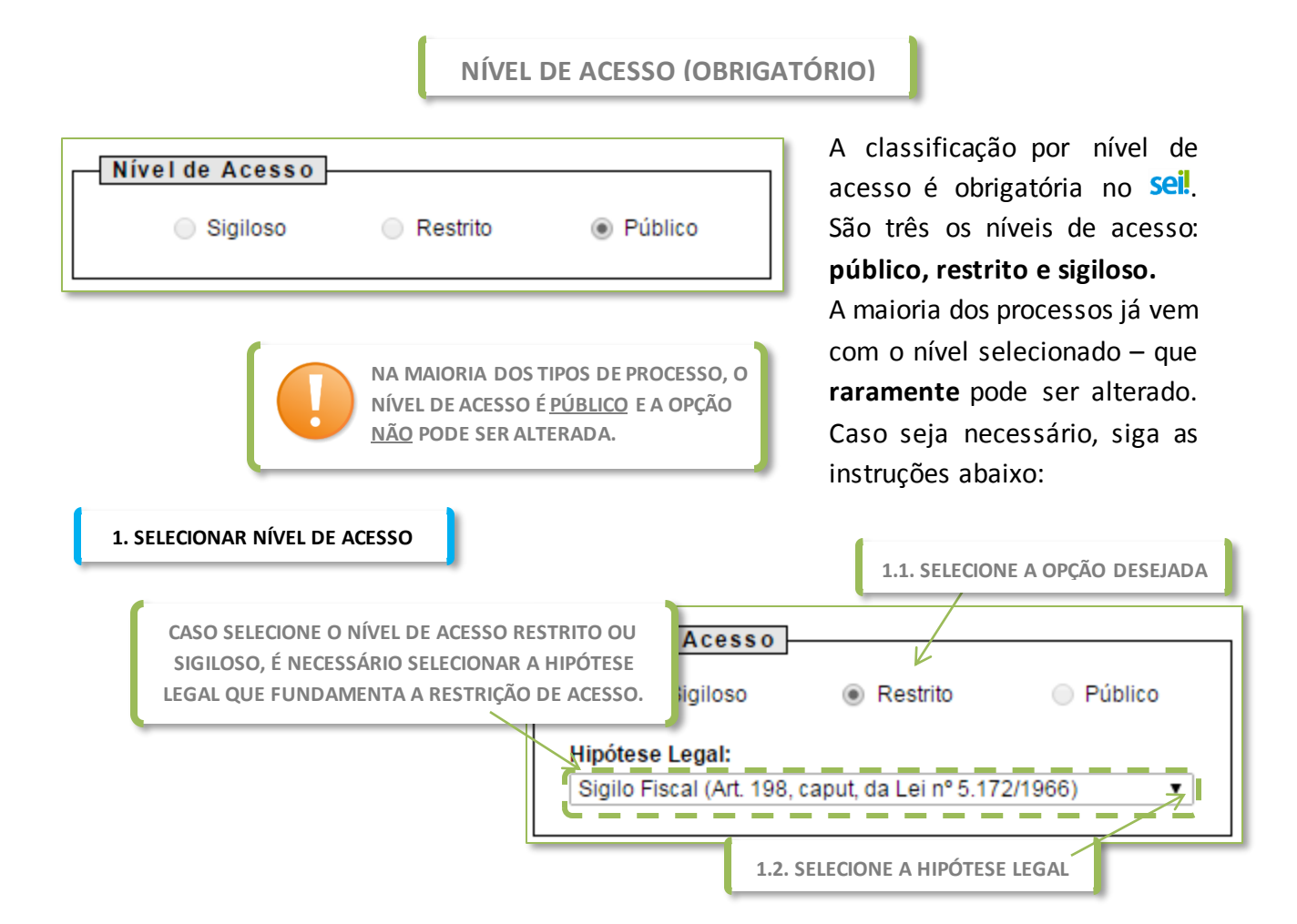

# EXCLUIR/ALTERAR PROCESSO

Cometeu um erro no cadastro? Antes que o processo seja enviado à outra unidade, você pode **editar** suas informações cadastrais ou até mesmo **excluí-lo** por completo (caso o processo ainda não possua documentos). Você pode fazer isso na **Tela do Processo**.

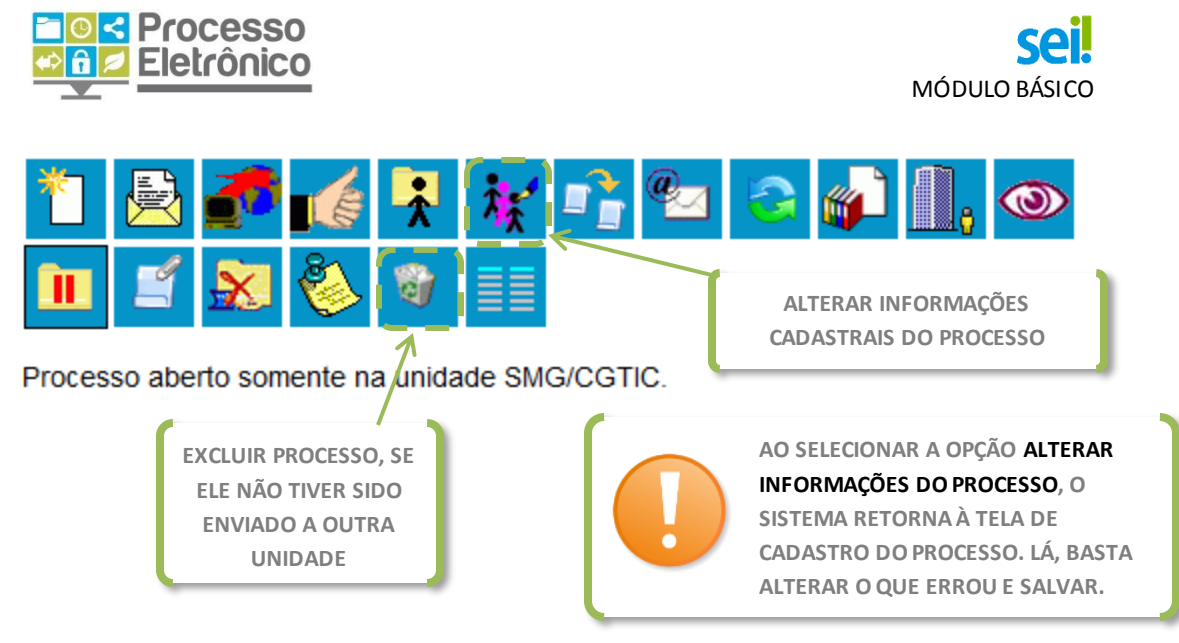

# **INCLUIR DOCUMENTOS**

Todo processo é criado **inicialmente sem documentos**, como uma "pasta vazia". Não fazemos mais juntadas; inserimos documentos.

#### JUNTADA DE DOCUMENTOS / INSERIR DOCUMENTOS

NO PROCESSO EM PAPEL, INSTRUÍMOS OS PROCESSOS POR MEIO DAS JUNTADAS DE DOCUMENTOS E FOLHAS DE INFORMAÇÃO.

NO PROCESSO ELETRÔNICO, TODAS AS INFORMAÇÕES INSERIDAS SÃO DOCUMENTOS. <u>NÃO HÁ MAIS A ANTIGA DIFERENÇA ENTRE DOCUMENTO E FOLHA DE INFORMAÇÃO</u>.

DOCUMENTO INTERNO 6017.2015/0000080-8 Memorando SEI 80 (0003762) Justificativa 36 (0003763) Decreto n° 55.992 (0003764) Arquivo para Publicação (0003765) Informação SGM/ATL/PREAO 0003788 DOCUMENTO EXTERNO

No seil, tudo o que é juntado é documento. Diferenciamos apenas os documentos internos, gerados no editor de texto do sistema e assinados com assinatura eletrônica, e documentos externos, gerados fora do sistema (como planilhas do Excel e arquivos PDF).

# A DIFERENÇA ENTRE DOCUMENTOS INTERNOS E EXTERNOS

DOCUMENTO INTERNO: TODO DOCUMENTO FORMAL ELABORADO PELA UNIDADE (SOLICITAÇÃO, PEDIDO, REQUERIMENTO, PARECER, ENCAMINHAMENTO, E TUDO O QUE VAI NA FOLHA DE INFORMAÇÃO NO PAPEL) DOCUMENTO EXTERNO: TODO DOCUMENTO NÃO ELABORADOS PELA UNIDADE,

MAS QUE PRECISA SER JUNTADOS AO PROCESSO (DOCUMENTOS PESSOAIS DIGITALIZADOS, CÓPIAS DE EXTRATO BANCÁRIO, RELATÓRIOS DO SOF ETC)

Nesta seção, vamos aprender a inserir os dois tipos de documentos.

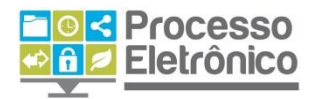

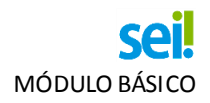

#### **INSERIR DOCUMENTO INTERNO**

O procedimento para inserir um documento se assemelha ao procedimento de criar um processo. Vemos os passos abaixo.

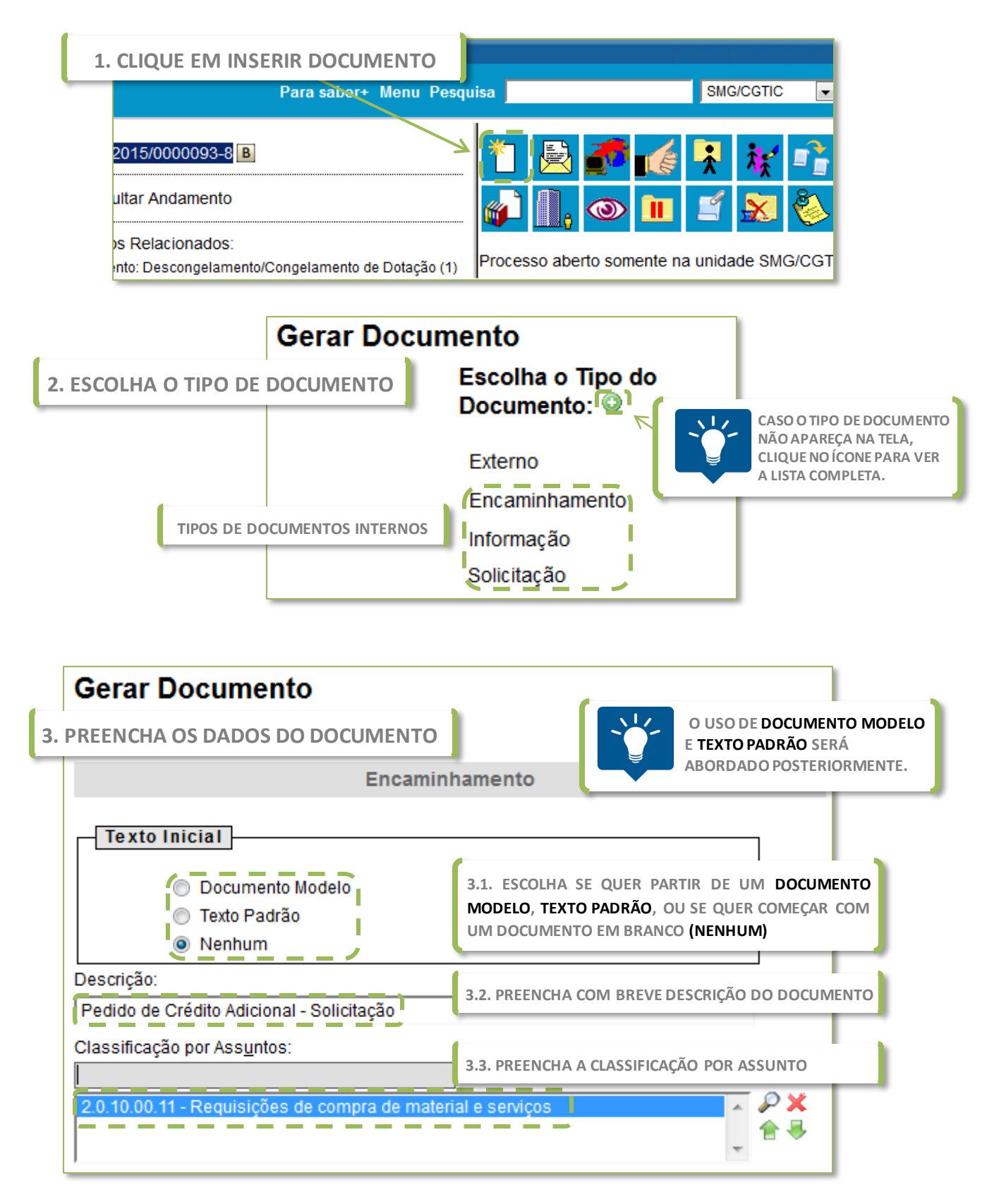

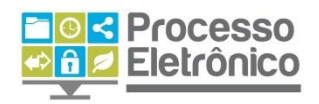

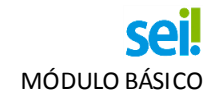

| Observações desta unidade: | 3.4. FORNEÇA EV<br>UNIDADE AO DO | /ENTUAIS OBSERVAÇÕES DE S<br>ICUMENTO | UA               |
|----------------------------|----------------------------------|---------------------------------------|------------------|
| Nivel de Acesso            | 3.5. INDIQUE O N                 | IÍVEL DE ACESSO DO DOCUMI             | ENTO             |
| Sigiloso                   | Restrito                         | Público                               |                  |
| 4. CLIQUE EM CONFIRMAR     | DADOS                            | <u>C</u> onfirmar Dado                | s <u>V</u> oltar |

Pronto, o documento foi inserido! Abaixo explicamos em maiores detalhes como preencher corretamente os campos.

#### COMO PREENCHER O CADASTRO DE DOCUMENTOS INTERNOS

Para a maior parte dos documentos internos, a única informação obrigatória (o nível de acesso) vem previamente selecionada. Ou seja: basta escolher o **tipo de documento** e clicar em **"Confirmar Dados"** para cadastrar um documento! No entanto, utilizar os recursos descritos abaixo enquanto boa prática melhora a qualidade do trabalho.

# **TEXTO INICIAL (OBRIGATÓRIO)**

Este campo é **obrigatório**. Caso não possua modelos ou textos padrão, inicie o documento escolhendo "Nenhum". Para utilizar esses recursos, confira a seção **Para Organizar o Trabalho** deste manual.

# DESCRIÇÃO (OPCIONAL)

Essa informação é de preenchimento **opcional**. Semelhante ao campo **especificação** do cadastro de processos.

**INTERESSADOS E DESTINATÁRIOS (OPCIONAIS)** 

Esses campos servem para incluir e editar os interessados e destinatários nos documentos. Para instruções de como preencher os campos, confira as orientações da seção **Como preencher o Cadastro de Processos** (páginas 21 e 22).

CLASSIFICAÇÃO POR ASSUNTOS (OPCIONAL)

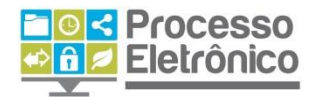

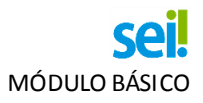

Nos documentos, a classificação por assuntos é opcional. Para instruções de como preencher o campo, confira as orientações da seção **Como preencher o Cadastro de Processos** (páginas 21 e 22).

OBSERVAÇÕES DA UNIDADE (OPCIONAL)

Este campo é **opcional** e de livre utilização para que as unidades possam cadastrar no processo qualquer informação de seu interesse.

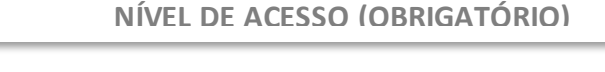

| Nível de Acesso             |                                          |                                                             |                               |  |  |  |  |
|-----------------------------|------------------------------------------|-------------------------------------------------------------|-------------------------------|--|--|--|--|
| Sigiloso Restrito O Público |                                          |                                                             |                               |  |  |  |  |
|                             | NA MAIORIA<br>NÍVEL DE AC<br>PODE SER AI | A DOS TIPOS DE DOC<br>ESSO É <u>PÚBLICO</u> E A<br>LTERADA. | UMENTO, O<br>OPÇÃO <u>NÃO</u> |  |  |  |  |

A classificação por nível de acesso é obrigatória no **sei!**. São três os níveis de acesso: **público, restrito e sigiloso.** 

A maioria dos documentos já vem com o nível selecionado – que **raramente** pode ser alterado, sempre com base em hipótese legal. Caso precise indica-la, confira

as orientações da seção Como Preencher o Cadastro de Processos.

# COMO ESCOLHER O TIPO CORRETO DE DOCUMENTO?

Com o **Sei!**, tudo o que ia em **folha de informação** agora deve ser **classificado por tipo de documento**. Como regra, siga as orientações:

- Para iniciar um processo, utilize Solicitação (quando uma unidade for interessada) ou Requerimento (em petições de caráter individual);
- Para prestar esclarecimento, utilize Informação;
- Para analisar tecnicamente proposição, em subsídio a tomada de decisão por autoridade competente, utilize **Nota Técnica** ou **Parecer**;
- Para encaminhar processo à outra unidade, utilize Encaminhamento;
- Para registrar decisão de autoridade competente, utilize Despacho Interlocutório (decisão parcial) ou Despacho (solução ao pedido inicial);

Para maiores informações, acesse o site do Processo Eletrônico.

# O EDITOR DE TEXTO DO Sei

Após o cadastro do Documento Interno, o <sup>seil</sup> abre, em uma nova janela, o **Editor Interno de Texto**. É possível acessá-lo também a partir da **Tela do Documento**, clicando no ícone indicado abaixo.

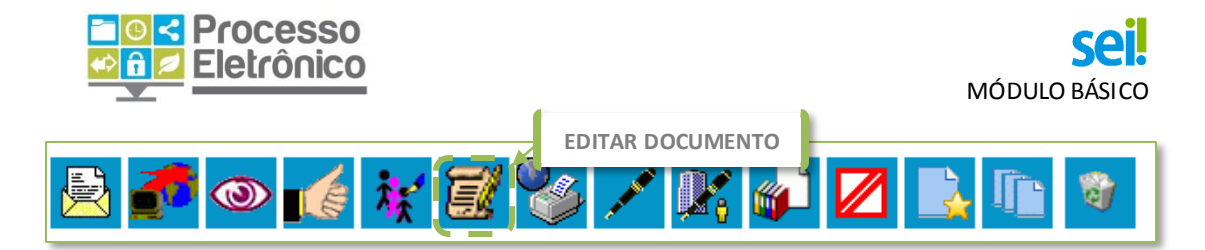

Vemos abaixo o Editor Interno dosei! .

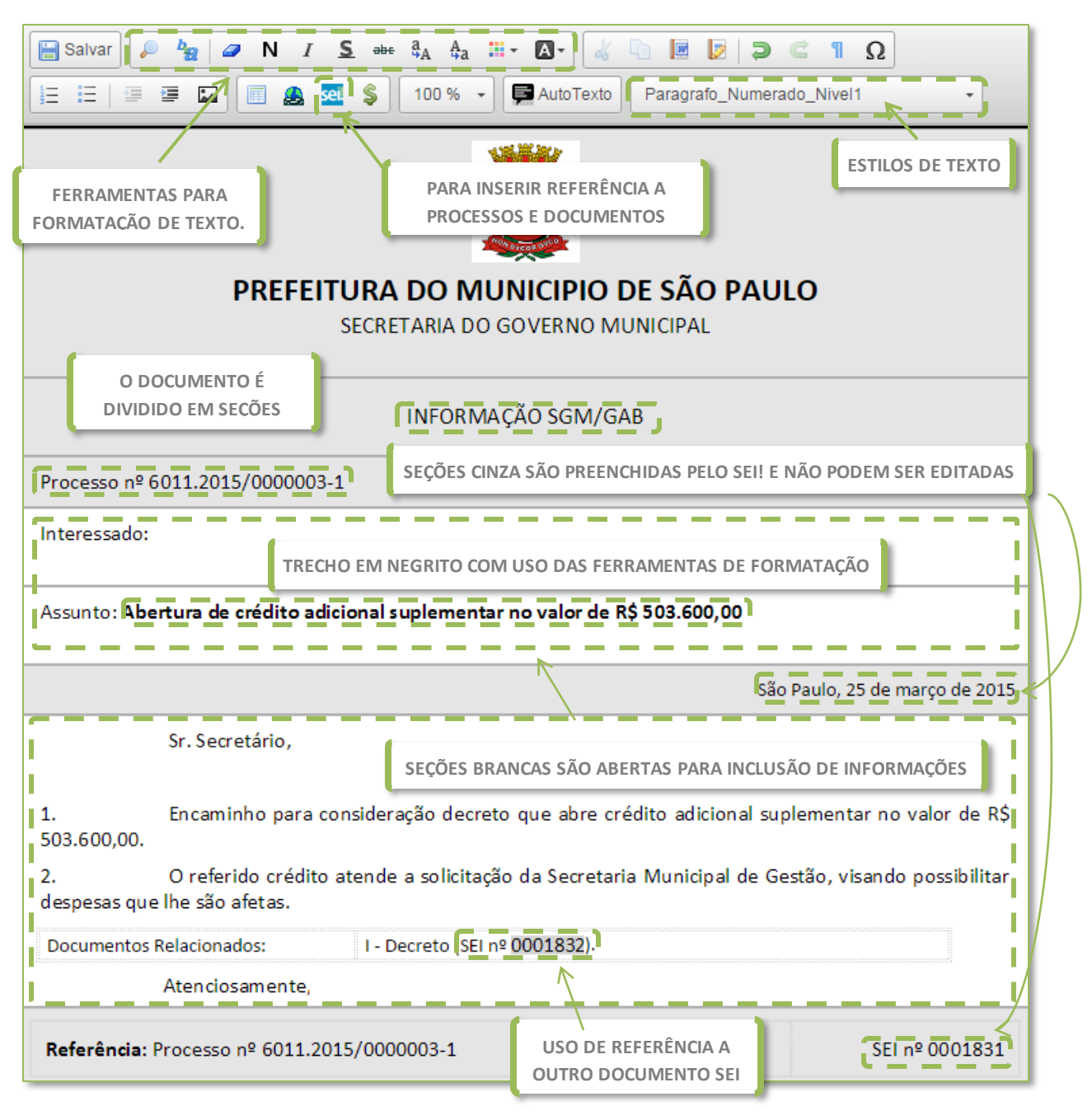

Todo documento é compostos por seções. Nas seções em cinza, não é possível editar o conteúdo, que é padronizado (como **número do processo**, **órgão de origem** e **data**). Nas seções em branco é que o conteúdo do documento deve ser inserido. O **Sei** dispõe de ferramentas de **formatação de texto, inserção de imagens e tabelas**, além dos recursos de referência a documentos/processos e estilos de texto descritos abaixo.

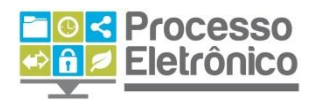

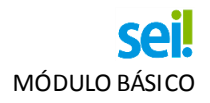

#### COMO FAZER REFERÊNCIA A DOCUMENTOS E PROCESSOS

#### NÚMERO DE PÁGINA / NÚMERO SEI! DO DOCUMENTO

NO PROCESSO EM PAPEL, SEMPRE QUE PRECISAMOS FAZER REFERÊNCIA A ALGUM DOCUMENTO DO PROCESSO, INDICAMOS EM QUAL PÁGIN PROCESSO ELE SE ENCONTRA.

NO PROCESSO ELETRÔNICO, <u>NÃO HÁ MAIS PÁGINAS</u>. AS REFERÊNCIAS SÃO FEITAS USANDO O NÚMERO **SEI!** DO DOCUMENTO. SEMPRE QUE JUNTAR UM DOCUMENTO EXTERNO AO PROCESSO, <u>SEMPRE</u> FAÇA REFERÊNCIA A ELE EM UM DOCUMENTO INTERNO. VEJA COMO ABAIXO.

Com o recurso **"Inserir um Link para processo ou documento do SEI!"**, fazemos referência a outros documentos ou processos. Para isso, utilizamos o número **sei!** do Documento ou o número do processo. Clique no lugar onde deseja inserir a referência no documento, e siga as instruções abaixo:

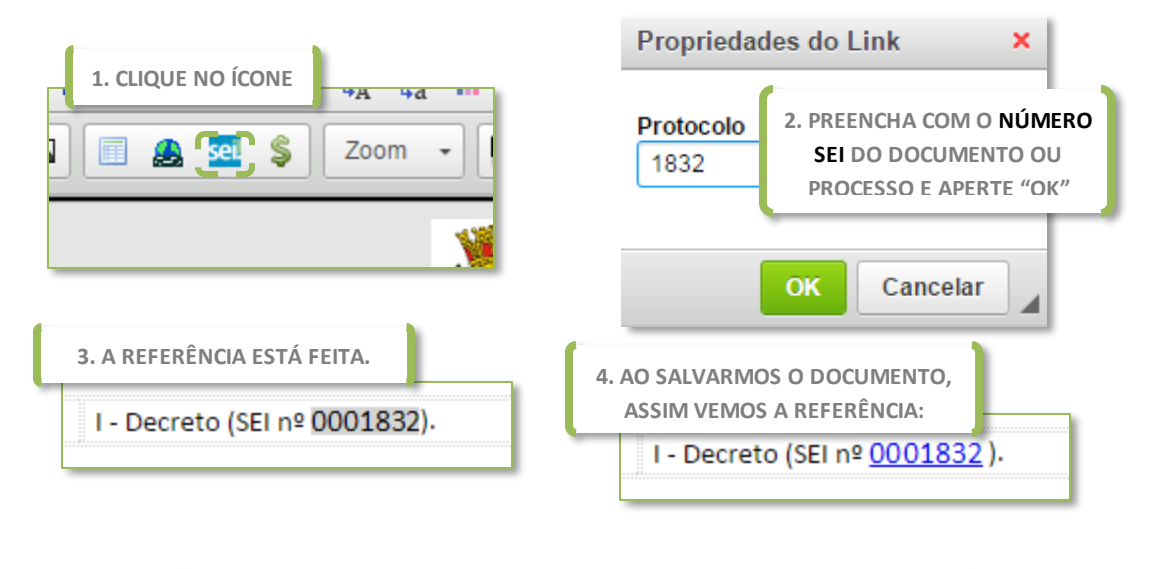

#### COMO USAR OS ESTILOS DE TEXTO

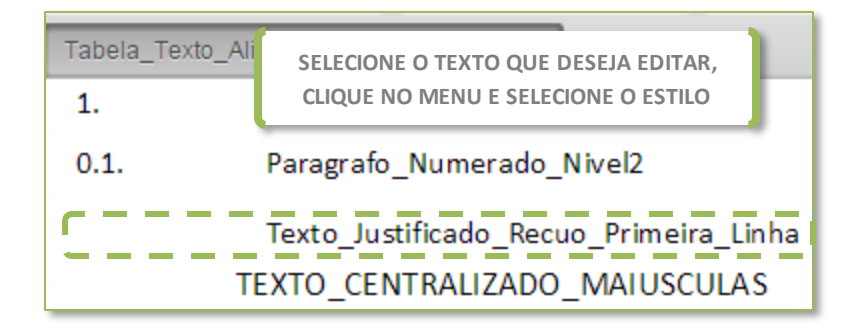

Os estilos de texto do seil facilitam a formatação dos documentos. Basta selecionar o texto que deseja formatar e escolher a opção para ver o resultado. Estilos como **"Parágrafo Numerado Nível 1**" são recomendáveis para redação de notas técnicas,

informações e pareceres, enquanto o estilo **"Texto Justificado Recuo Primeira Linha"** serve para a maior parte das solicitações e encaminhamentos. Utilize este recurso e não perca mais tempo com a formatação de seu texto!

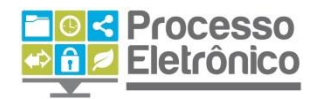

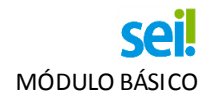

#### INSERINDO UM DOCUMENTO EXTERNO

O procedimento de inserir um documento externo é semelhante ao do **documento interno.** Na **Tela do Processo:** 

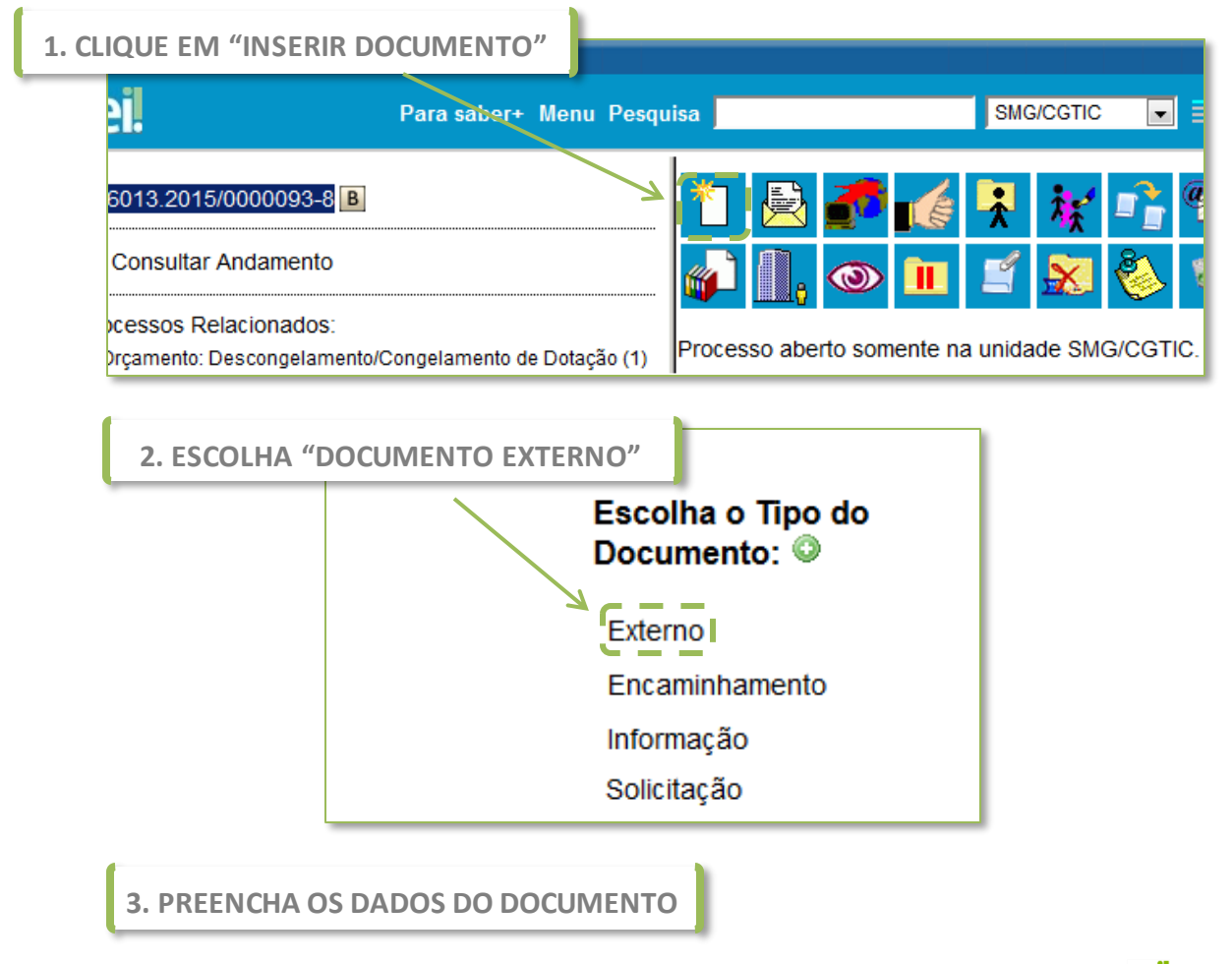

Como o documento externo, por definição, não é criado pelo **sei**, ele necessita de uma maior quantidade de informações obrigatórias e oferece outros campos opcionais para preenchimento. Confira abaixo.

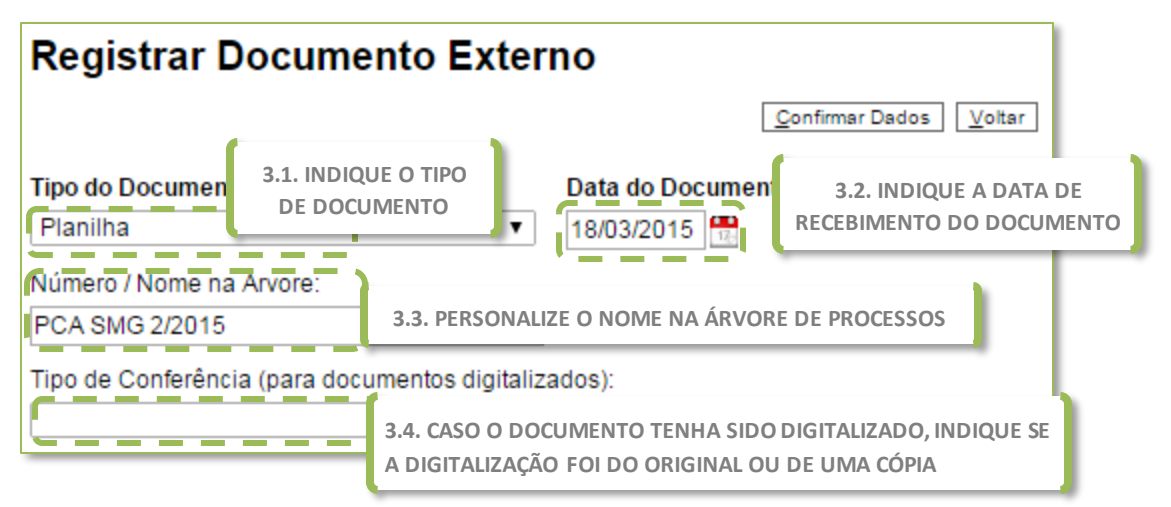

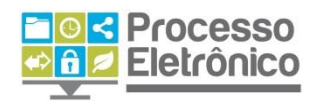

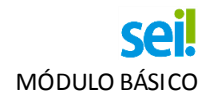

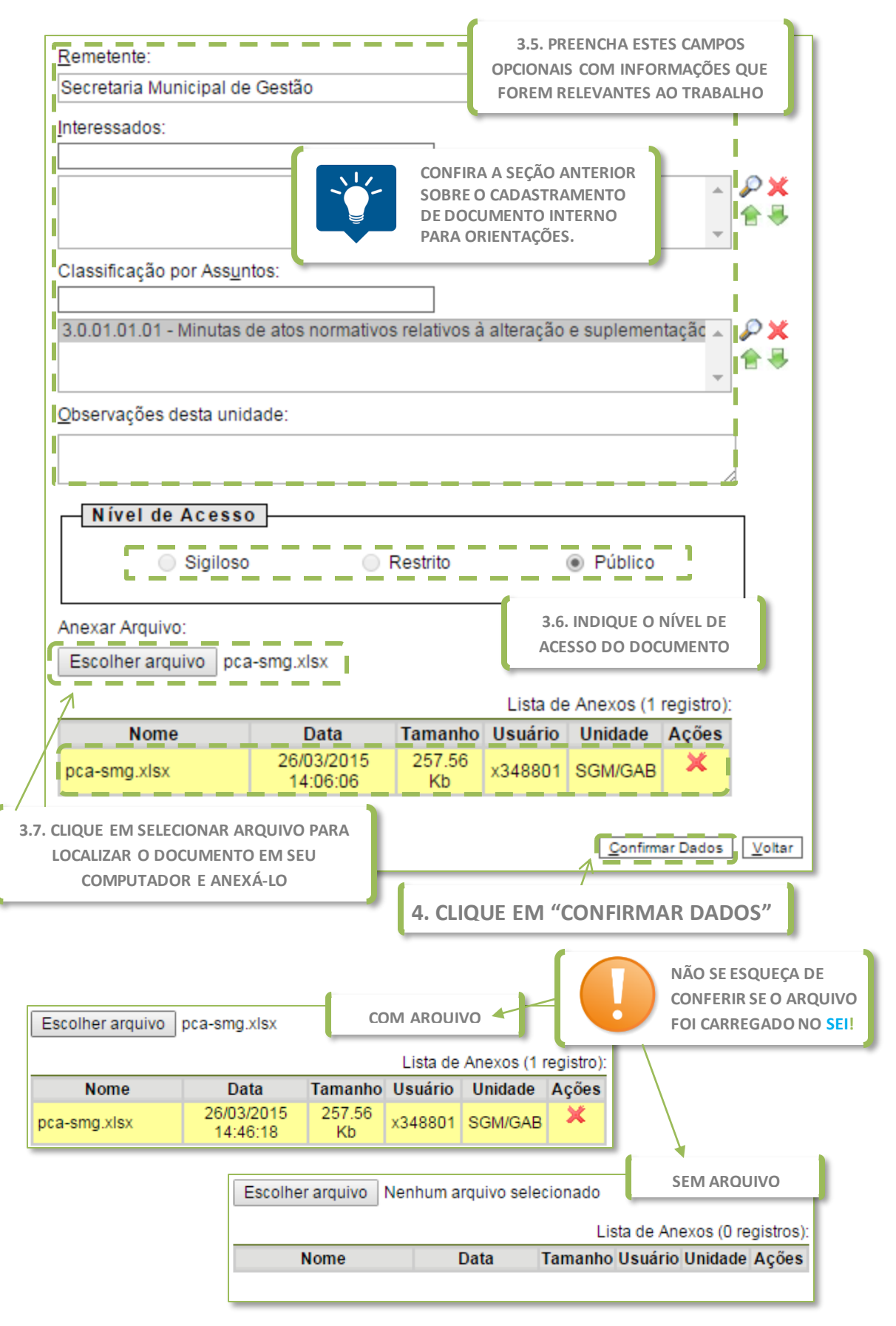

Com o documento incluído, o sistema vai para a Tela do Documento.

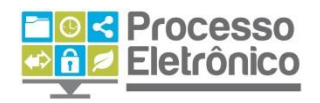

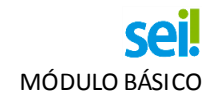

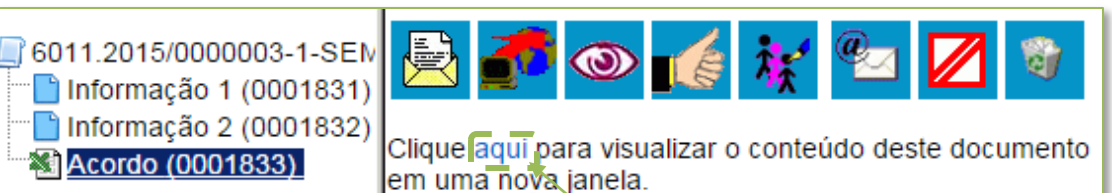

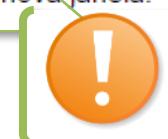

NEM TODOS OS FORMATOS DE ARQUIVO EXTERNO ABREM NO SEI!. EM ALGUNS CASOS, É NECESSÁRIO BAIXAR O ARQUIVO.

# COMO PREENCHER O CADASTRO DE DOCUMENTOS EXTERNOS

Para a maior parte dos documentos externos, é obrigatório indicar o tipo do documento, a data de criação e o nível de acesso. Todas as demais informações são opcionais. Destacamos nessa seção os campos específicos de documento externo. Para conferir como cadastrar os demais campos, retorne às seções anteriores.

TIPO DE DOCUMENTO (OBRIGATÓRIO)

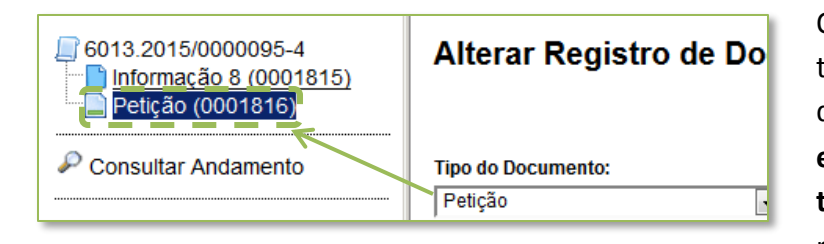

O **Documento Externo** é um tipo de documento classificado duas vezes: é documento **externo**, mas também é um **tipo de documento** (extrato, relatório, nota fiscal, planilha,

petição, etc.). Aqui, indicamos qual tipo de documento esse documento externo é. Ele identifica o documento na **Árvore do Processo**.

DATA DO DOCUMENTO (OBRIGATÓRIA)

Essa informação é de preenchimento **obrigatório**. A data do documento deve corresponder à data em que o documento foi recebido/protocolado na unidade.

# NÚMERO/NOME NA ÁRVORE (OPCIONAL)

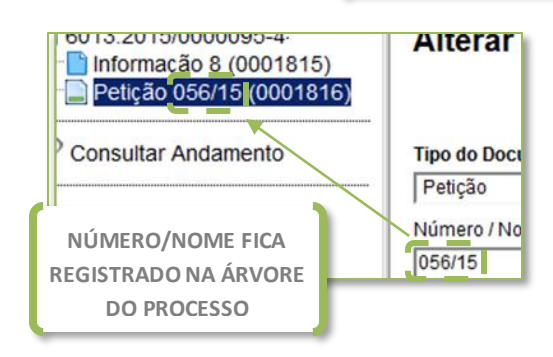

Essa informação é de preenchimento **opcional**. Deve corresponder ao **número constante do cabeçalho do documento**, se houver, ou algo que sirva para facilitar sua identificação. O número ou nome fica identificado na **Árvore do Processo**, imediatamente ao lado do tipo de documento.

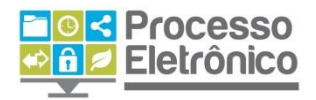

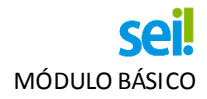

# TIPO DE CONFERÊNCIA (OPCIONAL)

Esse campo é de preenchimento **opcional.** Utilizado quando o documento externo for um **arquivo digitalizado**, permite identificar se este arquivo foi digitalizado a partir do **documento original**, de uma **cópia autenticada** ou de uma **cópia simples**.

#### ALTERAR O CADASTRO DE DOCUMENTO INTERNO E EXTERNO

Cometeu algum erro no cadastramento de seu **documento interno**? Esqueceu-se de anexar o arquivo e o **Sei!** cadastrou um **documento externo "vazio"? Anexou o arquivo errado?** Para todos esses casos, enquanto o processo não for encaminhado a outra unidade, você pode alterar todas as informações cadastrais - inclusive o arquivo carregado!

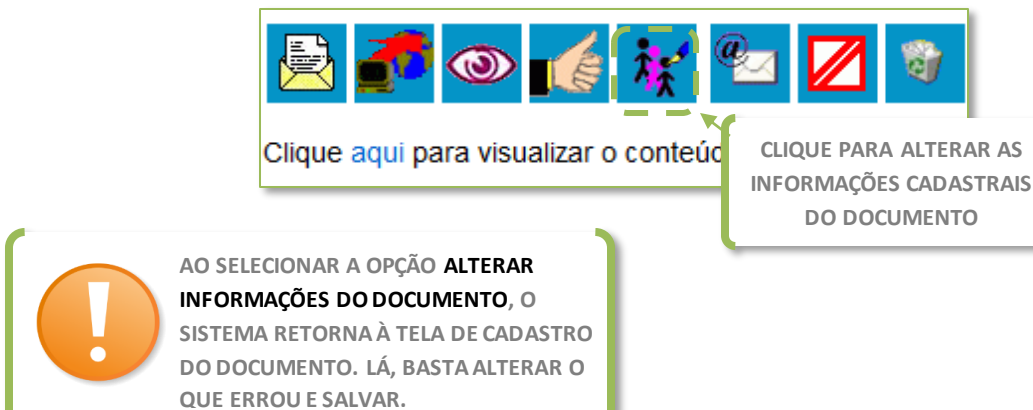

# EXCLUIR/CANCELAR DOCUMENTO INTERNO E EXTERNO

Se alterar o cadastro do documento não é o suficiente e você <u>realmente</u> necessita **remover o documento do processo**, é possível **exclui-lo** ou **cancelá-lo**. Entenda a diferença:

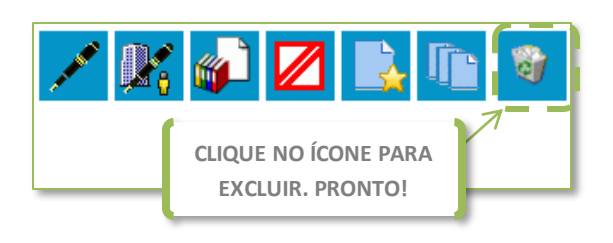

**Excluir documento:** caso o processo ainda não tenha sido acessado por usuário de outra unidade, o ícone "**Excluir**" aparece na lista de operações da **Tela do Documento**. Para excluir um documento, basta clicar no ícone. O documento é removido da **Árvore do Processo**.

**Cancelar documento:** caso o processo já tenha sido encaminhado à outra unidade ou teve seu conteúdo visto por usuário de outra unidade, o botão "**Excluir**" não aparece mais na tela, e a única opção é cancelá-lo. Para isso, é necessário clicar no botão "**Cancelar Documento**", escrever uma justificativa para o cancelamento, e confirmar.

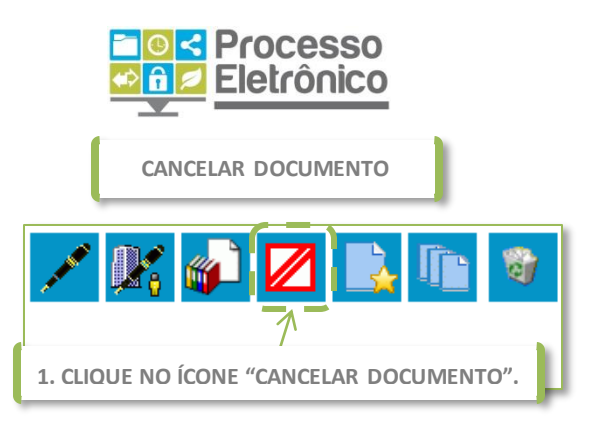

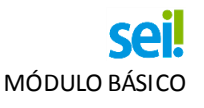

Salvar

#### **Cancelar Documento**

Motivo:

Inserção de documento de pessoa não interessada no processo por equívoco. A fim de proteger a informação pessoal, este documento é cancelado.

> 2. ESCREVA UMA JUSTIFICATIVA PARA O CANCELAMENTO E CLIQUE EM "SALVAR"

6015.2015/00000000 Informação SME/ATP/NPC 0000375 Informação SME/ATP/NPC 0000880 Formulário PCA (0000377) 0000377 Informação SME/ATP/NPC 0000375

> O DOCUMENTO CANCELADO PERMANECE NA ÁRVORE DO PROCESSO

O documento cancelado não pode mais ser acessado, mas ele não é removido da **Árvore do Processo**. Por isso, ele se assemelha ao recurso do **desentranhamento** no processo administrativo em papel. **Só deve ser utilizado em último caso!** 

# ATENÇÃO

O CANCELAMENTO DE DOCUMENTOS DEVE SER UTILIZADO DE FORMA JUSTIFICADA E SOMENTE COMO <u>ÚLTIMO</u> RECURSO, POIS EQUIVALE AO <u>DESENTRANHAMENTO</u> DO PROCESSO EM PAPEL.

ANTES DE ENVIAR O PROCESSO A OUTRA UNIDADE, <u>SEMPRE</u> <u>VERIFIQUE O CONTEÚDO</u> DE TODOS OS DOCUMENTOS JUNTADOS PARA GARANTIR QUE ESTEJAM CORRETOS. ANTES DO ENVIO, VOCÊ PODE ALTERAR INFORMAÇÕES CADASTRAIS, EDITAR CONTEÚDO, SUBSTITUIR ARQUIVO ANEXO E ATÉ EXCLUIR O DOCUMENTO.

EVITE O CANCELAMENTO DOS DOCUMENTOS!

# Assinar Documentos

Sem estarem assinados, os documentos não possuem valor legal. No seil, os documentos gerados no editor interno devem ser assinados com assinatura eletrônica do sistema. A assinatura é um operação simples que possui dois tipos distintos de procedimentos: a assinatura simples e o bloco de assinaturas. Tratamos de ambos nas próximas seções.

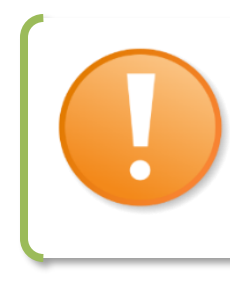

#### **DOCUMENTOS RECEBIDOS / EXTERNOS**

NO **SEI**!, O DOCUMENTO EXTERNO NÃO É ASSINADO. ELE É TRATADO COMO UM DOCUMENTO PRONTO, ASSINADO ANTES DA INCLUSÃO NO SISTEMA.

SE PRECISAR ASSINAR UM DOCUMENTO EXTERNO, DEVE INCLUIR E ASSINAR UM DOCUMENTO INTERNO COM REFERÊNCIA AO PRIMEIRO.

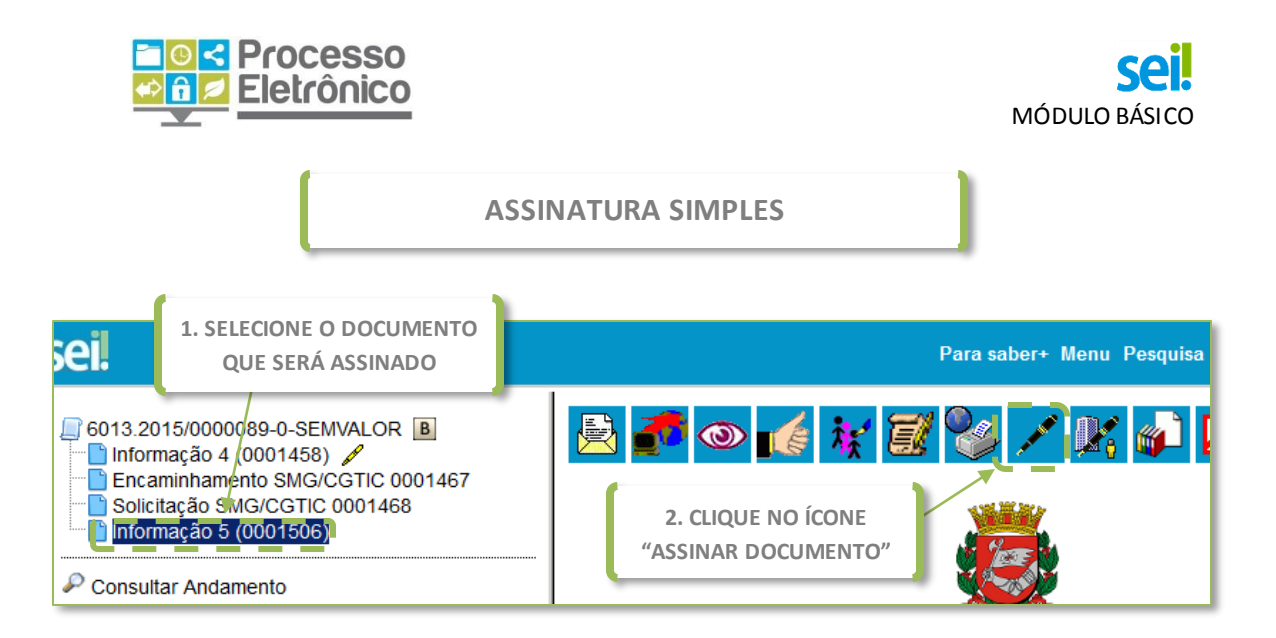

Ao clicar no ícone, a **Tela de Assinatura** é aberta, onde assinamos o documento. Basta preencher os dados abaixo:

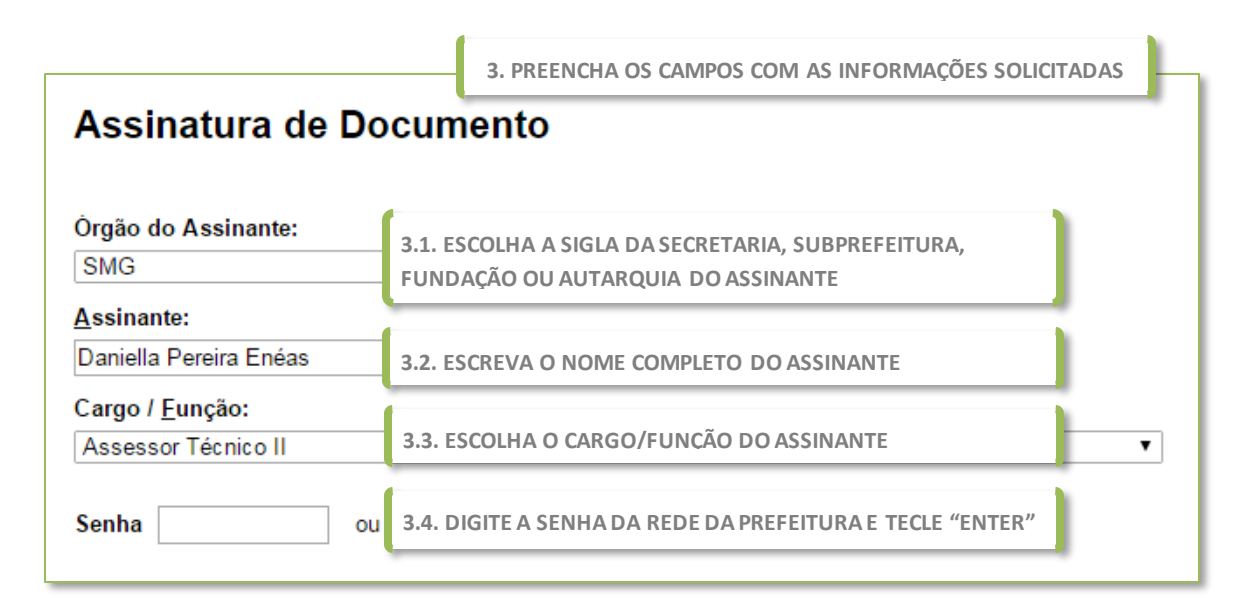

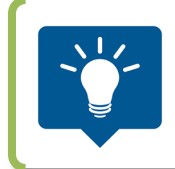

PREPARE O DESPACHO E CHAME A CHEFIA SOMENTE PARA ASSINAR. ELA NEM PRECISA ESTAR COM O COMPUTADOR LIGADO! Nessa tela, sistema pede que coloquemos nome, cargo e senha de acesso ao seil. Qualquer usuário cadastrado no sistema pode assinar o documento selecionado a partir dessa tela. Assim, por exemplo, é possível

preparar um documento e solicitar que a chefia venha a seu computador apenas para inserir a senha pessoal. Muito prático!

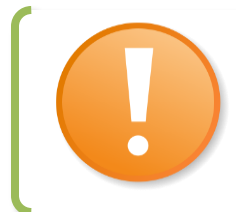

# ATENÇÃO

A SENHA É DE USO PESSOAL E INTRANSFERÍVEL. MANTER O SIGILO DA SENHA É RESPONSABILIDADE DO SERVIDOR.

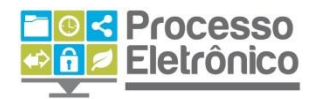

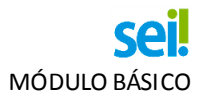

Todo documento assinado no **sei!** possui uma assinatura em seu rodapé, ilustrada abaixo:

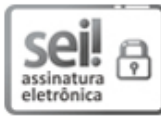

Documento assinado eletronicamente por Fernando Haddad, Prefeito, em 05/03/2015, às 17:05, conforme art. 49 da Lei Municipal 14.141/2006 e art. 8º, inciso I do Decreto 55.838/2015

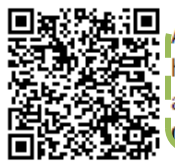

A autenticidade deste documento pode ser conferida no site https://sei.prefeitura.sp.gov.br/sei/controlador\_externo.php? acao=documento\_conferir&id\_orgao\_acesso\_externo=0, informando o código verificador 0003179 e o código CRC E9EF1B89.

> GARANTIA DE AUTENTICIDADE DO DOCUMENTO PELO SITE

A autenticidade do documento pode ser conferida pelo no site indicado no rodapé. Siga as instruções da página.

Após assinado, o documento ganha um símbolo 🖍 ao seu lado na Árvore do Processo, conforme imagem abaixo.

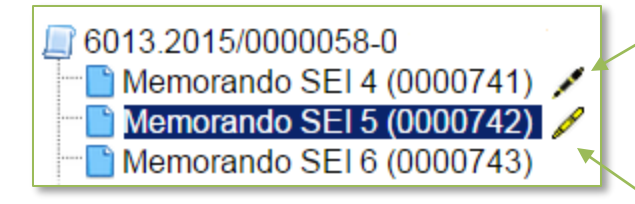

CANETA PRETA - INDICA QUE O DOCUMENTO ASSINADO JÁ FOI VISUALIZADO POR OUTRA UNIDADE. NÃO É MAIS POSSÍVEL EDITAR OU EXCLUIR O DOCUMENTO.

**CANETA AMARELA** – INDICA QUE O DOCUMENTO ASSINADO NÃO FOI VISUALIZADO POR OUTRA UNIDADE, PODENDO SER EDITADO E EXCLUÍDO.

# DOCUMENTO NÃO ASSINADO / MINUTA

NO PROCESSO EM PAPEL, SE NÃO ASSINAMOS UM DOCUMENTO ELE NÃO POSSUI VALOR LEGAL. NO SEI!, UM DOCUMENTO INTERNO NÃO ASSINADO É CHAMADO DE <u>MINUTA</u> E NÃO É VISUALIZÁVEL POR USUÁRIOS DE OUTRA UNIDADE.

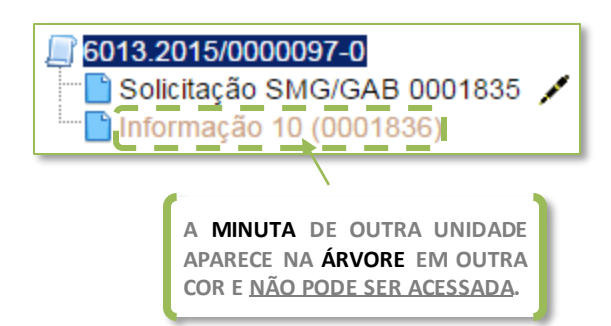

Esse procedimento é simples, mas muito trabalhoso quando precisamos assinar muitos documentos de uma vez, e como não permite que usuários de outra unidade vejam um documento não assinado, impede a preparação de despacho para chefias em outras unidades. Para esses casos, o **sei** dispõe do **Bloco de Assinatura**. Veja abaixo.

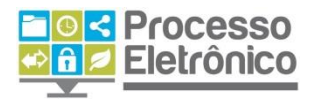

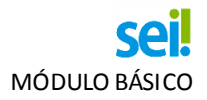

#### **PREPARAR DESPACHOS**

O Bloco de Assinatura equivale a uma "pastinha de despachos". Ele nos permite juntar diversos documentos para serem assinados pela autoridade competente – de uma vez só! Além disso, ao preparar um bloco e disponibilizá-lo a outras unidades, permitimos que os documentos sejam visualizados, assinados e até editados por usuários de outras unidades.

A utilização desse recurso compreende três etapas: criar bloco de assinatura, incluir documentos no bloco, disponibilizá-lo e assiná-lo. Vejamos abaixo cada uma das etapas.

**CRIAR UM BLOCO DE ASSINATURA** 

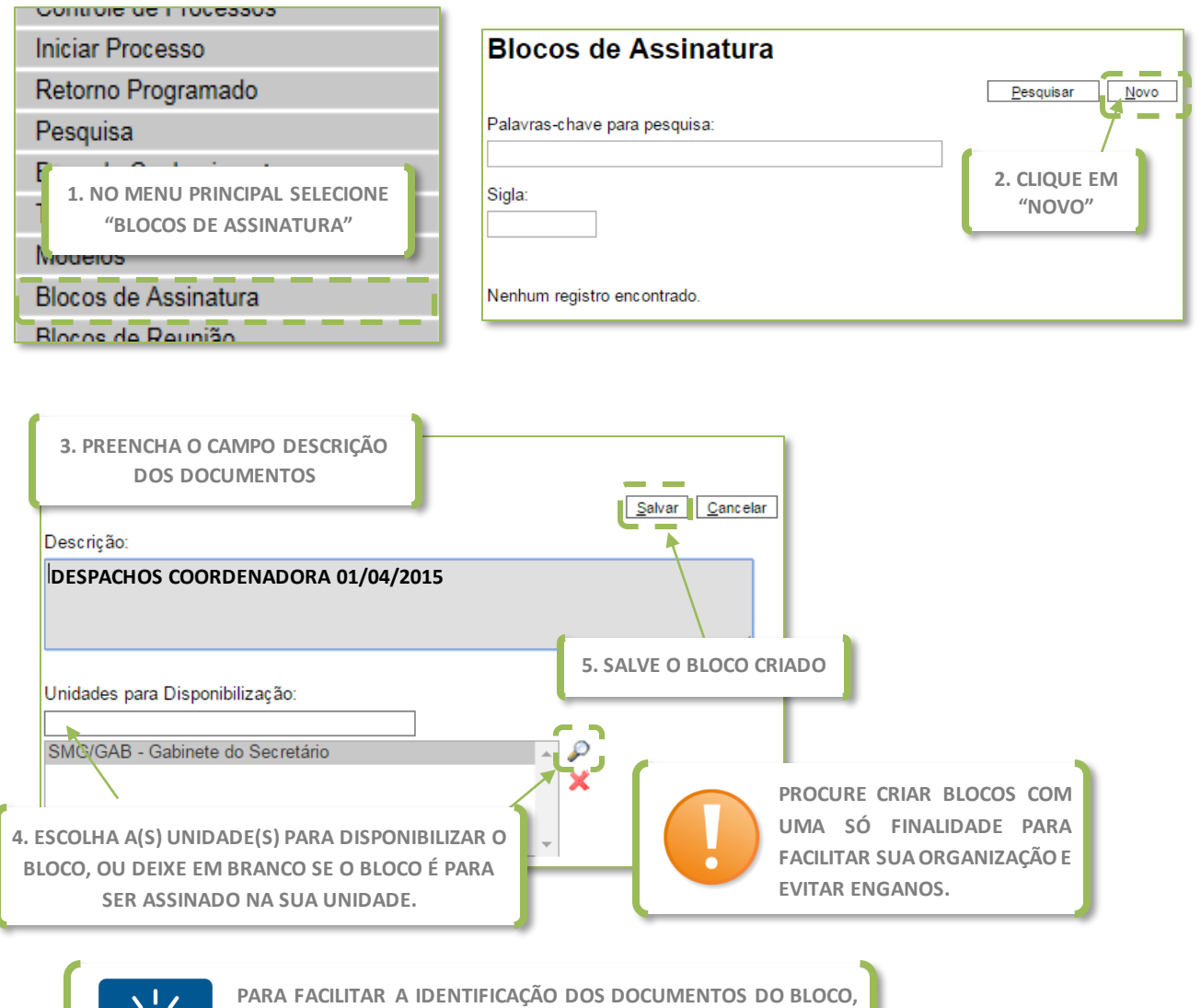

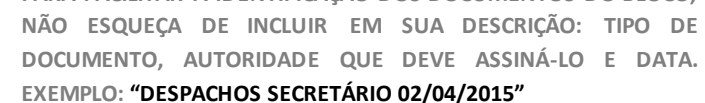

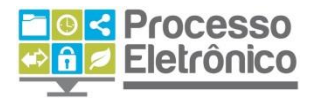

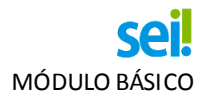

Para criar um bloco de assinatura, pergunte-se se o bloco foi feito para ser assinado em sua própria unidade, ou se foi feito para preparar um despacho para autoridade lotado em outra unidade. No primeiro caso, não é necessário indicar as "Unidades para Disponibilização".

INCLUIR DOCUMENTO EM BLOCO DE ASSINATURA

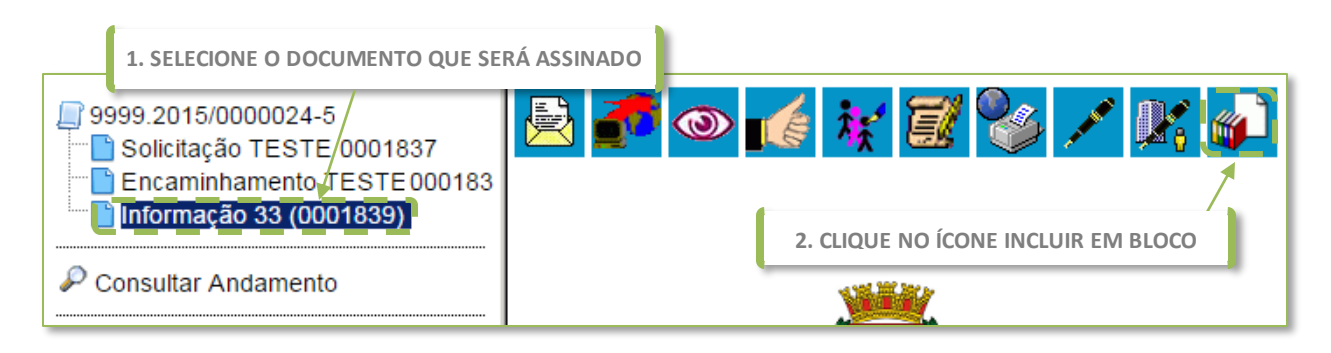

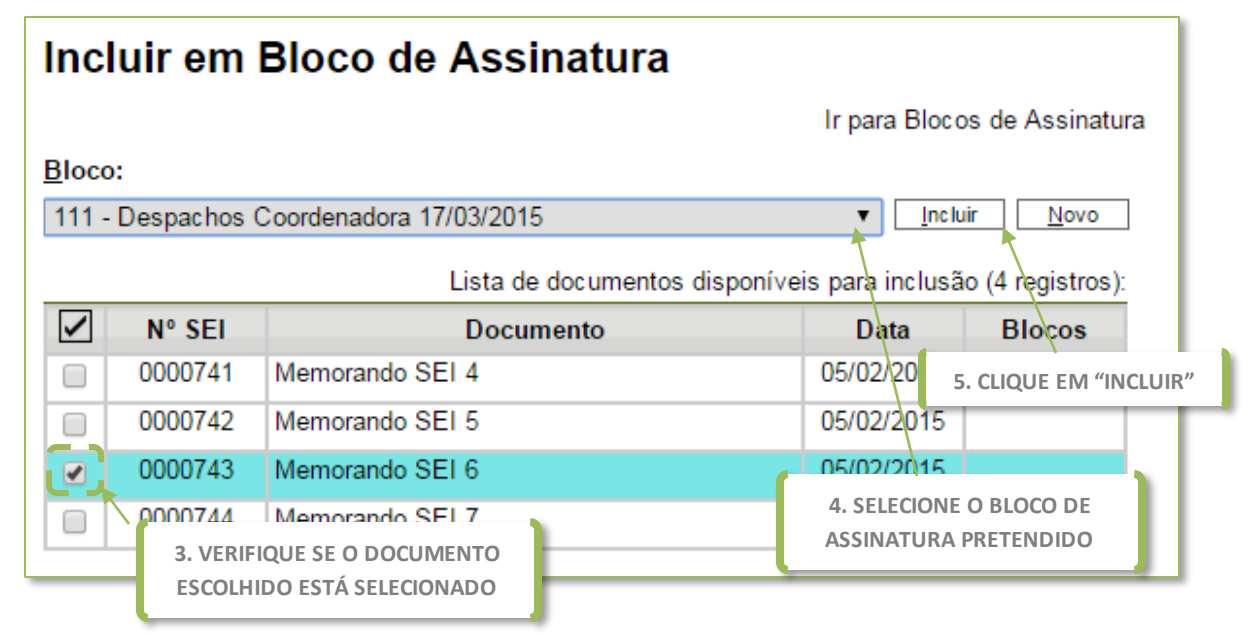

Se este bloco foi criado para que alguém de sua própria unidade o assine, ele **está pronto para ser assinado!** Caso estes documentos devam ser assinados por alguém que trabalha em outra unidade (ex. despachos preparados pela Coordenadoria Jurídica para que o Chefe de Gabinete os assine), é necessário **disponibilizar** o bloco à do assinante. Veja abaixo.

# DISPONIBILIZAR O BLOCO

A **disponibilização** do bloco é necessária para que ele seja acessível às unidades que irão assinar os documentos contidos no bloco. Ela só é possível depois de se ter incluído ao menos um documento no Bloco.

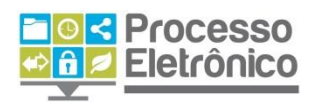

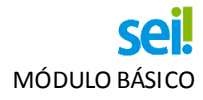

1. ENTRE NO MENU "BLOCO DE ASSINATURAS"

| Blocos de Assinatura |                                                       |               |          |                  |                   |                               |                         |
|----------------------|-------------------------------------------------------|---------------|----------|------------------|-------------------|-------------------------------|-------------------------|
|                      |                                                       |               |          |                  | <u>P</u> esquisar | <u>N</u> ovo <u>C</u> oncluir | <u>Excluir</u> Imprimir |
| Palavi               | ras-chave pa                                          | ara pesquisa: |          |                  |                   |                               |                         |
|                      |                                                       |               |          |                  |                   |                               |                         |
| Sigla:               | Sigla: 2. SELECIONE O ÍCONE<br>"DISPONIBILIZAR BLOCO" |               |          |                  |                   |                               |                         |
|                      |                                                       |               |          |                  |                   | Lista de                      | Blocos (1 registro):    |
|                      | Número                                                | Estado        | Geradora | Disponibilização | De                | escrição                      | Ações                   |
|                      | 113                                                   | Aberto        | SMG/AC   | SMG/GAB          | Despacho Secr     | etário 31/02/2015             |                         |

Pronto! O Bloco disponibilizado ficará **destacado em vermelho** na sua área de "Blocos de Assinaturas" e acessível na área dos "Blocos de Assinatura" das unidades para as quais foi disponibilizado o acesso.

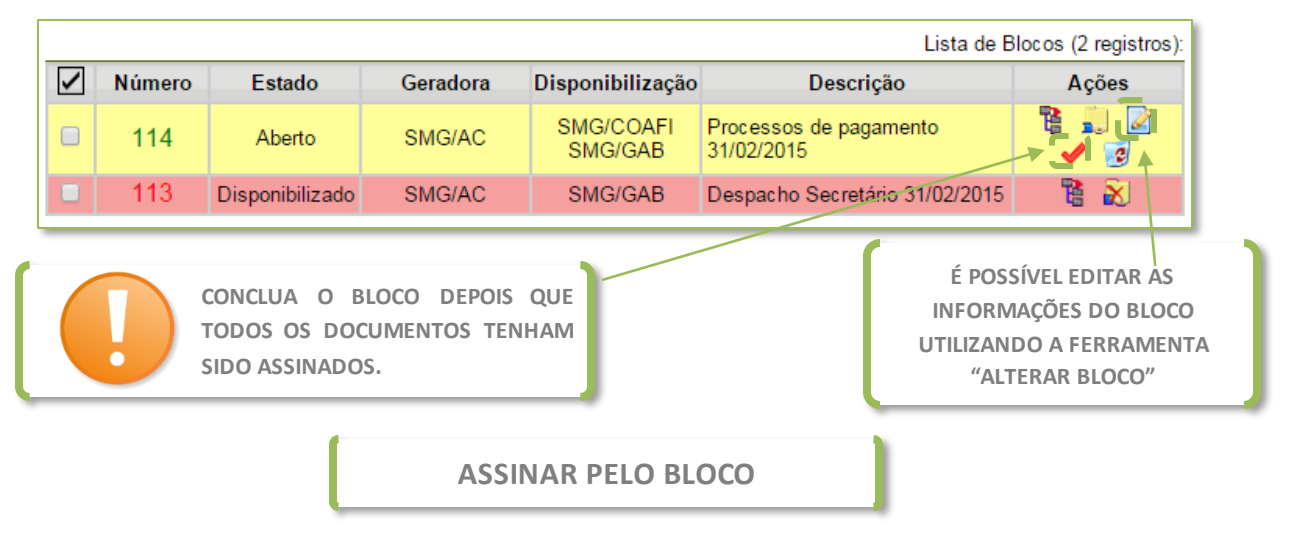

A principal vantagem do **Bloco de Assinaturas** é que é possível assinar diversos documentos de uma vez só. Veja como:

|                | Blo          | ocos de                | Assinatu        | ra       |                  | Description Name Occupito                                                                                          | Fuchia (Investoria)  |
|----------------|--------------|------------------------|-----------------|----------|------------------|----------------------------------------------------------------------------------------------------|----------------------|
|                | Palav        | ras-chave p            | ara pesquisa:   |          |                  | <u>P</u> esquisar <u>N</u> ovo <u>C</u> onciuir                                                                    | Excluir [ imprimir]  |
| 1. NO M<br>"Bl |              | U PRINCIF<br>DS DE ASS | PAL SELECION    | E        | 2. CLI<br>DOCI   | QUE EM "PROCESSOS/<br>UMENTOS DO BLOCO"                                                                            |                      |
|                |              |                        |                 |          | P/               | ARA VISUALIZÁ-LOS<br>Lista de B                                                                                    | locos (6 registros): |
|                | $\checkmark$ | Número                 | Estado          | Geradora | Disponibilização | Descrição                                                                                                    | Ações                |
|                |              | 113                    | Disponibilizado | SMG/AC   |                  | Despacho Secretário 31/02/2015                                                                                     | / 隆 🥥                |
|                |              | 27                     | Disponibilizado | SF/CGO   |                  | Atos normativos: Decreto de<br>Crédito Adicional - colher<br>assinaturas da Secretária de<br>Sempla e do Prefeito. | <b>*</b>             |
|                |              | 23                     | Disponibilizado | SF/CGO   |                  | Despacho Secretária - PCA<br>16/01                                                                                 | / 🖺 🥥                |

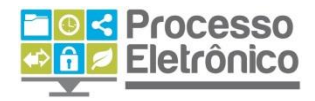

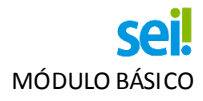

| Documentos do Bloco de Assinatura 113                                                               |                                |                        |                  |              |                                      |                            |              |  |  |
|----------------------------------------------------------------------------------------------------|--------------------------------|------------------------|------------------|--------------|--------------------------------------|----------------------------|--------------|--|--|
| 3. PARA ASSINAR UM DOCUMENTO<br>POR VEZ, CLIQUE NA CANETA PRETA                                     |                                |                        | Lista de Process | Assinar Impr | mir <u>F</u> echar<br>(3 registros): |                            |              |  |  |
| ✓ Seq.                                                                                              | Processo                       |                        |                  |              | Assinaturas                          | Anotações                  | Ações        |  |  |
|                                                                                                    | 013.2015/000008<br>9-SEMVALOR  | <sup>34-</sup> 0001530 | 18/03/2015       | Despacho     |                                      | Afastamente<br>de servidor | ' <b>∠</b> ∎ |  |  |
| 2 60                                                                                                | 013.2015/000008<br>୬-SEMVALOR  | <sup>34-</sup> 0001532 | 18/03/2015       | Solicitação  |                                      | Recursos<br>orçamentários  | / 🗈          |  |  |
|                                                                                                    | 013,2015/000008<br>9-SEM/VALOR | <sup>34-</sup> 0001531 | 18/03/2015       | Informação   |                                      |                            | 15           |  |  |
|                                                                                                    |                                |                        |                  |              |                                      |                            |              |  |  |
| 4. PARA ASSINAR DOIS OU MAIS<br>DOCUMENTO POR VEZ. SELECIONE OS 5. A TELA DE ASSINATURA ABRIRÁ PARA |                                |                        |                  |              |                                      |                            |              |  |  |

SEREM INSERIDOS O NOME E SENHA, TAL COMO NA ASSINATURA SIMPLES

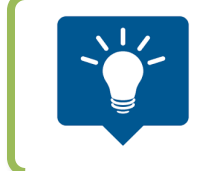

ESTE ÍCONE ABRE O RECURSO DE **INSERIR ANOTAÇÕES** SOBRE OS DOCUMENTOS. ELAS PERMITEM QUE SE SAIBA DO QUE TRATA O DOCUMENTO SEM A NECESSIDADE DE ABRI-LO. SEMPRE QUE INCLUIR UM DOCUMENTO EM UM BLOCO, COLOQUE UMA ANOTAÇÃO ESCLARECENDO SEU ASSUNTO!

# **ENVIAR PROCESSO**

DOCUMENTOS E CLIQUE EM ASSINAR

#### ENVIO A MÚLTIPLAS UNIDADES

NO PAPEL, SE UM PROCESSO EXIGISSE MEDIDAS DE MÚLTIPLAS UNIDADES, ELE PRECISARIA SER ENVIADO PASSAR POR UMA UNIDADE DE CADA VEZ, O QUE ACRESCENTAVA MUITO TEMPO À TRAMITAÇÃO.

NO SEI! O PROCESSO PODE SER ENVIADO A VÁRIAS UNIDADES, PARA QUE CADA UMA DELAS ATUE SIMULTANEAMENTE NO PROCESSO.

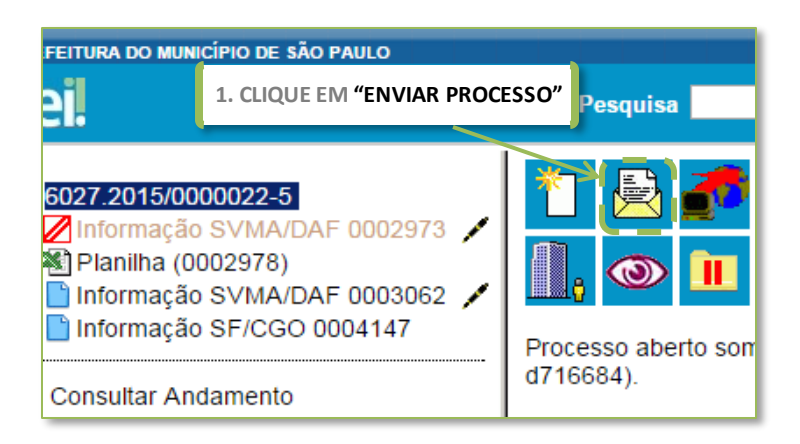

Tendo criado um processo, incluído todos os documentos necessários e os assinado, passemos agora a tramitar o processo para a próxima área. No **sei!**, a tramitação é denominada **Envio de Processo.** Selecione o processo que deseja enviar e clique no botão **"Enviar Processo".** 

Na Tela Enviar Processo, a

indicação da(s) unidade(s) para envio pode ser feita tanto no campo livre de digitação, como na função de pesquisa, representada pelo botão da lupa. Para maiores informações, consulte seção Como Preencher o Cadastro de Processos (p. 21-22)

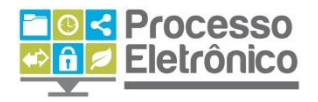

|             | 2. INDIQUE A(S) UNIDADES(S) PARA O ENVIO DO PROCESSO           |                             |
|-------------|----------------------------------------------------------------|-----------------------------|
| Enviar      | Processo                                                       | Enviar                      |
| Processos   | 15/00000022-5 – Orçamento: Crédito adicional Suplementar       | 3. CLIQUE EM ENVIAR         |
| Unidades:   | 2.1 POR DIGITAÇÃO                                              | 2.1 PESQUISANDO<br>COM LUPA |
| DIGITE A SI | GLA DA UNIDADE DESTINATÁRIA Mostrar unidades por onde tramitou | 20                          |

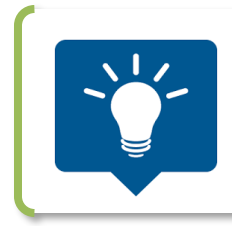

O ENVIO DOS PROCESSOS TAMBÉM PODE SER REALIZADO EM LOTE, NA TELA DE CONTROLE DE PROCESSO. SELECIONE OS PROCESSOS DESEJADOS, CLICAR NO ÍCONE DE ENVIO E SEGUIR AS ORIENTAÇÕES ACIMA. Pronto! O processo foi enviado e já pode ser visto pelas unidades para as quais você o enviou.

# **RECEBER PROCESSOS**

Como já sabemos, o trabalho com processos administrativos consiste não somente em criá-los e enviá-los a outras unidades, mas também em receber processos, analisá-los e dar-lhe o devido andamento. A partir desta seção, vamos explicar como fazer isso no sei!.

Na **Tela Controle de Processos** vemos uma relação com todos os processos recebidos pela unidade. Os **processos em cor vermelha, ainda não foram recebidos por nenhum usuário** na unidade. Para recebê-los, basta clicar sobre um. Pronto! Já foi recebido.

| Controle de Processos                         |                               |
|-----------------------------------------------|-------------------------------|
| 🗟 🐔 🏅 🚮 🔟 🔊                                   |                               |
| Ver processos atribuídos a mim Visualização d | detalhada                     |
| 55 registros:                                 | 0 registros:                  |
| Recebidos                                     | Gerados                       |
| 6072.2015/000002-6                            | 6013.2015/000008-1 (d549673)  |
| 🔲 🌯 6065.2015/0000004-4 (d716684)             | 6013.2015/0000002-9 (d716684) |
| 🔲 🌯 6110.2015/0000015-3 (d792831)             | 6013.2015/0000023-4 (d793379) |
| 🔲 🌯 6029.2015/000006-4 (d716684)              | 6013.2015/000006-4 (d793379)  |
| ■ 6072.2015/0000005-0 <                       |                               |
| 6023.2015/0000004-5 (d792831)                 |                               |
| 🔲 🍓 6011.2015/0000019-8 (d716684)             | PARA RECEBER UM PROCESSO      |
|                                               | BASTA CLICÁ-LO                |

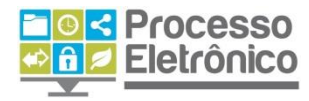

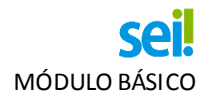

# DISTRIBUIÇÃO DE PROCESSOS

Uma vez que o processo tenha sido recebido, é preciso dar-lhe o devido andamento. É comum que, para isso, o processo seja atribuído a um servidor da unidade.

#### ATRIBUIÇÃO DE PROCESSOS

A atribuição é um recurso para distribuir os processos entre os usuários da unidade. Ela **não impede que outros usuários da unidade atuem** no processo (inserindo, editando e assinando documentos), apenas informa que ele está sob os cuidados deste usuário em particular. No **sei**, atribuir o processo é muito fácil. Veja abaixo.

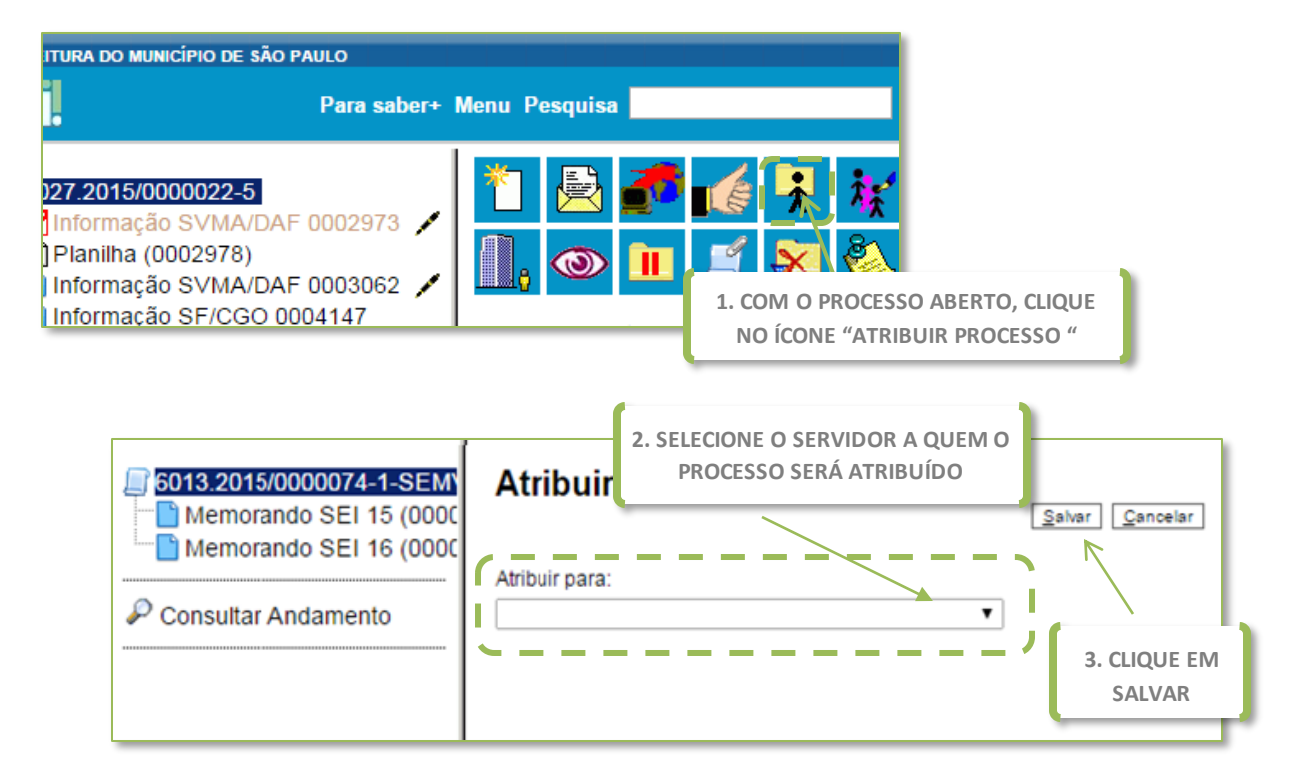

Pronto! O processo foi atribuído.

A <u>ATRIBUIÇÃO DE PROCESSOS</u> PODE SER REALIZADA EM LOTE, ATRAVÉS DA SELEÇÃO DOS PROCESSOS DA UNIDADE. PARA ISSO, NA **TELA CONTROLE DE PROCESSOS** SELECIONE OS PROCESSOS DESEJADOS E CLIQUE NO ÍCONE DE ATRIBUIÇÃO, SEGUINDO OS PASSOS ACIMA.

# ANOTAÇÕES

O recurso das anotações é o perfeito substituto dos papeizinhos com grampo e *post-its* que estamos acostumados a utilizar no processo em papel! Tem como principal função registrar orientações para o trabalho do

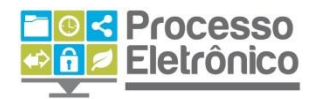

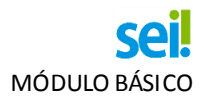

usuário na **Tela Controle de Processos**. Pode ser um recado de urgência, alguma orientação do diretor do departamento, uma breve explicação sobre o processo. Vejamos como utilizá-la.

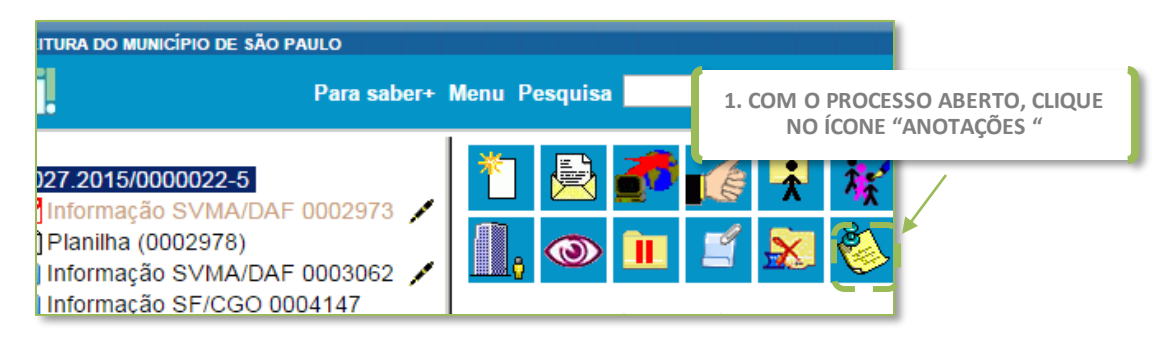

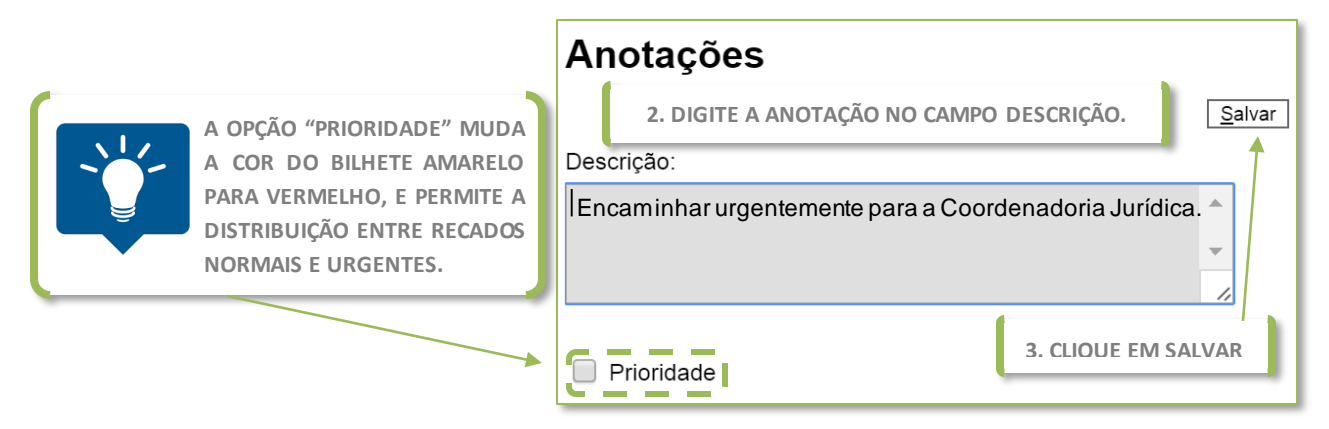

Pronto! O recado está registrado no **Sei!**. Ele acompanha o número do processo na **Tela Controle de Processos**:

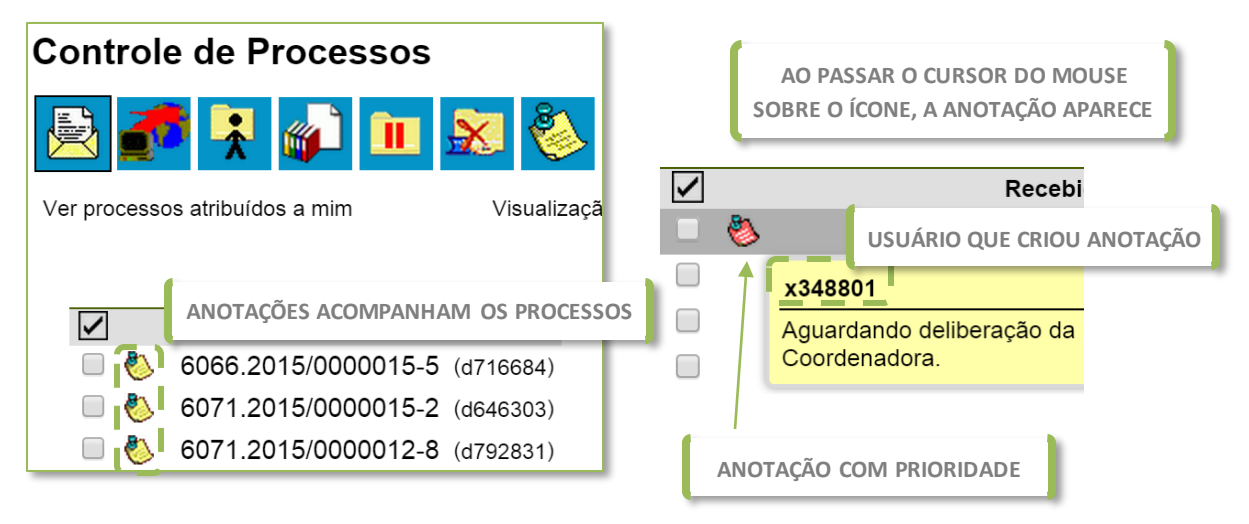

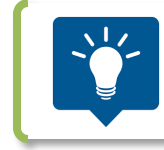

AS ANOTAÇÕES PODEM SER REALIZADA EM LOTE. NA **TELA CONTROLE DE PROCESSOS,** SELECIONE OS PROCESSOS DESEJADOS E CLIQUE NO ÍCONE DE ANOTAÇÕES, SEGUINDO OS PASSOS ACIMA.

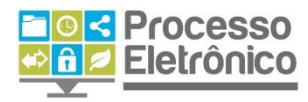

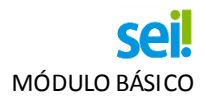

# ANÁLISE DO PROCESSO

Já tendo passado por todas as fases de criação do processo, juntada de documentos, assinatura, envio, recebimento e distribuição do processo, abordamos as atividades de análise do processo, dispensando a junção de novos documentos, já que esse tópico já foi abordado. O primeiro recurso para a análise do processo é a Consulta ao Andamento do processo.

#### **CONSULTAR ANDAMENTO**

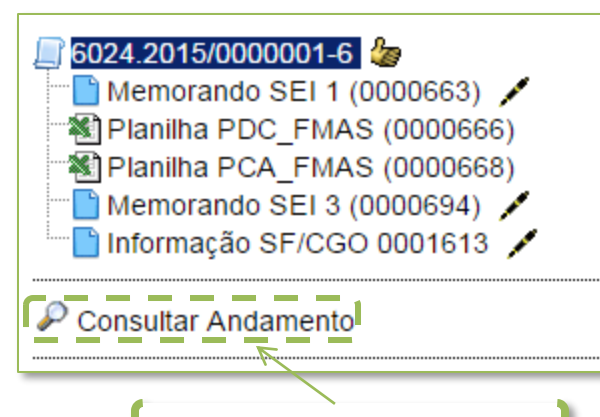

CLIQUE PARA CONSULTAR O HISTÓRICO **DE TRAMITAÇÃO DO PROCESSO** 

O seil permite consultar o registro de todo o tramite do processo. Para consultar o andamento do processo, abra a Tela do Processo e localize a Árvore. Logo abaixo, clique em Consultar Andamento.

Em seguida, o sei abrirá a tela de Histórico do Processo. Lá estarão listadas as ações de geração, envio e recebimento do processo pelas diferentes unidades, incluindo data e hora de cada operação, sigla da unidade e a identificação do

usuário responsável por cada uma dessas ações. Para ver um histórico mais detalhado, com todas as ações realizadas no processo (além de envio e recebimento), clique em Ver histórico completo.

|          | Históri     | ico d   | o Processo    | o 60           | )24.2  | 2015/0000001-6                     | 5     |                                                      |
|----------|-------------|---------|---------------|----------------|--------|------------------------------------|-------|------------------------------------------------------|
| UNI      | Ver históri | co comp | Ieto CLIQUE P | ARA (<br>O HIS | CONSUL | TAR O DETALHAMENTO<br>DO PROCESSO. |       | DESCRIÇÃO DA<br>TRAMITAÇÃO DO<br>PROCESSO E UNIDADE. |
| RESPO    | ONSÁVEL     | ora     | Unidade       | Us             | uário  |                                    |       | Descrição /                                          |
| PELA A A |             | 43:53   | SMADS/GAB     | d51            | 14198  | Processo remetido pela             | unida | ade SEMPLA/CGO                                       |
|          | ILADA,      | 18:32   | > SF/CGO      | d51            | 8657   | Processo recebido na ur            | nidad | e                                                    |
| -        | 06/02/2015  | 5 18:18 | SF/CGO        | d77            | 79382  | Processo remetido pela             | unida | ade SMADS/CGA/STO                                    |
|          | 06/02/2015  | 5 13:36 | SMADS/GAB     | d81            | 2762   | Processo recebido na ur            | nidad | e                                                    |
|          | 06/02/2015  | 5 13:34 | SMADS/GAB     | d77            | 79382  | Processo remetido pela             | unida | ade SMADS/CGA/STO                                    |
|          | 06/02/2015  | 5 12:24 | SMADS/CGA/STO | d77            | 79382  | Processo recebido na ur            | nidad | e                                                    |
| DATA     | E HORA QUE  | E 2:18  | SMADS/CGA/STO | X14            | 46129  | Processo remetido pela             | unida | ade SMADS/GAB                                        |
| A AT     | IVIDADE FOI | 2:09    | SMADS/GAB     | X14            | 46129  | Processo recebido na ur            | nidad | e                                                    |
| RE       | EALIZADA.   | 1:45    | SMADS/GAB     | d77            | 79382  | Processo remetido pela             | unida | ade SMADS/CGA/STO                                    |
| -        | 30/01/2015  | 5 14:58 | SMADS/CGA/STO | d71            | 79382  | Processo público gerado            | 0     |                                                      |
|          |             |         | LOGIN DO USUÁ | RIO            |        |                                    |       |                                                      |
|          |             |         | QUE REALIZOU  | А              |        |                                    |       |                                                      |
|          |             |         |               |                |        |                                    |       | 12                                                   |

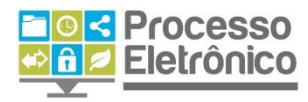

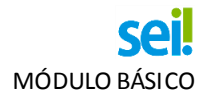

#### **A**TUALIZAR ANDAMENTO

Com essa operação, é possível adicionar informações diretamente no histórico de tramitação do processo. Essa funcionalidade permite que você registre observações sobre a tramitação ou a análise do processo que importantes para constarem no histórico do processo, mas que não justificam a inclusão de um documento. Para fazer uma atualização de andamento, vá para a **Tela do Processo** e clique no ícone **Atualizar Andamento**.

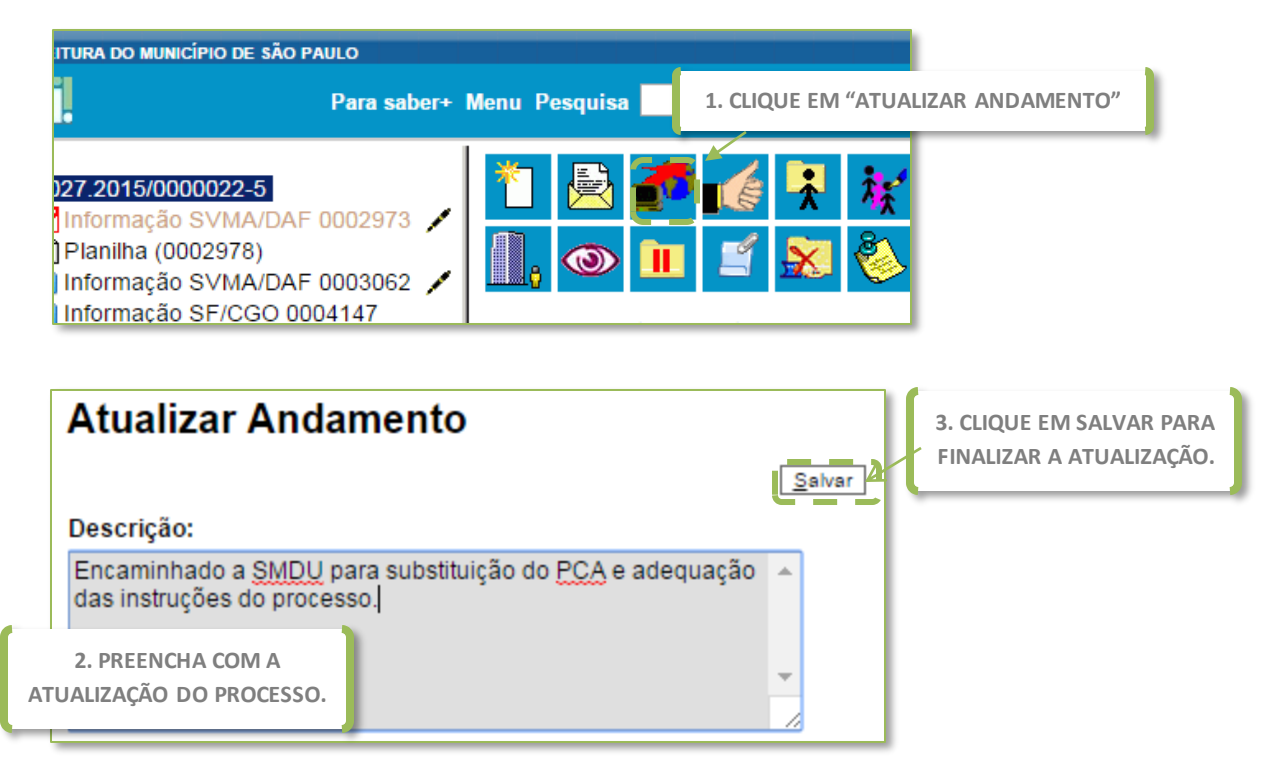

Pronto. A informação foi incluída no histórico do processo e estará visível a todos os servidores que consultarem seu andamento.

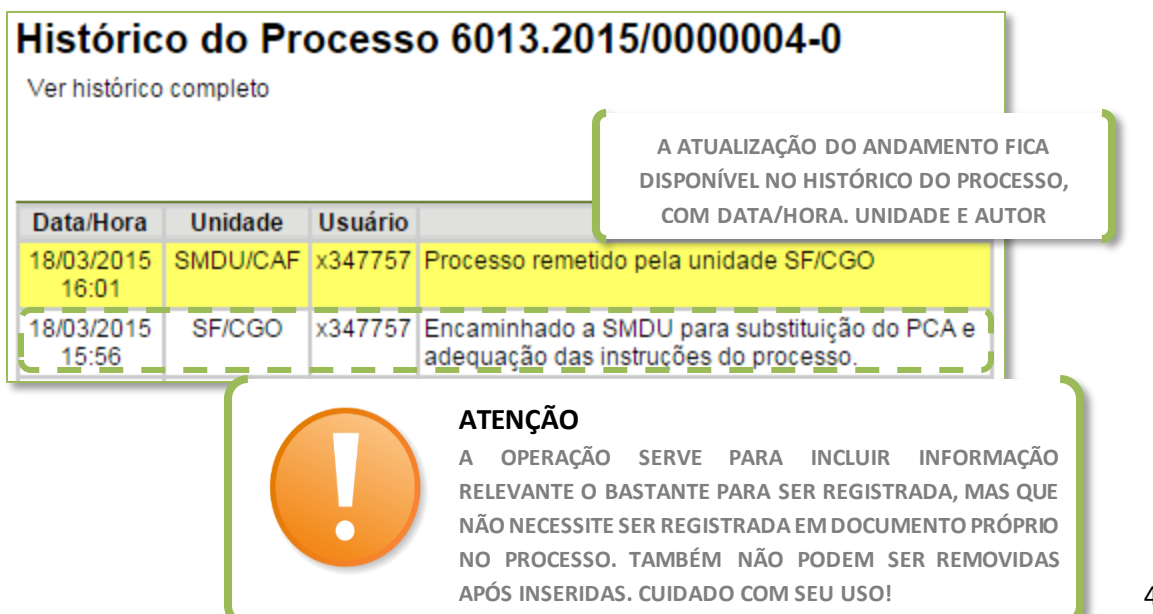

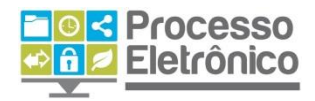

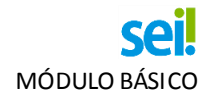

# CIÊNCIA DO PROCESSO E CIÊNCIA DE DOCUMENTOS

O **Sei!** conta com uma funcionalidade que permite a uma unidade **manifestar ciência** sem que, para isso, seja necessário inserir um novo documento, uma anotação ou mesmo atualizar manualmente o andamento do processo.

Fazer isso é muito simples. Se você deseja manifestar ciência de todo um processo, vá para a **Tela do Processo** e clique no ícone **Ciência**. Porém, se você deseja manifestar ciência de um documento em particular, vá para a **Tela do Documento** em questão e clique em **Ciência**.

A **Ciência** indica que o documento ou processo foi verificado por determinado usuário, dispensando a necessidade de se criar um novo documento com essa finalidade.

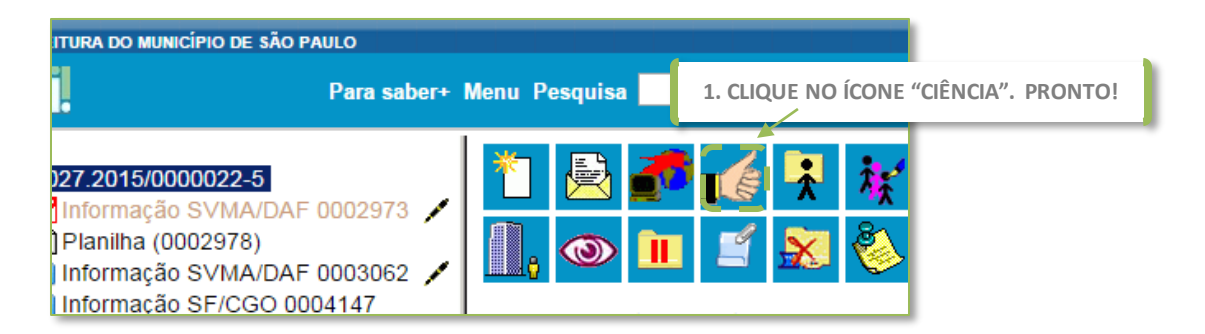

Todas as manifestações de ciência são indicadas diretamente na Árvore do Processo. Para saber quem manifestou ciência, clique no ícone indicative

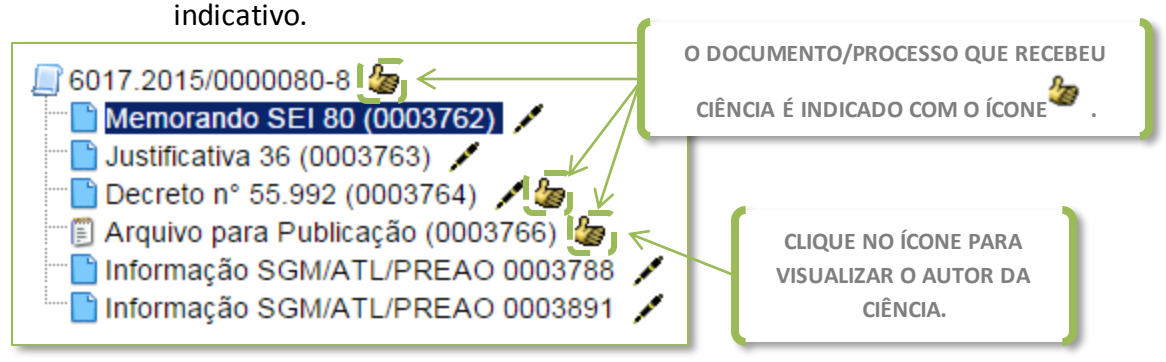

Não é possível desfazer uma ciência. Muito cuidado!

# **CONCLUSÃO DO PROCESSO**

Uma vez que todas as providências possíveis tenham sido tomadas por todas as unidades competentes e o processo tenha atingido seus objetivos, chega o momento de encerrá-lo.

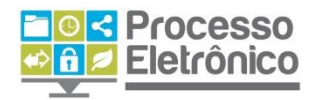

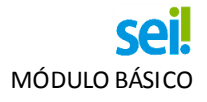

No seil, para encerrar um processo, vá para a Tela do Processo e clique no ícone Concluir Processo.

| ☐ 6067.2015/0000012-6 ■ 4/2000000000000000000000000000000000000                                                                 | *1 🗟 🝠 🌈 🤻 👯 📬 💁                      |
|----------------------------------------------------------------------------------------------------|---------------------------------------|
| <ul> <li>Planilha PCA 01/2015 (0000235)</li> <li>Relatório Programação Orçamentária</li> <li>Ofício SEI 11 (0000237)</li> </ul> |                                       |
| P Consultar Andamento                                                                                                    | CLIQUE NO ÍCONE<br>CONCLUIR PROCESSO. |

# **REABRIR PROCESSOS**

Concluiu um processo por engano, ou sua unidade precisa reabrir um processo por qualquer outro motivo?

Reabrir um processo no seil também é muito simples. Vá para a Tela do Processo e clique no ícone Reabrir Processo. Mas, atenção: sua unidade só pode reabrir um processo que já tenha tramitado por ela.

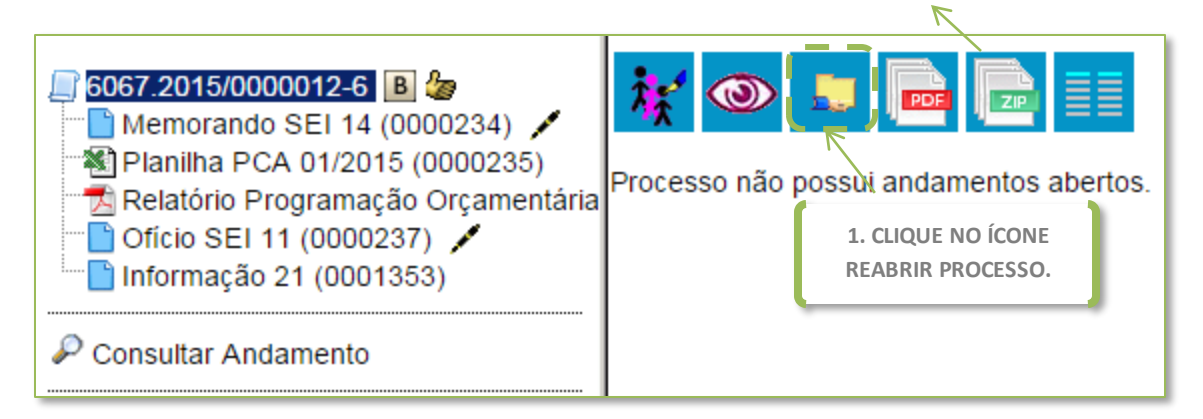

Pronto. O processo foi reaberto e automaticamente atribuído ao usuário que o reabriu, como é possível verificar na Tela do Processo.

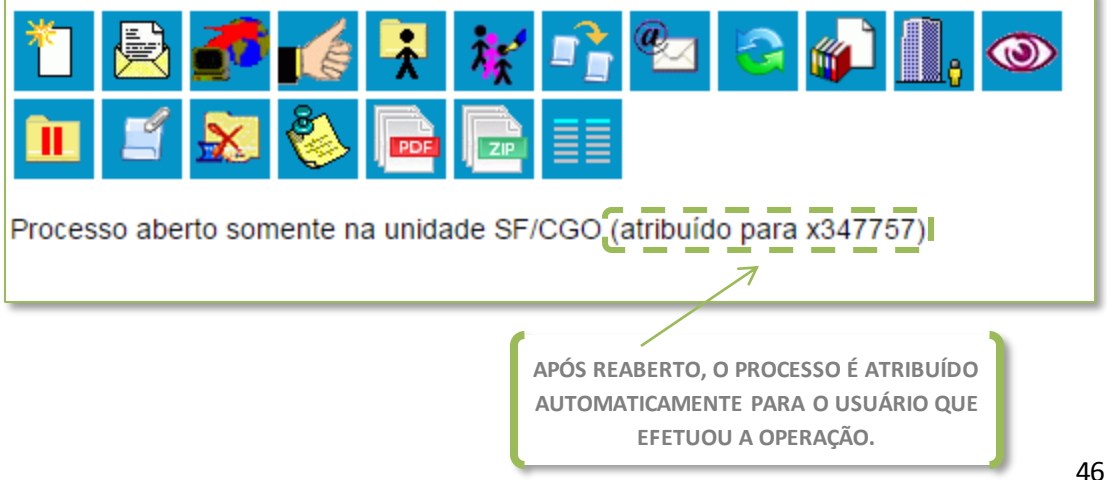

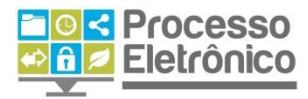

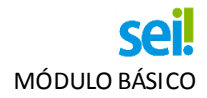

# **O**RGANIZANDO O TRABALHO

O **Sei** possui algumas funcionalidades que facilitam sua vida e ajudam a organizar a rotina de trabalho. Com elas, você será capaz de localizar rapidamente as informações que procura e acelerar o ritmo de trabalho.

#### PESQUISA DE PROCESSOS OU DOCUMENTOS

A **Barra de Ferramentas** contém um **campo de pesquisa livre**, no qual você pode digitar qualquer palavra ou termo numérico e, pressionando a tecla **Enter**, obter a lista de todos os processos em que o termo aparece.

| Para saber+ Menu Pesquisa | descongelamento        | SMG/CGTIC 🗨 🎫 N 🌲 🥓 ᆀ |
|---------------------------|------------------------|-----------------------|
|                           | CAMPO DE PESOUISA LIVE | RE                    |

Por exemplo, podemos pesquisar o termo descongelamento.

**REFINAR A PESOUISA** 

A tela de resultados possui duas partes. A primeira apresenta o **formulário de pesquisa estruturada** (de uso opcional).

| PREFEITURA DO MUN    | IICÍPIO DE SÃO | PAULO             |                     |          |                    |             |             |             |
|----------------------|----------------|-------------------|---------------------|----------|--------------------|-------------|-------------|-------------|
| sei.                 | e              |                   | Para saber+ Menu Pe | quisa de | scongelamento      | SMG/CGTIC 👻 | III N 🞗 🥓 🗐 |             |
| Pesquisa             | TERMO          | PESQUISADO        |                     |          |                    | ار          | Perquiser   |             |
| Pesquisar em:        |                | Processos         | Documentos Gera     | dos      | 🔽 Documentos Exter | nos         | i esquisai  |             |
| 📕 Interessado / Reme | etente:        |                   |                     |          |                    |             |             |             |
| Assinante:           |                |                   |                     |          |                    |             |             |             |
| Especificação / Des  | scrição:       |                   |                     |          |                    | 0           |             |             |
| Obs. desta Unidad    | e:             |                   |                     |          |                    |             |             | <u>ار ا</u> |
| Assunto:             |                |                   |                     |          |                    |             | CRITÉRIOS E | DE          |
| Unidade:             |                |                   |                     |          |                    |             | REFINAMENTO | DDA         |
| Nº SEI:              |                |                   | (Processo / Doc     | umento)  |                    |             | PESQUISA    |             |
| Tipo do Processo:    |                |                   |                     |          |                    | -           |             | _           |
| Tipo do Documento    | D:             |                   |                     |          |                    | •           |             |             |
| Nº Documento:        |                |                   |                     |          |                    |             |             |             |
| Data:                |                | Período explícito | ) 💿 30 dias         | 60       | dias               |             |             |             |
| Sigla Usuário:       |                |                   |                     |          |                    | /           |             |             |

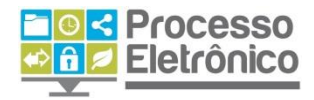

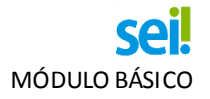

#### VISUALIZAR RESULTADOS DA PESQUISA

#### Abaixo do formulário, são apresentados os resultados da pesquisa.

| 9        |                                                  |                                                                                         |                                                    | Exibi                        | indo 1 - 10 de 363 |
|----------|--------------------------------------------------|-----------------------------------------------------------------------------------------|----------------------------------------------------|------------------------------|--------------------|
|          | 💡 Orçamento: Descon                              | gelamento/Congelamento de Dotação N° 60                                                 | 19 2015/0000006-0(Planilha)                        | NÚMER                        |                    |
| LIQUE NO | IO ÍCONE PARA                                    | ABRIR A ÁRVORE DO PROCESSO                                                              | ) NTO - PDC NOME DO PROJETO OU<br>Usuário: d633541 | Data: 17/03/2015             | O DE RESOLIADO     |
| CI       | Orcamento: Descon                                | gelamento/Congelamento de Dotação N° 60                                                 | 72.2015/0000007-7(Planilha PDC REFO                | RMA DOS                      | 0004794            |
| 12<br>de | 12/2015/SAF/SMPM/SMI<br>Iescongelamento aqui     | PM PEDIDO DE <b>DESCONGELAMENTO</b> / CONO<br>tratado                                   | SELAMENTO - PDC NOME DO 332,388.                   | 01 JUSTIFICATIVA: A Natureza | do                 |
|          |                                                  | Unidade Geradora: SMPM/SAF                                                              | Usuário: d811194                                   | Data: 17/03/2015             |                    |
| 9        | P Orçamento: Crédito                             | Adicional Suplementar N° 6072.2015/00000                                                | )8-5 (Officio SEI 13)                              |                              | 0004649            |
| /S<br>ex | SMPM/SAF Assunto: Pe<br>exposta, a fim de possil | edido de Crédito Adicional Suplementar e Des<br>bilitar que honremos os compromissos da | congelamento de dotação descongela                 | mento, para o remanejamento  | ) de verbas        |
|          |                                                  | Unidade Geradora: SMPM/SAF                                                              | Usuário: d811194                                   | Data: 17/03/2015             |                    |

NO FORMULARIO DE PESQUISA ESTRUTURADA, VOCE PODE SUBSTITUIR O TERMO PESQUISADO POR QUALQUER OUTRO, ALÉM DE ADICIONAR OUTROS CRITÉRIOS DE PESQUISA.

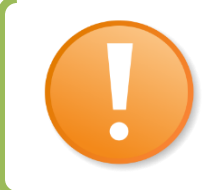

#### ATENÇÃO

A PESQUISA RECUPERA DADOS DE PROCESSOS ABERTOS OU CONCLUÍDOS, MAS NÃO RECUPERA DADOS DE PROCESSOS E DOCUMENTOS SIGILOSOS.

#### **RELACIONAR PROCESSOS**

Essa funcionalidade permite vincular diferentes processos de forma a visualizá-los numa mesma árvore de processo.

| PREFEITURA DO MUNICÍPIO DE SÃO PAULO Para sat                   | er+ Menu Pesquisa 📃 🚺 🌲 🥓 🤅                                     | 21 |
|-----------------------------------------------------------------|-----------------------------------------------------------------|----|
| <b>∭</b> 6013.2015/0000093-8 <mark>В</mark>                     | * 🖹 🖉 🌈 👯 🙀 📭 🚱                                                 | ٦  |
| Consultar Andamento                                             | 🚽 🗓 💿 🔟 🛒 🕺 🗞 🎓 ే                                               |    |
| Processos Relacionados:<br>Orçamento: Descongelamento/Congelame | to de Dotação (1) Processo aberto somente na unidade SMG/CGTIC. |    |
|                                                                 | RELACIONAR PROCESS                                              | SO |

Clique em Relacionar processo.

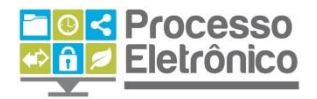

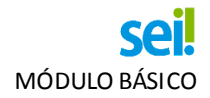

#### RELACIONANDO UM PROCESSO

| Relacionamentos do Processo |                                      |  |  |  |  |
|-----------------------------|--------------------------------------|--|--|--|--|
| Processo Destino:           | Tipo:                                |  |  |  |  |
|                             | NÚMERO DO PROCESSO A SER RELACIONADO |  |  |  |  |

Para fazer o relacionamento, digite o número do processo que deseja vincular ao processo atual e clique em **Pesquisar**.

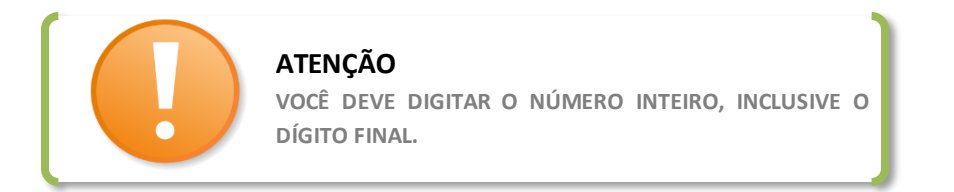

Ao clicar em Pesquisar, o **Sei!** localiza o processo em questão e completa o campo **Tipo** com o tipo do processo. Confirme se a informação está correta e, por fim, clique em **Adicionar** para fazer o relacionamento dos processos.

| Relacionamentos do Proces                                    | SSO CONFIRME SE ESTÁ CORRETO                              |
|--------------------------------------------------------------|-----------------------------------------------------------|
| Processo Destino:<br><u>6013.2015/0000091-1</u><br>Pesquisar | amento: Descongelamento/Congelamento de Dotação Adicionar |
|                                                              | CLIQUE EM ADICIONAR                                       |

Como resultado, o relacionamento estará listado numa tabela na mesma tela.

| elacionamentos do          | Processo |                       |                                            |            |
|----------------------------|----------|-----------------------|--------------------------------------------|------------|
| ocesso Destino:            | Tipo:    |                       |                                            |            |
| Processo                   | Usuário  | Lista de F<br>Unidade | Processos Relacionados<br>Data/Hora        | (1 registr |
| 6013.2015/0000091-1        | x345975  | SMG/CGTIC             | 18/03/2015 16:13:08                        | *          |
| LISTA DE PROCESSOS RELACIO | NADOS    | CAS<br>RELACI         | O QUEIRA CANCELAR O<br>ONAMENTO, CLIQUE AC | 2UI        |
|                            |          |                       |                                            |            |

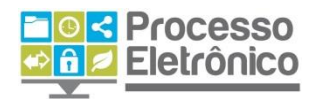

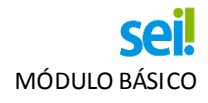

Além disso, todos os processos relacionados ficam vinculados diretamente à árvore do processo.

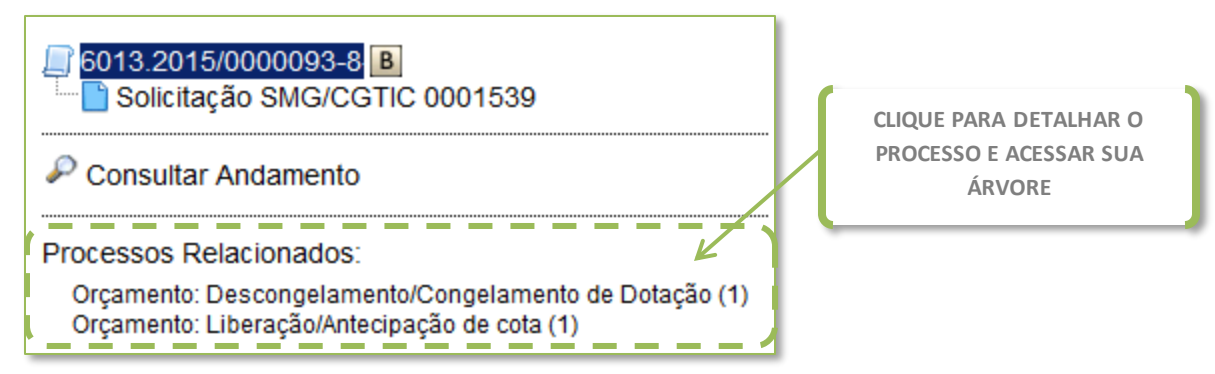

# **BLOCOS INTERNOS E BLOCOS DE REUNIÃO**

Para ajudar a organizar os processos que tenham relação entre si, o **Sei** permite que você crie **blocos** de processos. Os **blocos internos** são visíveis somente para a sua unidade. Já os **blocos de reunião** permitem que o bloco seja visualizado também por outras unidades.

# TELA DO PROCESSO

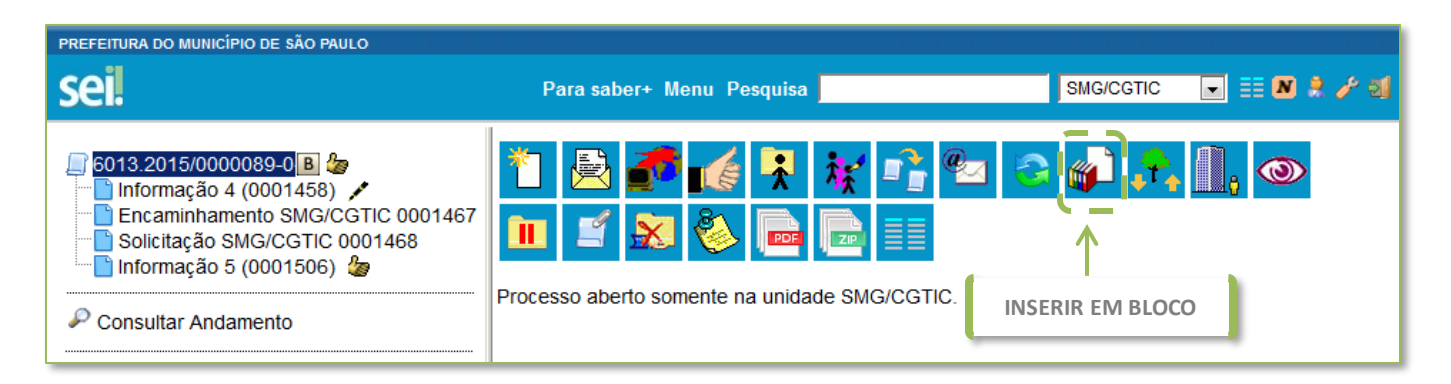

Na tela do processo, clique em **Inserir em bloco**. Uma nova janela se abrirá.

| # SEI - Selecionar Bloco :: - Mozilla Firefox                                      |                                   | - <b>D</b> - X   |
|------------------------------------------------------------------------------------|-----------------------------------|------------------|
| https://sei.treinamento.prefeitura. <b>sp.gov.br</b> /sei/controlador.php?acao=blo | oco_selecionar_processo&tipo_sele | ecao=1&id_object |
| Selecionar Bloco                                                                   | >                                 |                  |
| OK Pesquisar Novo Bloco Interno                                                    | Novo Bloco de <u>R</u> eunião     | <u>F</u> echar   |
| Palavras-chave para pesquisa:                                                      | /                                 |                  |
|                                                                                    | CLIQUE NO TIPO DE BLO             | CO QUE           |
| Sigla:                                                                             | VOCÊ QUER CRIAF                   | 2                |
|                                                                                    |                                   | _                |
|                                                                                    |                                   |                  |
| Nenhum registro encontrado.                                                        |                                   |                  |

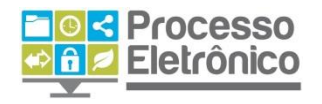

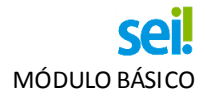

CRIANDO UM BLOCO

Clicando em **Novo Bloco Interno**, você deverá fornecer uma descrição do bloco na janela seguinte.

| 🕘 :: SEI - Novo Bloco Interno :: - Mozilla Firefox                                  |                                                |
|-------------------------------------------------------------------------------------|------------------------------------------------|
| https://sei.treinamento.prefeitura. <b>sp.gov.br</b> /sei/controlador.php?acao=bloc | o_interno_cadastrar&acao_origem=bloco_selecior |
| Novo Bloco Interno                                                                  |                                                |
|                                                                                     | Salvar Cancelar                                |
| Processos de compra de suprimentos da unidade.                                      | 2. CLIQUE EM SALVAR                            |
| 1. DIGITE A DESCRIÇÃO DO BLOCO                                                      | .th                                            |

O bloco que você criou aparecerá na mesma janela.

| :: SEI - Selecic https://sei.t | nar Bloco :: - Mozilla<br>reinamento.prefeitura | • Firefox<br>a. <b>sp.gov.br</b> /sei/controlador.php?acao=bloco_selecionar_process      | so&tipo_selecao=1&id_object               |
|--------------------------------|-------------------------------------------------|------------------------------------------------------------------------------------------|-------------------------------------------|
| Selecio                        | nar Bloco                                       |                                                                                          | A                                         |
|                                | <u>о</u> к                                      | Pesquisar Novo Bloco Interno Novo Bloco de Reu                                           | nião <u>F</u> echar                       |
| Palavras-cha                   | /e para pesquisa:                               |                                                                                          |                                           |
|                                |                                                 |                                                                                          |                                           |
| Sigla:                         | LISTA                                           | DE BLOCOS CRIADOS                                                                        | de Blocos (1 registro):                   |
| Sigla:                         | ro Tipo                                         | DE BLOCOS CRIADOS                                                                        | de Blocos (1 registro):<br>Ações          |
| Sigla:                         | ro Tipo<br>Interno                              | DE BLOCOS CRIADOS<br>Lista<br>Descrição<br>Processos de compra de suprimentos da unidade | de Blocos (1 registro):<br>Ações<br>Ações |

Clicando em **Novo Bloco de Reunião**, você deverá fornecer, na janela seguinte, uma descrição do bloco e também indicar as unidades que terão acesso ao bloco.

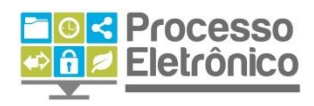

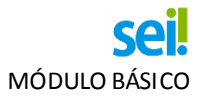

| 🥹 :: S   | SEI - Novo Bloco de Reunião :: - Mozilla Firefox                                                                                 |
|----------|----------------------------------------------------------------------------------------------------|
| A 1      | https://sei.treinamento.prefeitura. <b>sp.gov.br</b> /sei/controlador.php?acao=bloco_reuniao_cadastrar&acao_origem=bloco_selecio |
| N        | ovo Bloco de Reunião                                                                                                    |
| <b>ر</b> |                                                                                                    |
| Re       | eunião: compra de suprimentos de <u>SMG/CGTIC</u> . 3. CLIQUE EM SALVAR                                                          |
|          | Anidades para Disponibilização:<br>MG/CAB - Cabinete de Secretário<br>MG/CGTIC-1 - COORDENACAO DE<br>QUE TERÃO ACESSO AO BLOCO   |
|          | Ψ.                                                                                                    |

Pronto. Agora basta escolher o bloco em que você quer incluir o processo.

| • | :: SEI ·   | - Selecionar | Bloco :: - Mozilla f | Firefox                                                                               |
|---|------------|--------------|----------------------|---------------------------------------------------------------------------------------|
|   | sel        | ecional      | r <b>Bloco</b>       | sp.gov.br/sei/controlador.php?acao=bloco_selecionar_processo&acao_origem=bloco_reun ] |
|   |            |              | <u><u>o</u>k</u>     | Pesquisar         Novo Bloco Interno         Novo Bloco de Reunião         Fechar     |
|   | Palavi     | ras-chave p  | ara pesquisa:        |                                                                                       |
|   | Sigla:     | Número       | LISTA D              | E BLOCOS CRIADOS<br>Lista de Blocos (2 registros):<br>Descrição Ações                 |
|   | ۲          | 116          | Reunião              | Reunião: compra de suprimentos de SMG/CGTIC.                                          |
|   | $\bigcirc$ | 115          | Interno              | Processos de compra de suprimentos da unidade 🛛 🏸 🛩 📝                                 |
|   |            |              |                      | PARA INCLUIR O PROCESSO NUM<br>BLOCO, CLIQUE NA SETA VERDE<br>CORRESPONDENTE          |

Para ver todos os seus blocos e quais processos estão incluídos em cada um deles, você pode usar os comandos do **Menu Principal**.

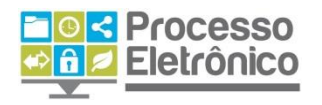

| Controle de Processos   |                                |
|-------------------------|--------------------------------|
| Iniciar Processo        |                                |
| Retorno Programado      |                                |
| Pesquisa                |                                |
| Base de Conhecimento    |                                |
| Textos Padrão           |                                |
| Modelos                 |                                |
| Blocos de Assinatura    |                                |
| Blocos de Reunião       |                                |
| Blocos Internos         | NO MENU PRINCIPAL, SELECIONE A |
| Processos Sobrestados   |                                |
| Acompanhamento Especial |                                |
| Estatísticas »          |                                |
| Grupos de E-mail        |                                |
| Grupos de Envio         |                                |

Clique no tipo de bloco desejado. Em seguida, aparecerá uma janela listando todos os blocos criados e as opções disponíveis, que são as mesmas daquelas disponíveis para os **Blocos de assinatura**.

| Blo    | cos de       | Reuniã       | io        |                        | Pesquisar                  | <u>N</u> ovo <u>C</u> oncluir | Excluir Imprimir     |
|--------|--------------|--------------|-----------|------------------------|----------------------------|-------------------------------|----------------------|
| Palavi | ras-chave pa | ara pesquisa | i:        |                        |                            |                               |                      |
|        |              |              |           |                        |                            |                               |                      |
| Sigla: |              | _            |           |                        |                            |                               |                      |
|        |              |              |           |                        |                            |                               |                      |
|        |              |              |           |                        |                            |                               |                      |
|        |              |              |           |                        |                            | Lista de l                    | Blocos (1 registro): |
|        | Número       | Estado       | Geradora  | Disponibilização       | [                          | Descrição                     | Ações                |
|        | 116          | Aberto       | SMG/CGTIC | SMG/CGTIC-1<br>SMG/GAB | Reunião: cor<br>de SMG/CGT | npra de suprimentos<br>IC.    |                      |

# ACOMPANHAMENTO ESPECIAL

A função de **Acompanhamento Especial** permite manter um processo sempre disponível para consulta por servidores de uma mesma unidade. Porém, diferentemente dos blocos, essa função deve ser aplicada a cada processo de interesse.

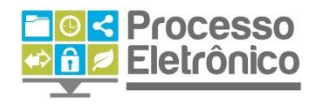

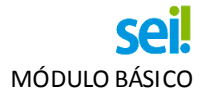

# TELA DO PROCESSO

| PREFEITURA DO MUNICÍPIO DE SÃO PAULO                                                                                                    |                                                                                                    |                         |  |  |  |
|----------------------------------------------------------------------------------------------------|----------------------------------------------------------------------------------------------------|-------------------------|--|--|--|
| sei                                                                                                    | Para saber+ Menu Pesquisa SMG/CGTIC 💽 🧮 🛚 🎗 🥓 ᆀ                                                                                                    |                         |  |  |  |
| <ul> <li>6013.2015/0000089-0</li> <li>Informação 4 (0001458)</li> <li>Encaminhamento SMG/CGTIC 0001467</li> <li>Solicitação SMG/CGTIC 0001468</li> <li>Informação 5 (0001506)</li> <li>Consultar Andamento</li> </ul> | Image: State of the system       Image: State of the system       Image: State of the system <td< td=""><td>ACOMPANHAMENTO ESPECIAL</td></td<> | ACOMPANHAMENTO ESPECIAL |  |  |  |
|                                                                                                    |                                                                                                    |                         |  |  |  |

Na tela do processo, clique em **Acompanhamento especial**. Uma nova janela se abrirá.

CRIANDO UM GRUPO DE ACOMPANHAMENTO

| Novo Acompanhamento Especial |                   |  |  |  |
|------------------------------|-------------------|--|--|--|
| <u>G</u> rupo:               | Salvar Novo Grupo |  |  |  |
| Observação:                  |                   |  |  |  |
|                              | ł.                |  |  |  |

Forneça um nome para o novo grupo de acompanhamento.

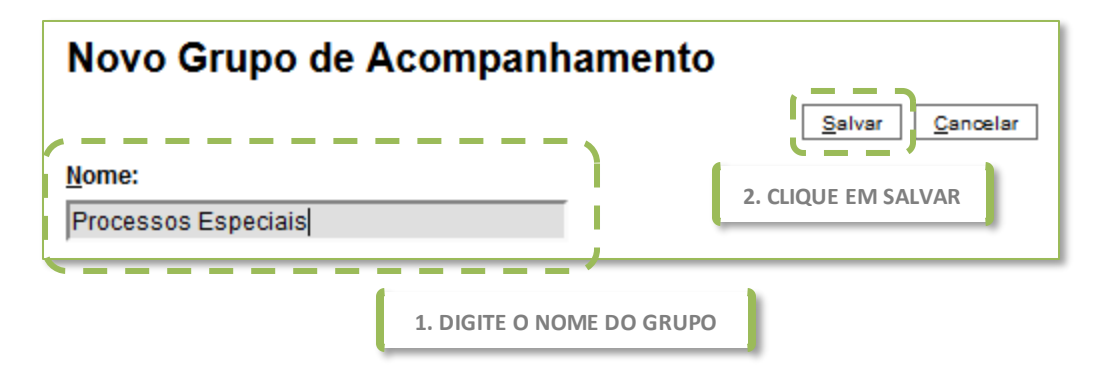

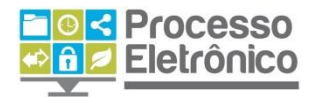

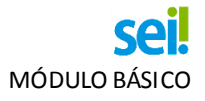

Retornando à tela anterior, selecione o grupo que você acabou de criar e clique em **Salvar**.

| Novo Acompanhamento Especial |                     |  |  |  |  |
|------------------------------|---------------------|--|--|--|--|
| 1. SELECIONE O GRUPO         | Salvar Novo Grupo   |  |  |  |  |
| Processos Especiais          | 2. CLIQUE EM SALVAR |  |  |  |  |
| Observação:                  |                     |  |  |  |  |
|                              |                     |  |  |  |  |
|                              | łł.                 |  |  |  |  |

Pronto. Agora o processo foi salvo no grupo de **Acompanhamento Especial**, que está sempre disponível no **Menu Principal**.

| Controle de Processos        |                              |
|------------------------------|------------------------------|
| Iniciar Processo             |                              |
| Retorno Programado           |                              |
| Pesquisa                     |                              |
| Base de Conhecimento         |                              |
| Textos Padrão                |                              |
| Modelos                      |                              |
| Blocos de Assinatura         |                              |
| Blocos de Reunião            |                              |
| Blocos Internos              |                              |
| Processos Sobrestados        | NO MENU PRINCIPAL, SELECIONE |
| Acompanhamento Especial      | ACOMPANHAMENTO ESPECIAL      |
| Estatísticas — — — — — — — » |                              |
| Grupos de E-mail             |                              |
| Grupos de Envio              |                              |
|                              |                              |

ACOMPANHANDO PROCESSOS

Na tela de **Acompanhamento Especial**, os processos incluídos nesse tipo de acompanhamento sempre estarão listados. Clique no **número do processo** para abrir sua árvore.

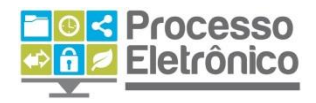

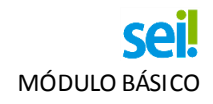

| Acompanhamento Especial |         |                        |           |                                |                       |  |
|-------------------------|---------|------------------------|-----------|--------------------------------|-----------------------|--|
|                         |         |                        | Grup      | os <u>E</u> xcluir <u>I</u> m; | orimir <u>F</u> echar |  |
| <u>G</u> rupo:          |         |                        |           |                                |                       |  |
| Todos                   |         | -                      |           |                                |                       |  |
|                         |         |                        |           |                                |                       |  |
|                         |         |                        | Lista     | de Acompanhament               | tos (2 registros):    |  |
| Processo                | Usuário | 韋 Data                 | 韋 Grupo   | Observação                     | Ações                 |  |
| 6013.2015/0000093-8-    | x345975 | 18/03/2015             | Processos |                                | 2 🧕                   |  |
| CLIQUE NO NÚMERO DO PRO | CESSO   | 18:16:37               | Especiais |                                |                       |  |
| PARA ABRIR SUA ÁRVOR    | E 75    | 06/03/2015<br>17:57:00 | CLIQUE NO | OS ÍCONES PARA                 |                       |  |
|                         |         |                        | ALTERAR   | OU EXCLUIR O                   |                       |  |
|                         |         |                        | ACOMP     | ANHAMENTO                      |                       |  |

# BASE DE CONHECIMENTO

A **Base de Conhecimento** reúne as descrições das etapas de cada tipo de processo e ficam disponíveis para consulta por todas as unidades. O objetivo é garantir uniformidade e eficiência nos processos gerados no sei! . A base de conhecimento relacionada a determinado tipo de processo deve ser criada pela unidade competente por ele, e só pode ser modificada pela unidade que a criou.

Para criar uma base, selecione a opção correspondente no **Menu** principal.

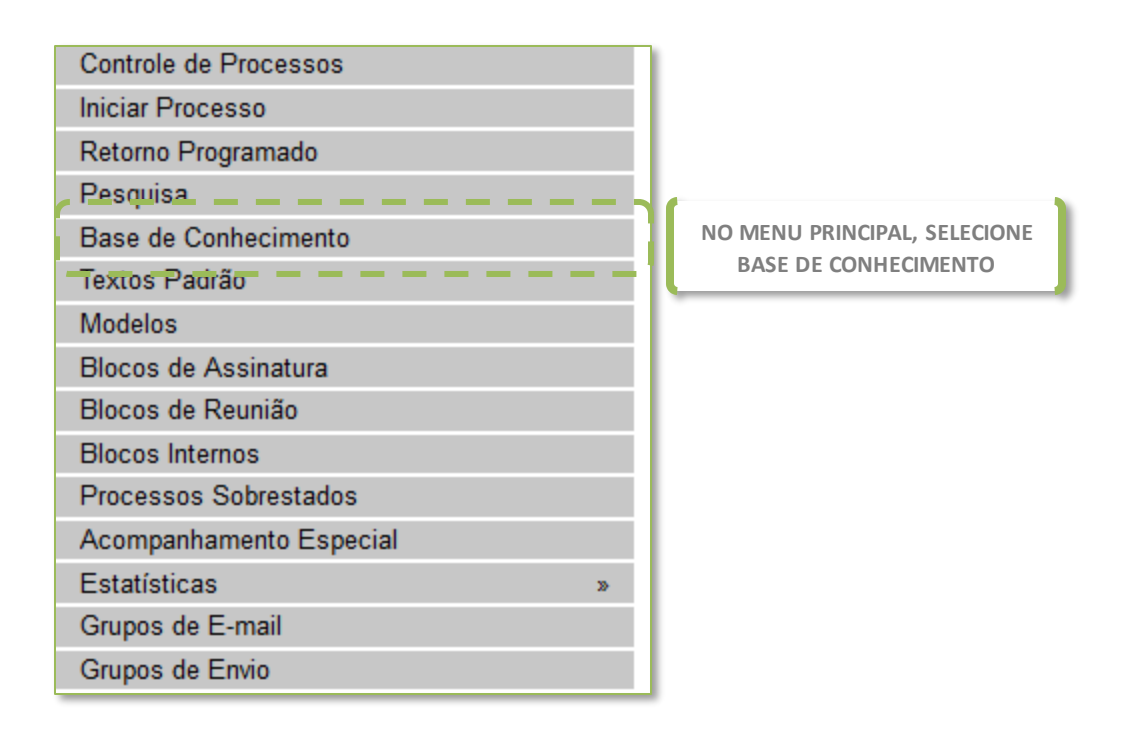

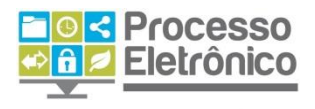

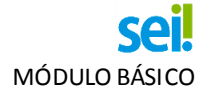

CRIANDO UMA BASE DE CONHECIMENTO

#### Na tela da Base de Conhecimento, clique em Nova.

| Base de Conhecimento |           |                    |
|----------------------|-----------|--------------------|
| Palavras-chave:      | Pesquisar | <u>M</u> inha Base |
|                      | 0         |                    |

Na próxima tela, forneça a descrição da nova base, os tipos de processo vinculados a ela e, se pertinente, insira anexos. Clique em **Salvar**.

| Novo Procediment | 2. INFORME (<br>Suplementar | CRICÃO<br>D TIPO DE PRO | DCESSO  | 4. Cl   | Salvar Cancelar |
|------------------|-----------------------------|-------------------------|---------|---------|-----------------|
| Nome             | Data                        | Tamanho (               | Usuário | Unidade | Ações           |

A base que você criou estará listada na próxima tela. Porém, ainda é preciso preenchê-la. Para isso, clique no ícone **Editar procedimento**.

| Bas          | se de Conhecimento                        | SMG/C                  | GTIC                   |                          |                       |                                                                                                    |
|--------------|-------------------------------------------|------------------------|------------------------|--------------------------|-----------------------|----------------------------------------------------------------------------------------------------|
|              | Nova                                      | Imprimir Liberar       |                        | iberar                   | <u>E</u> xcluir       | <u>F</u> echar                                                                                                    |
|              |                                           |                        |                        | Lis                      | sta de Procedir       | nentos (3 registros):                                                                                                    |
| $\checkmark$ | Descrição                                 | ▲ Usuário<br>▼ Gerador | ▲ Data<br>▼ Geração    | ▲ Usuário<br>▼ Liberação | ♣ Data<br>♥ Liberação | Ações                                                                                                    |
|              | PCA - teste                               | x369178                | 10/03/2015<br>16:30:30 |                          |                       |                                                                                                    |
|              | Pedido de crédito adicional               | x345975                | 19/03/2015<br>09:21:28 |                          |                       |                                                                                                    |
|              | Pedido de<br>Descongelamento/Congelamento | x369178                | PRO                    | CONE AZUL EL             | DITAK                 | Image: A state of the state of the state |

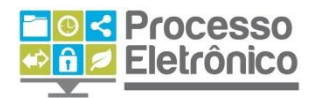

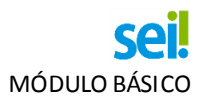

A seguir, o **Seil** abrirá o **Editor de texto** para que você crie e edite livremente o conteúdo da base de conhecimento. Ao final, clique em **Salvar** e feche a janela do Editor.

| Salvar 👂 🦕 🥔 N I S alte 🗞 Aa 🖽 • 🛆 •       |                             |  |  |
|--------------------------------------------|-----------------------------|--|--|
| 2. QUANDO TERMINAR, Estilo                 | *                           |  |  |
| CLIQUE EM SALVAR E                         |                             |  |  |
| FECHE O EDITOR.                            |                             |  |  |
|                                            |                             |  |  |
| SECRETARIA M                               | UNICIPAL DE GESTÃO          |  |  |
| BASE DE                                    | CONHECIMENTO                |  |  |
| /                                          |                             |  |  |
| QUE ATIVIDADE É?                           |                             |  |  |
| [digite aqui o conteúdo]                   | 1. PREENCHA TODOS OS        |  |  |
|                                            | CAMPOS DA BASE DE           |  |  |
| QUEM FAZ?                                  | CONHECIMENTO, USANDO AS     |  |  |
| [digite aqui o conteúdo]                   | OPÇÕES DO EDITOR. LEMBRE-   |  |  |
|                                            | SE DE INCLUIR REFERÊNCIAS E |  |  |
| COMO SE FAZ? POSSUI FLUXO JÁ MAPEADO?      | LINKS, QUANDO PERTINENTE.   |  |  |
| [digite aqui o conteúdo]                   |                             |  |  |
| QUE INFORMAÇÕES/CONDIÇÕES SÃO NECESSÁRIAS? |                             |  |  |
| [digite aqui o conteúdo]                   |                             |  |  |
| QUAIS DOCUMENTOS SÃO NECESSÁRIOS?          |                             |  |  |
| ×                                          |                             |  |  |

Para que a base de conhecimento que você criou fique disponível para consulta por outras unidades, você deve **Liberar** a versão. Após liberada, ela estará disponível para todas as unidades da Prefeitura diretamente na árvore dos processos cujo tipo esteja relacionado à base que você criou.

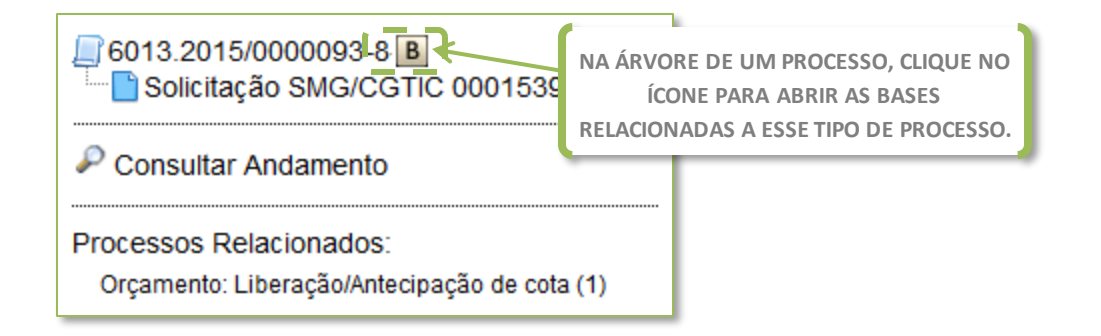

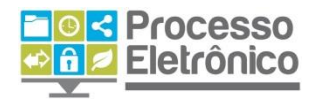

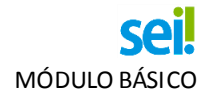

Depois de liberar uma base, é possível criar uma nova versão da mesma base, ou cancelar a liberação para que ela não seja mais visível às outras unidades. Para fazer, isso, clique em **Base de Conhecimento** no **Menu Principal**. Na tela das bases de conhecimento, clique em **Minha Base**.

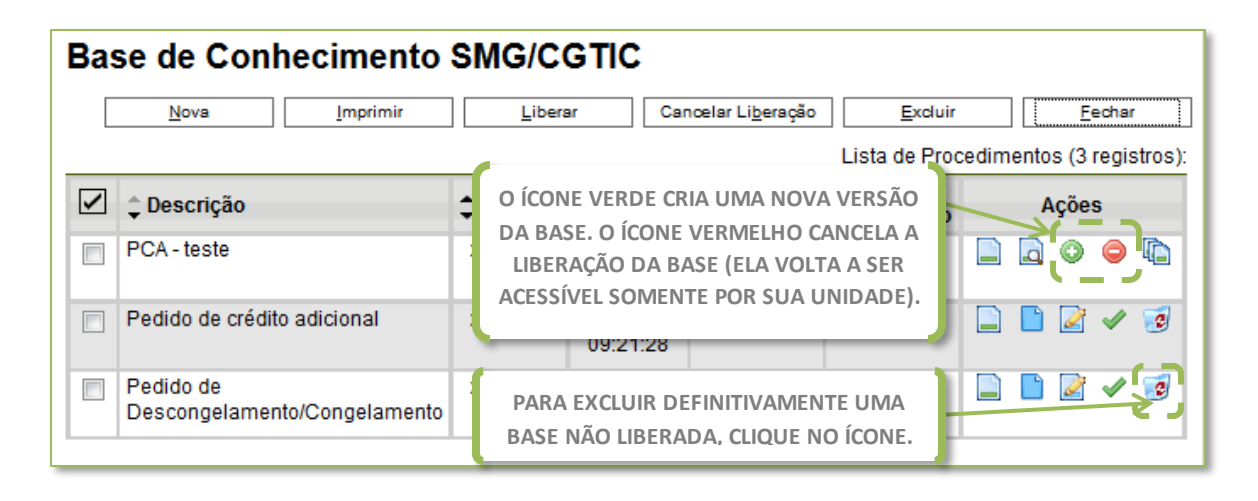

# Texto Padrão

Se, nos processos de sua unidade, houver um texto que seja recorrente em documentos de diversos processos, você pode otimizar o trabalho usando a funcionalidade do **Texto Padrão**. Para começar, selecione essa opção no **Menu Principal**.

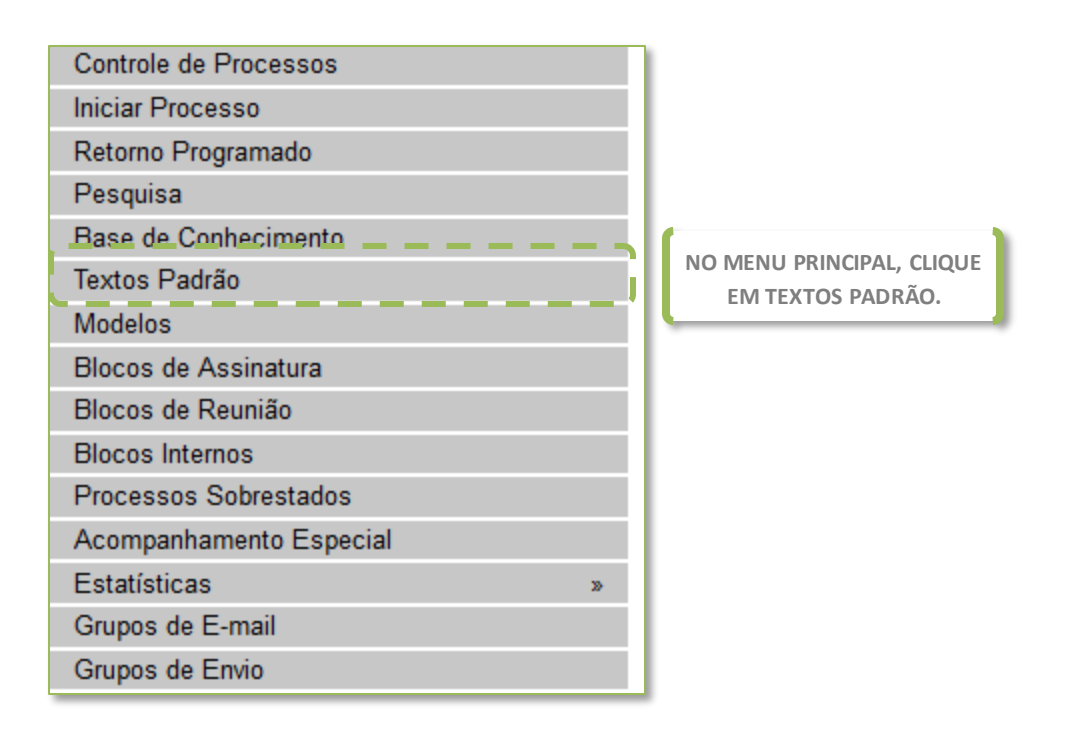

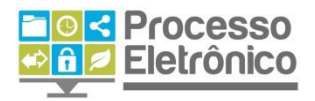

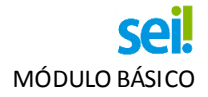

CRIANDO UM TEXTO PADRÃO

Na janela de textos padrão de sua unidade, clique em **Novo**.

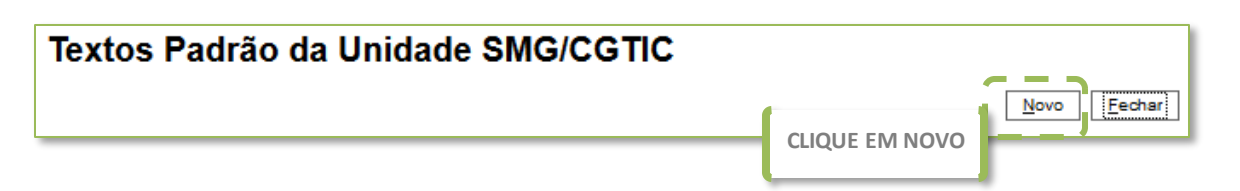

A seguir, o **Sei!** abrirá o **Editor de texto** para que você crie e edite livremente o conteúdo do texto-padrão. Informe o nome, a descrição e o conteúdo do texto. Ao final, clique em **Salvar**.

| Novo Texto Padrão Interno                                                                              |
|----------------------------------------------------------------------------------------------------|
| Nome:<br>1. FORNEÇA O NOME<br>A CHOLLE EM                                                              |
| Credito adicional SALVAR                                                                               |
| Descrição: 2. FORNEÇA A                                                                                |
| Pedido de crédito adicional DESCRICÃO DO TEXTO                                                         |
| Conteúdo:                                                                                              |
| 📀 Código-Fonte 🖉 🧏 🥔 N I 🧕 🔤 🎝 A 🛔 II - 🕰 -                                                            |
|                                                                                                    |
| Estilo -                                                                                               |
|                                                                                                    |
| 🖌 Face ao exposto, nos termos do Decreto nº 55.839, de 16 de janeiro de 2015, com atenção especial à 🚿 |
| Seção II e seus artigos, e as necessidades emergenciais, solicitamos o atendimento em caráter          |
| excepcional junto a<br>3. EDITE O CONTEÚDO DO TEXTO                                                    |
| USANDO OS RECURSOS DO EDITOR                                                                           |
|                                                                                                    |
| Isto posto, solicitamos a aprovação do Pedido de Crédito Adicional                                     |
| Suplementar (PCA), bem como a autorização de SF.                                                       |
|                                                                                                    |
|                                                                                                    |
| No aguardo da presteza e a brevidade que o caso requer, reiteramos nossos                              |
| protestos de elevada estima e consideração.                                                            |

O texto padrão que você criou passa a estar listado nos textos da unidade. Você pode editá-lo ou excluí-lo, como já apresentado para outros recursos do sistema.

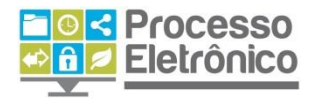

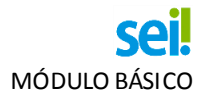

| Text | os Pa | drão da Unidad    | e SMG/CGTI    | C                                               |                                    |
|------|-------|-------------------|---------------|-------------------------------------------------|------------------------------------|
|      |       |                   |               | <u>N</u> ovo <u>E</u> xclui                     | ir <u>I</u> mprimir <u>F</u> echar |
|      |       |                   |               | Lista de Textos Padrão Interno                  | da Unidade (1 registro):           |
|      | ID    | 🖕 AutoTexto       |               | Descrição                                       | Ações                              |
|      | 26    | Crédito adicional | Pedido de cré | CLIQUE NOS ÍCONES PARA<br>VISUALIZAR, EDITAR OU |                                    |
|      |       |                   | l             | EXCLUIR O TEXTO.                                |                                    |
|      |       | UT                | ILIZANDO UM 1 | TEXTO PADRÃO                                    |                                    |

Para utilizar o texto padrão em documentos criados por sua unidade, basta utilizá-lo como texto inicial num novo documento. Na **Tela do Processo**, clique em **Incluir Documento** e, em seguida, escolha o **Tipo de Documento**. Em seguida, indique que o **Texto Inicial** será o **Texto Padrão**. O texto padrão que você criou estará listado nas opções disponíveis. Depois, continue editando o documento normalmente.

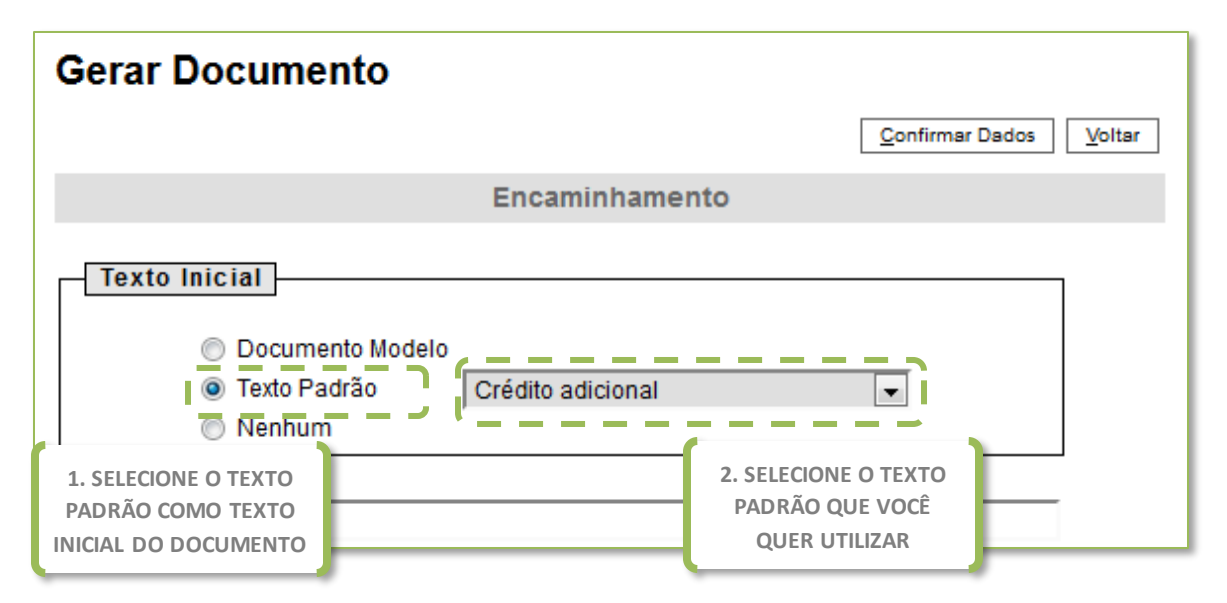

# DOCUMENTO MODELO

Esta funcionalidade é bastante semelhante com a dos Textos Padrão. Porém, em vez de salvar um trecho para utilizá-lo numa seção de um documento, o **Documento Modelo** consiste numa cópia de um documento inteiro, com todas as suas seções. Para começar, selecione essa opção no **Menu Principal**.

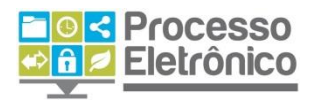

| Controle de Processos   |                           |
|-------------------------|---------------------------|
| Iniciar Processo        |                           |
| Retorno Programado      |                           |
| Pesquisa                |                           |
| Base de Conhecimento    |                           |
| Textos Padrão           |                           |
| Modelos                 | NO MENU PRINCIPAL, CLIQUE |
| Blocos de Assinatura    | EM MODELOS.               |
| Blocos de Reunião       |                           |
| Blocos Internos         |                           |
| Processos Sobrestados   |                           |
| Acompanhamento Especial |                           |
| Estatísticas »          |                           |
| Grupos de E-mail        |                           |
| Grupos de Envio         |                           |
|                         | _                         |

**CRIANDO UM GRUPO DE MODELOS** 

Como o Documento Modelo é simplesmente um documento que já existe e deve ser replicado, você deve apenas criar um **Grupo de Modelos** e incluir os documentos nesse grupo. Para começar, clique em **Grupos**.

| Modelos Favoritos |   |                                             |               |
|-------------------|---|---------------------------------------------|---------------|
| <u>G</u> rupo:    | • | CLIQUE EM GRUPOS<br>Ver modelos adicionados | Grupos Eechar |

Em seguida, clique em **Novo**.

| Grupo de Modelos |                |      |
|------------------|----------------|------|
|                  | CLIQUE EM NOVO | Novo |

Forneça um nome para o novo grupo e clique em Salvar.

| Novo Grupo de Modelo        |                     |
|-----------------------------|---------------------|
| Nome:<br>Pedidos de crédito | 2. CLIQUE EM SALVAR |

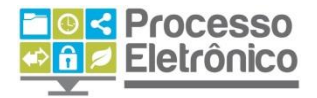

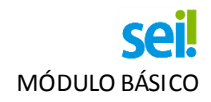

ADICIONANDO MODELOS AO GRUPO

Agora que você já criou um Grupo de Modelos, basta adicionar documentos ao grupo. Você faz isso diretamente na **Tela do Documento** que você quer guardar como modelo, clicando em **Adicionar aos Modelos Favoritos**.

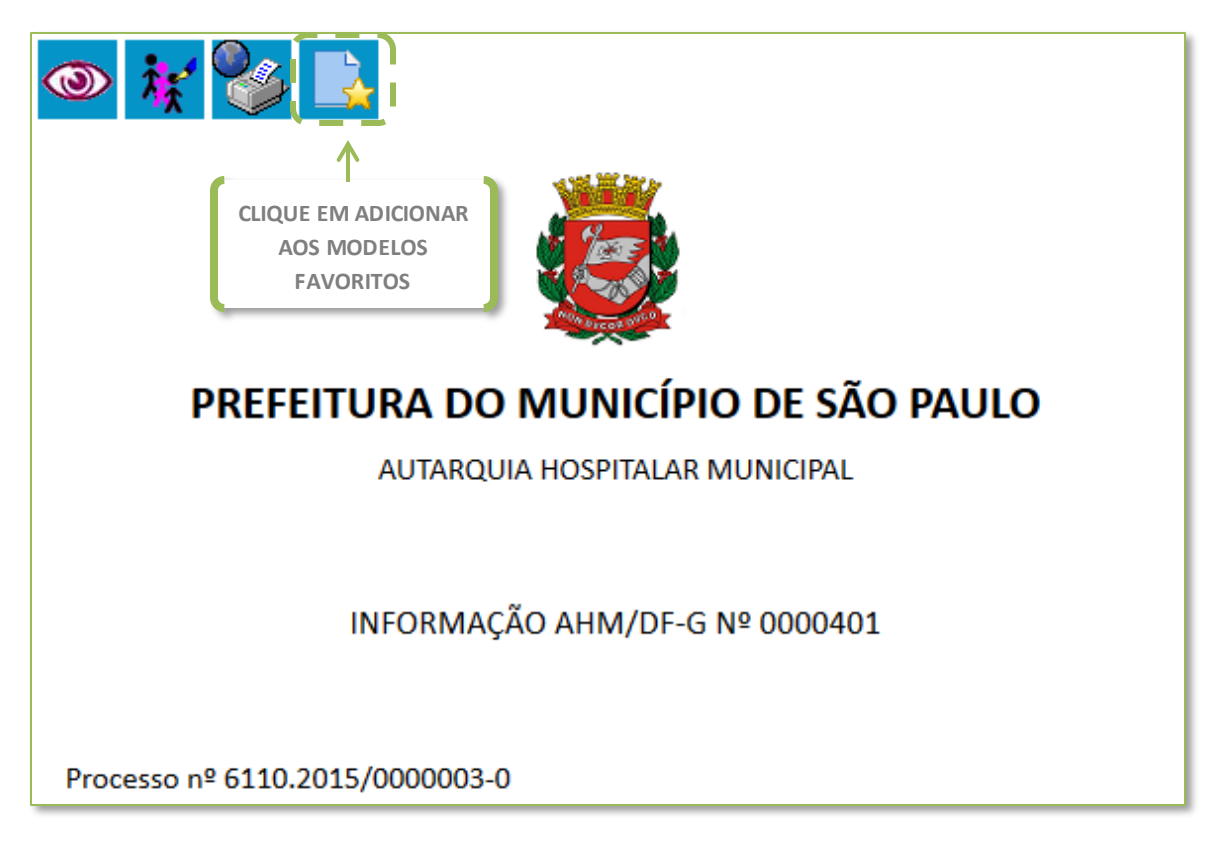

A seguir, selecione o **Grupo de Modelos** em que você quer incluir o documento modelo. Forneça também a descrição do modelo. Depois, clique em Salvar.

| Novo Modelo Fa           | avorito             |                            |
|--------------------------|---------------------|----------------------------|
|                          |                     | Salvar Novo Grupo Cancelar |
| <u>G</u> rupo de Modelo: | 1. INDIQUE O GRUPO  | 3. CLIQUE EM SALVAR        |
| Pedidos de crédito       | •                   |                            |
| D <u>e</u> scrição:      | 2. FORNEÇA A        |                            |
| Modelo PCA de AHM        | DESCRIÇÃO DO MODELO |                            |

Você pode guardar modelos de documentos criados por quaisquer unidades, desde que eles não sejam sigilosos.

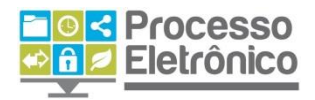

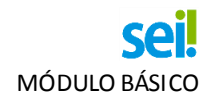

UTILIZANDO UM DOCUMENTO MODELO

Para utilizar o modelo, basta marcá-lo como texto inicial num novo documento. Na **Tela do Processo**, clique em **Incluir Documento** e escolha o **Tipo de Documento**. Em seguida, indique que o **Texto Inicial** será o **Documento Modelo**. Depois, clique em **Selecionar nos Favoritos**.

| Gerar Documento                                                     |                                         |
|---------------------------------------------------------------------|-----------------------------------------|
|                                                                     | Confirmar Dados Voltar                  |
| Enca                                                                | ninhamento                              |
| Texto Inicial<br>Documento Modelo<br>Texto Padrão<br>1. SELECIONE O | 0U Selecionar nos Favoritos             |
| 2 DOCUMENTO MODELO<br>COMO TEXTO INICIAL                            | . CLIQUE EM SELECIONAR NOS<br>FAVORITOS |

Selecione o modelo que você deseja e continue editando o documento normalmente.

| Seleciona       | ar Modelo   | Favorit | 0                      |                   |                                |
|-----------------|-------------|---------|------------------------|-------------------|--------------------------------|
| 0               |             |         |                        | CLIOUE EM SELEC   | IONAR MODELO                   |
| Grupo:<br>Todos |             |         | •                      | Ver modelos adici | onados por mim                 |
|                 |             |         |                        |                   | Lista de Modelos (1 registro): |
| Documento       | 🗘 Tipo      | Usuário | 韋 Data                 | Descrição         | 🗘 Grupo 🗸 Ações                |
| 0001539         | Solicitação | x345975 | 19/03/2015<br>11:18:57 | Modelo PCA de AHM | Pedidos<br>de crédito          |

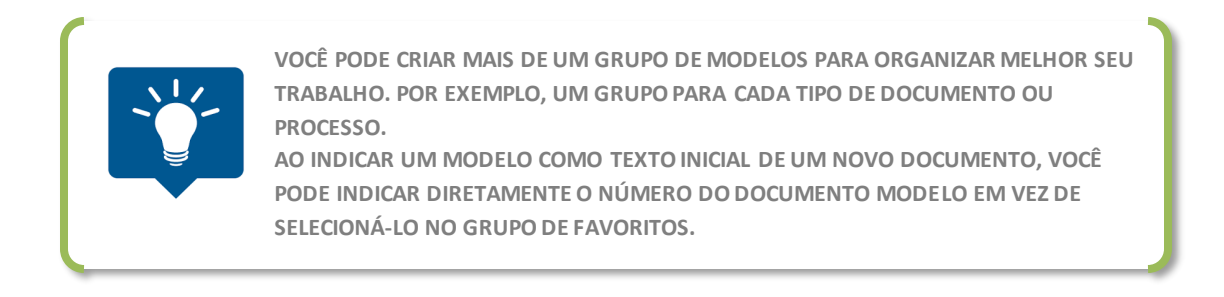